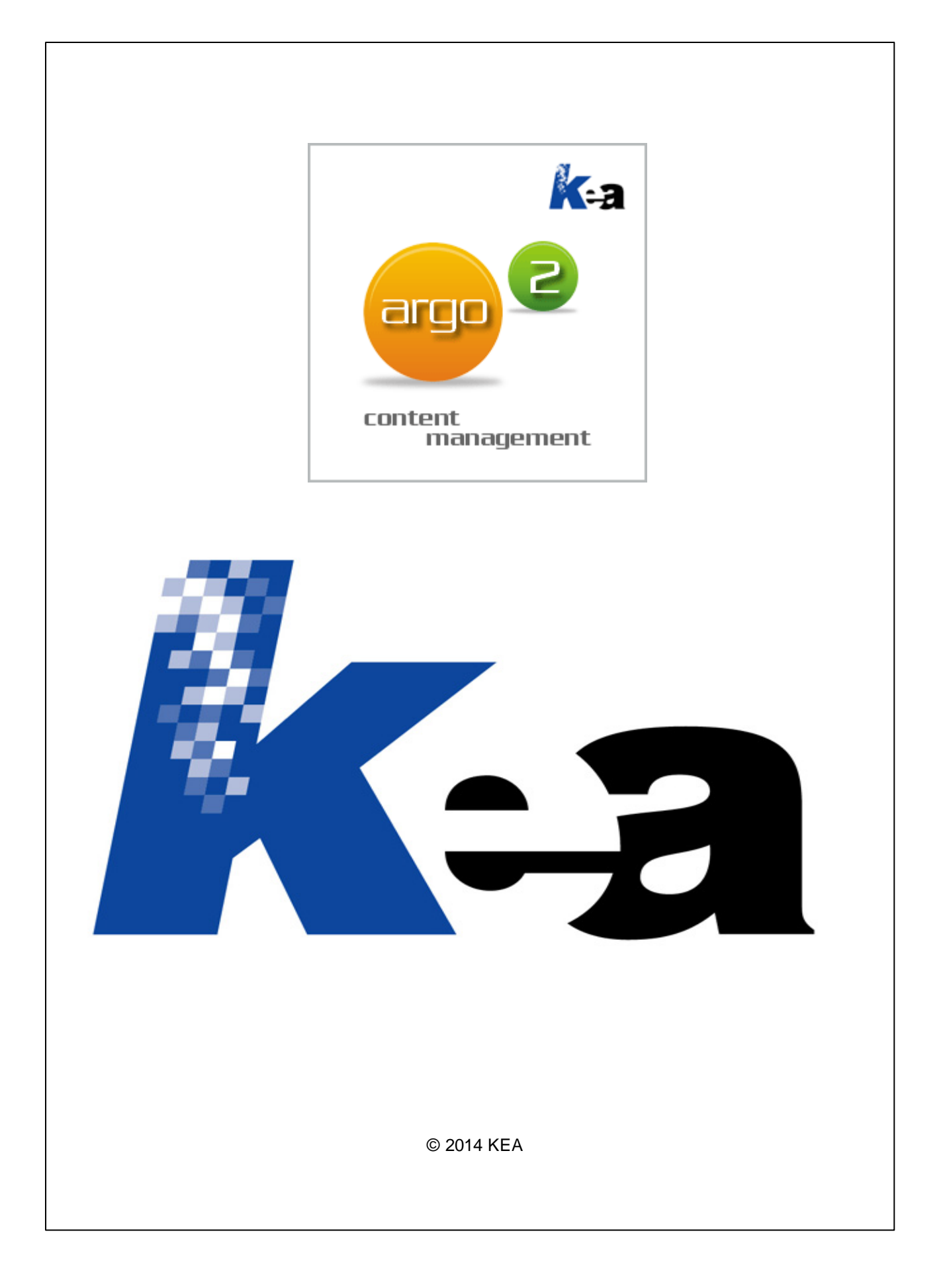

# Argo

### Gestione contenuti e impaginazione automatica

by KEA

KEA Srl

Via Strà 102 37042 Caldiero (VR)

Tel. 045 6152381

Web: http://www.keanet.it Mail: info@keanet.it Blog: http://blog.keanet.it

All rights reserved. No parts of this work may be reproduced in any form or by any means - graphic, electronic, or mechanical, including photocopying, recording, taping, or information storage and retrieval systems - without the written permission of the publisher.

Products that are referred to in this document may be either trademarks and/or registered trademarks of the respective owners. The publisher and the author make no claim to these trademarks.

While every precaution has been taken in the preparation of this document, the publisher and the author assume no responsibility for errors or omissions, or for damages resulting from the use of information contained in this document or from the use of programs and source code that may accompany it. In no event shall the publisher and the author be liable for any loss of profit or any other commercial damage caused or alleged to have been caused directly or indirectly by this document.

Printed: agosto 2014

3

# Sommario

| Capito   | lo I    | Introduzione             | 8         |
|----------|---------|--------------------------|-----------|
| 1        | l requi | siti di Argo             | 8         |
| 2        | Come    | accedere ad Argo         | 9         |
| 3        | Le fun  | zioni principali di Argo | 9         |
| 4        | Credits | s 1                      | 0         |
| Capitol  | o II    | Windows 7 e Windows 812  | 2         |
| Capitolo | o III   | Aggiornamenti 1          | 4         |
| 1        | Come    | aggiornare Argo          | 4         |
| 2        | 2.6.0.0 | 9 2                      | :0        |
| 3        | 2.5.0.0 | 9 2                      | :0        |
| 4        | 2.4.7.0 | 9 2                      | :1        |
| 5        | 2.4.6.0 | 9 2                      | :1        |
| 6        | 2.4.5.0 |                          | :1        |
| 7        | 2.4.4.0 |                          | 2         |
| 8        | 2.4.3.0 |                          | 3         |
| 9        | 2.4.2.0 |                          | 3         |
| 10       | 2.4.1.0 |                          | 3         |
| 11       | 2.4.0.0 |                          | <b>:4</b> |
| 12       | 2.3.2.0 |                          | <b>:4</b> |
| 13       | 2.3.1.0 |                          | <b>:4</b> |
| 14       | 2.3.0.0 |                          | :5        |
| 15       | 2.2.1.0 |                          | :5        |
| 16       | 2.2.0.0 | 9 2                      | :6        |
| 17       | 2.1.0.4 |                          | :6        |
| 18       | 2.1.0.3 |                          | :6        |
| 19       | 2.1.0.2 | 2                        | 27        |
| 20       | 2.1.0.1 |                          | 27        |
| 21       | 2.1.0.0 |                          | 27        |
| 22       | 2.0.0.4 |                          | 7         |
| 23       | 2.0.0.3 |                          | 7         |
| 24       | 2.0.0.2 | 2                        | :8        |
| 25       | 2.0.0.1 |                          | :8        |
| 26       | 2.0.0.0 | 2 2                      | 9         |

4

| Capitolo IV   | Documenti                                                   | 31       |
|---------------|-------------------------------------------------------------|----------|
| 1 Gesti       | one documenti                                               | 31       |
| C             | Classificare i documenti                                    |          |
| C             | Creare documenti e revisioni                                |          |
| F             | Riclassificare un documento                                 |          |
| Γ             | Documenti globali                                           | 33       |
| 2 Gesti       | one dei livelli                                             | 35       |
| C             | Classificare i contenuti                                    |          |
| F             | Riclassificare i contenuti                                  |          |
| Ν             | Nenu contestuale                                            |          |
| F             | Proprietà                                                   |          |
| 3 Gesti       | one dei contenuti                                           | 39       |
| I             | Moduli                                                      | 39       |
|               | Testo                                                       |          |
|               | Nota                                                        |          |
|               | Attenzione Divieto                                          | 43       |
|               | Destinatario speciale                                       |          |
|               | Foto+didascalia e Foto+didascalia+testo                     | 45       |
|               | Tabella                                                     |          |
|               | La formattazione dei testi                                  |          |
|               | Riferimenti incrociati a testo e immagini                   |          |
|               | Riferimenti incrociati a contenut                           |          |
| I             | Imenu Strumenti                                             |          |
|               | Cerca                                                       |          |
| I             | I menu Informazioni                                         |          |
| 1             | Fraduzioni                                                  | 62       |
| l             | mmagini                                                     |          |
|               | Gestire l'archivio Immagini                                 |          |
|               | Associare un'immagine ad uno stile                          | 66       |
|               | Ricerca immagini                                            | 67       |
| C             | Contenuti inLine                                            |          |
|               | Iraduzione                                                  |          |
| 4 Funzi       | ioni specifiche per la gestione di catalogni prodotto       |          |
| I             | l menu Modelli                                              |          |
|               | Come utilizzare un modello                                  |          |
| 5 Dicor       | L'uso del modulo Tabella Varianti all'interno di un modello | 71<br>72 |
| 5 Ricer       |                                                             |          |
| Capitolo V    | Duplica                                                     | 10       |
| Capitolo VI   | Esportare per FrameEditor                                   | 78       |
| Capitolo VII  | Esportare un Book per<br>FrameEditor                        | 84       |
| Capitolo VIII | Correttore ortografico                                      | 86       |
| Capitolo IX   | Esportare in Word                                           | 90       |

|                | Somm                                                                                          | ario 5     |
|----------------|-----------------------------------------------------------------------------------------------|------------|
| 1 Defin        | izione degli stili                                                                            | 95         |
| 2 Imma         | ıgini                                                                                         |            |
| 3 Tabe         | lle                                                                                           |            |
| 4 Riferi       | menti                                                                                         | 97         |
| Capitolo X     | Esportare un Book in Word                                                                     | 99         |
| Capitolo XI    | Esportare per tradurre e                                                                      |            |
|                | modificare                                                                                    | 102        |
| 1 Come         | e esportare                                                                                   | 102        |
| 2 Fogli        | o di calcolo XML                                                                              | 106        |
| 3 File >       | (ML con schema                                                                                | 107        |
| >              | (ML NotePad                                                                                   | 107        |
| (<br>د         | (ML Pad                                                                                       | 110<br>112 |
| V              | Nord 2003                                                                                     |            |
| Capitolo XII   | Esportare per il Web                                                                          | 122        |
| Capitolo XIII  | Esportare in Html                                                                             | 128        |
| Capitolo XIV   | Composizione guidata Wizard                                                                   | 130        |
| Capitolo XV    | Importazione                                                                                  | 138        |
| 1 Impo         | rta da Office                                                                                 | 138        |
| 2 Impo         | rta di file Docx e Rtf                                                                        | 139        |
| Canitolo XVI   | Gestione delle traduzioni                                                                     | 143        |
|                |                                                                                               |            |
| T Copia        |                                                                                               | 143        |
| Capitolo XVII  | Look & Feel                                                                                   | 152        |
| 1 Prefe        | renze                                                                                         | 152        |
| 2 Skins        | \$                                                                                            | 155        |
| Capitolo XVIII | Gli strumenti di amministrazione                                                              | 158        |
| 1 Book         | Mark                                                                                          | 158        |
| 2 Stili        |                                                                                               | 159        |
| 3 Mode         | ·IIi                                                                                          | 161        |
| C              | Come realizzare un modello                                                                    |            |
| Å              | Particolarità del modulo Tabella varianti all'Interno del modello<br>Aggiornamento del server |            |
| ŀ              | Aggiornamento del client                                                                      | 165        |
| 4 Propr        | rietà                                                                                         | 165        |
| 5 Desti        | natari                                                                                        | 166        |

| 6      | Argo -   | Gestione Contenuti e Impaginazione Automatica |     |
|--------|----------|-----------------------------------------------|-----|
|        | 6 Impos  | stazioni                                      |     |
|        | 7 Utenti | ii                                            | 169 |
|        | C        | Come impostare il profilo di un Utente        |     |
|        | 8 Lingu  | ле                                            | 174 |
| Capito | lo XIX   | Video manuali                                 | 177 |
| Capito | olo XX   | Risoluzione dei problemi                      | 179 |
|        | Indi     | ce                                            | 180 |

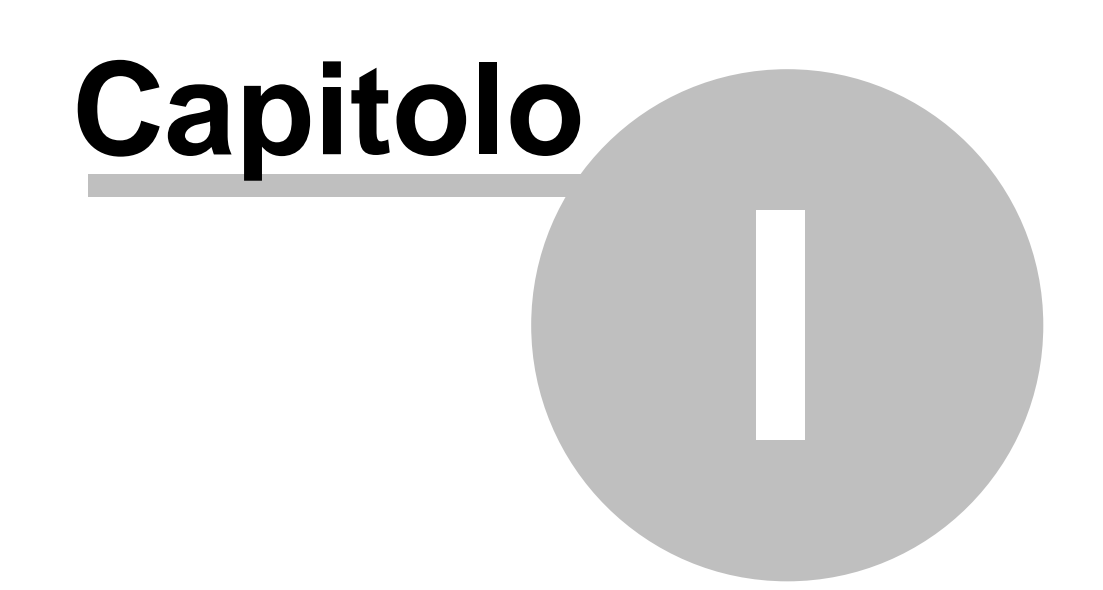

### 1 Introduzione

8

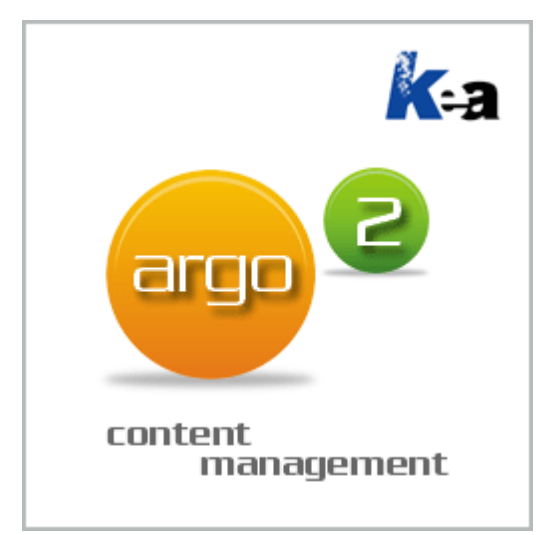

# Gestione contenuti e impaginazione automatica

Kea s.r.l Via Strà, 102 37042 Caldiero (VR)

Tel. 045 6152381

Sito web: <u>http://www.keanet.it</u> Email: <u>info@keanet.it</u>

### 1.1 I requisiti di Argo

Argo è un prodotto software client/server in ambiente Windows.

I requisiti per l'installazione e il funzionamento di Argo sono:

- Microsoft .NET Framework 4.5.2. E' possibile installare il .NET Framework 4.5.2 tramite l'installazione via web (consigliata), oppure tramite il programma di installazione offline
- Database: Microsoft SQLServer 2008 o superiore (comprese le versioni Express)

9

- Uno dei seguenti sistemi operativi:
  - Windows Vista SP2
  - Windows 7 SP1
  - Windows 8
  - Windows 8.1
  - Windows Server 2008 SP2
  - Windows Server 2008 R2 SP1
  - Windows Server 2012
  - Windows Server 2012 R2

### 1.2 Come accedere ad Argo

Per accedere a Argo:

- 1. Clicca sull'icona del programma che trovi in Programmi -> Argo 2.0 -> Argo
- 2. Inserisci nome utente e password
- 3. Clicca sul bottone OK

| 🤞 Argo Versione | [2.0.0.0],[22/06/2009] |                     |
|-----------------|------------------------|---------------------|
| ar              | Content<br>mana        | <b>ka</b><br>gement |
| Autenticazione  |                        |                     |
| Utente          |                        |                     |
| Password        |                        |                     |
| 🗑 Impostazioni  | Annulla                | ОК                  |

### 1.3 Le funzioni principali di Argo

Le funzioni principali di Argo sono:

• Documenti

Ti permette di gestire i documenti e le loro revisioni. Vedi Documenti

- Traduzioni
- Ti permette di accedere a funzioni per la gestione multilingua di un documento. Vedi <u>Traduzioni</u> • Duplica

Ti permette di duplicare un documento esistente. Vedi Duplica

#### • Esporta per FrameEditor

10

Ti permette di esportare i contenuti di un documento al fine di procedere poi all'impaginazione automatica dello stesso mediante FrameEditor/Adobe FrameMaker. Vedi <u>Esporta per</u> <u>FrameEditor</u>

• Esporta in Office e Word

Ti permette di esportare i contenuti di un documento in MS Word o MS Excel al fine di procedere a operazioni di aggiornamento dei dati o impaginazione. Vedi Esporta in Word e Export/Import

| P                                      | lugin Home page - Argo - Gestione contenuti e impagina                                  |  |  |  |  |  |  |  |  |  |  |  |
|----------------------------------------|-----------------------------------------------------------------------------------------|--|--|--|--|--|--|--|--|--|--|--|
| Home Look & Feel Amministrazione       | Plugin                                                                                  |  |  |  |  |  |  |  |  |  |  |  |
| Home Apri Duplica<br>Documenti Modelli | FE     FE     FE       Traduzioni FrameEditor Office     Word       Esporta     Importa |  |  |  |  |  |  |  |  |  |  |  |
| 🥳 Home page                            |                                                                                         |  |  |  |  |  |  |  |  |  |  |  |
| Argo                                   | Database                                                                                |  |  |  |  |  |  |  |  |  |  |  |
| Argo è aggiornato all'ultima versione  | Argo è aggiornato all'ultima versione<br>I Database è aggiornato all'ultima versione    |  |  |  |  |  |  |  |  |  |  |  |
| Messaggi                               | Profilo                                                                                 |  |  |  |  |  |  |  |  |  |  |  |
|                                        | Utente Mario Rossi<br>Ruolo Amministratori                                              |  |  |  |  |  |  |  |  |  |  |  |
|                                        |                                                                                         |  |  |  |  |  |  |  |  |  |  |  |
| argo                                   | 2 K-a<br>content<br>management                                                          |  |  |  |  |  |  |  |  |  |  |  |
|                                        |                                                                                         |  |  |  |  |  |  |  |  |  |  |  |
| General Argo [2.0.0.0],[22/06/2009]    | ussi 🚜 Amministratori .::                                                               |  |  |  |  |  |  |  |  |  |  |  |

### 1.4 Credits

Le icone utilizzate in Argo derivano dalla collezione "Nuvola" di David Vignoni (<u>http://www.icon-king.</u> <u>com</u>) e dalla collezione Crystal di Everaldo.com (<u>http://www.everaldo.com/</u>) il cui utilizzo è rilasciato sotto i termini della licenza <u>GNU LGPL</u>.

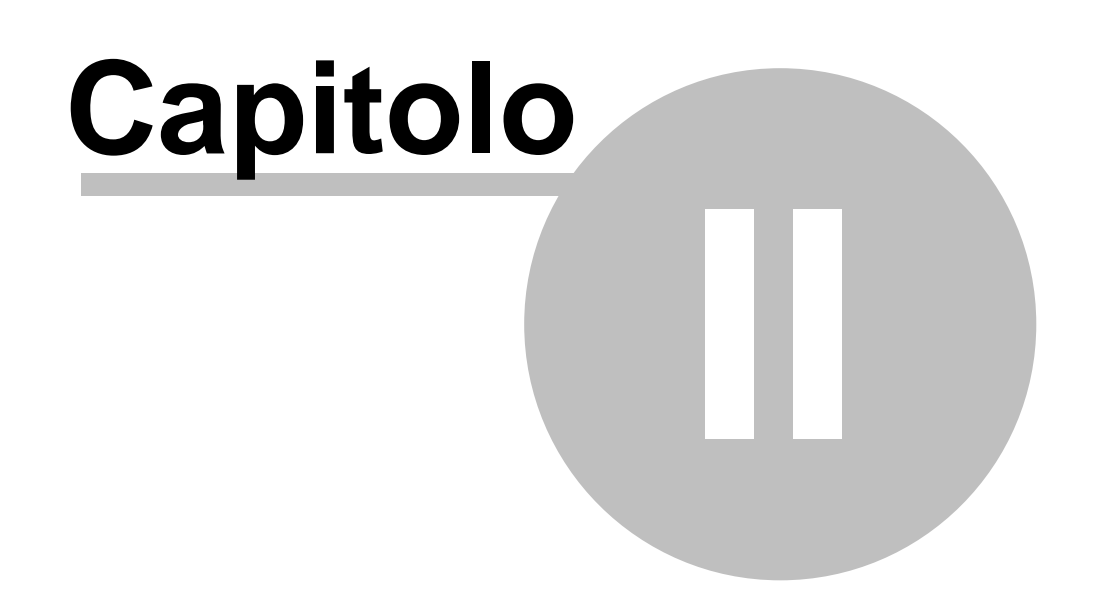

### 2 Windows 7 e Windows 8

12

Argo 2.0 è compatibile con Windows 2008, Windows 7 e Windows 8 ed è integrato con l'UAC (User Access Control).

Quando è utilizzato su Windows 2008, Windows 7 e Windows 8, Argo visualizza l'icona Shield per informare che l'operazione richiede i permessi di amministratore. E' necessario consentire ad Argo di apportare modifiche al computer per poter proseguire.

| 🥳 Argo Ver   | sione [2.0.0.0], | ,[22/06/20 | 009]         |            |             | x |
|--------------|------------------|------------|--------------|------------|-------------|---|
|              | argo             | C          | onten<br>man | t<br>Iagen | <b>k</b> ei | a |
| Autenticazio | ne               |            |              |            |             |   |
| Utente       |                  |            |              |            |             |   |
| Password     |                  |            |              |            |             |   |
| Impost       | tazioni          |            | Annull       | a          | OK          |   |
|              | Home             | Look       | : & Feel     | Amminis    | trazione    |   |
|              | ) 😽              |            |              |            | 0           |   |
| Impos        | tazioni Utenti   | Lingue     | Argo D       | atabase    | Esci        |   |
|              | Amministrazio    | 20         | Aggiorpa     | monti      | Esci        |   |

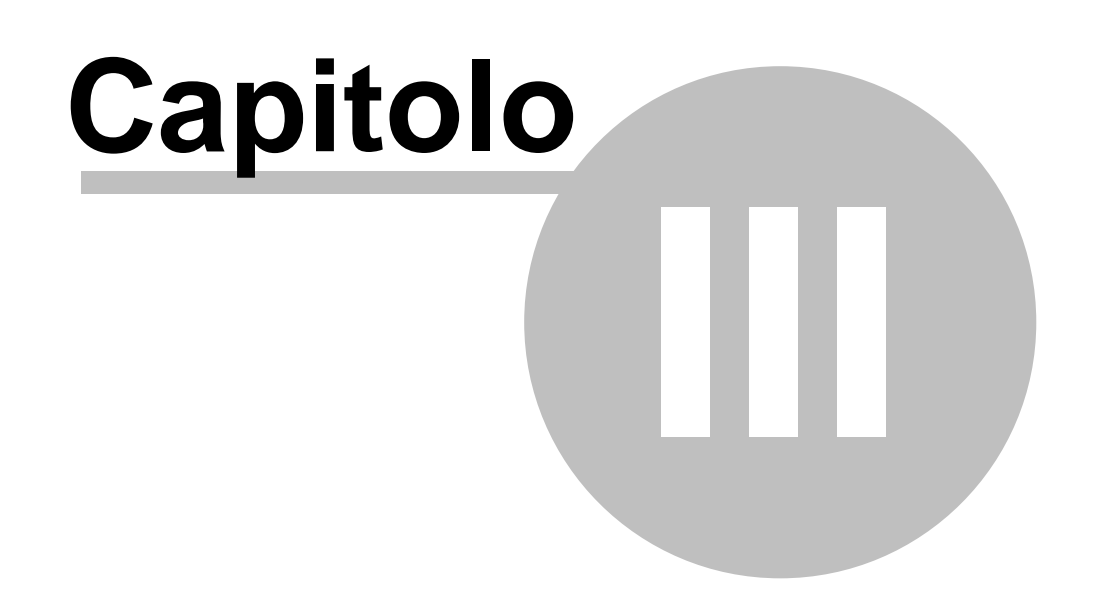

### 3 Aggiornamenti

14

In questo capitolo sono elencati gli aggiornamenti di Argo con le novità di ognuno e la procedura per aggiornare Argo

- 2.6.0.0 del 27 agosto 2014
- <u>2.5.0.0 del 21 marzo 2014</u>
- 2.4.7.0 del 26 febbraio 2014
- <u>2.4.6.0 del 13 gennaio 2014</u>
- <u>2.4.5.0 del 14 novembre 2013</u>
- <u>2.4.4.0 del 26 agosto 2013</u>
- <u>2.4.3.0 del 14 maggio 2013</u>
   2.4.2.0 del 14 maggio 2012
- <u>2.4.2.0 del 14 marzo 2013</u>
   2.4.4.0 del 22 attabas 2016
- <u>2.4.1.0 del 22 ottobre 2012</u>
- 2.4.0.0 del 29 maggio 2012
  2.3.2.0 del 01 dicembre 2011
- <u>2.3.1.0 del 19 settembre 2011</u>
- 2.3.0.0 del 21 aprile 2011
- 2.2.1.0 del 14 febbraio 2011
- 2.2.0.0 del 21 gennaio 2011
- <u>2.1.0.4 del 04 gennaio 2011</u>
- <u>2.1.0.3 del 28 ottobre 2010</u>
- 2.1.0.2 del 1 settembre 2010
- 2.1.0.1 del 1 luglio 2010
- <u>2.1.0.0 dell'8 febbraio 2010</u>
- 2.0.0.4 del 25 gennaio 2010
- 2.0.0.3 del 28 dicembre 2009
- 2.0.0.2 del 13 novembre 2009
- 2.0.0.1 del 3 settembre 2009
- 2.0.0.0 del 01 giugno 2009

Il manuale è disponibile anche in versione PDF

### 3.1 Come aggiornare Argo

Tramite la funzione di Aggiornamenti sul web è Argo stesso a determinare quali aggiornamenti devono essere scaricati sia per il programma che per il database.

### E' necessario aggiornare PRIMA il Database e POI Argo.

Nella Home Page il box **Argo** informa se ci sono aggiornamenti disponibili per Argo mentre il box **Database** informa se ci sono aggiornamenti per il database.

Nel box **Messaggi** viene mostrato un avviso se il database non è allineato con la versione di Argo. Nella pagina Amministrazione puoi controllare manualmente gli aggiornamenti sia di Argo che del Database.

Gli aggiornamenti possono essere ripetuti se non vanno a buon fine con le procedure manuali di aggiornamento.

Per modificare le impostazioni di aggiornamento vedi Impostazioni del LiveUpdate.

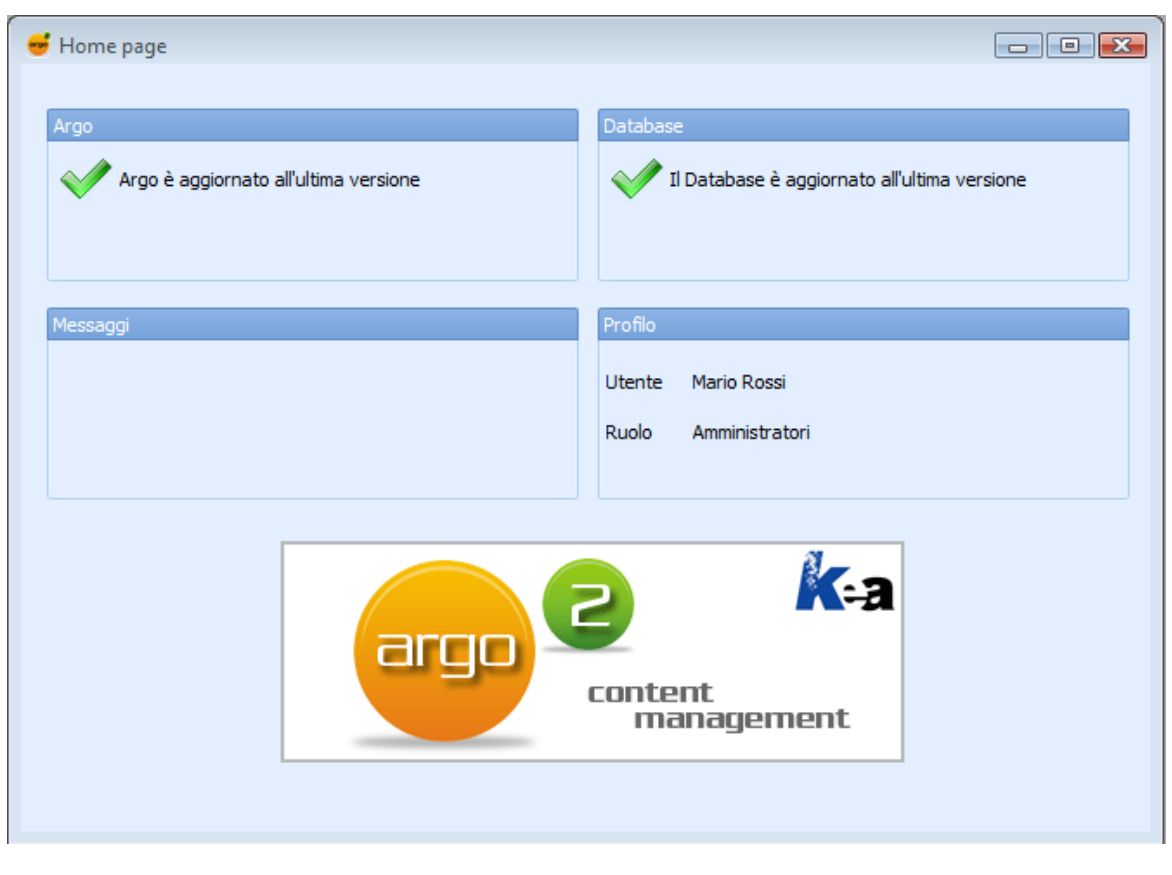

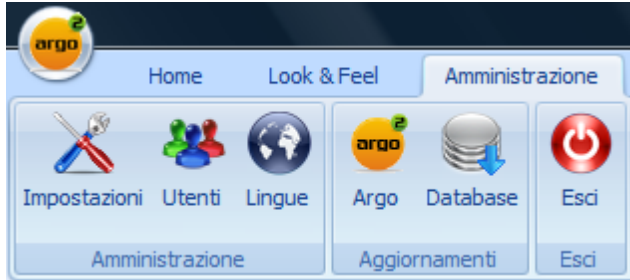

# Per effettuare il controllo degli aggiornamenti è necessario che Argo abbia accesso ad internet e che sia stato inserito il Codice di aggiornamento.

Gli aggiornamenti di Argo possono essere effettuati in tre maniere mentre quelli di SQL Server in due:

- 1. Automatico tramite internet
- 2. Solo Download
- 3. Directory (solo per Argo)

Nel primo caso (Automatico tramite internet) Argo provvede da solo ad aggiornarsi con un intervento minimo da parte dell'utente.

Nel secondo caso (Solo download) invece viene solo scaricato il file con gli aggiornamenti e rimane a carico dell'utente effettuare manualmente l'aggiornamento sia per Argo che per il Database. Nel terzo caso (Directory) Argo provvede da solo ad aggiornarsi con un intervento minimo da parte

dell'utente ma controlla la disponibilità di nuove versioni tramite una directory condivisa. E' possibile fare aggiornamenti misti (Automatico e Solo Download) modificando le impostazioni di aggiornamento di volta in volta.

La seconda e terza modalità sono utili per gli amministratori che desiderano pianificare diversamente gli aggiornamenti o per postazioni che non hanno accesso ad internet. Per modificare le impostazioni vedi Impostazioni del LiveUpdate

### Come aggiornare Argo con "Automatico tramite internet"

Seleziona Argo dalla pagina Amministrazione, gruppo Aggiornamenti. Durante la verifica degli aggiornamenti viene visualizzato il messaggio: Sto verificando gli aggiornamenti.

Il controllo può dare 4 risultati:

Argo è aggiornato all'ultima versione disponibile sul web. E' possibile comunque rieffettuare l'aggiornamento.

Sul web è disponibile un aggiornamento di Argo. Puoi procedere con il download.

Argo non è stato in grado di connettersi con il sito per ottenere l'elenco degli aggiornamenti. Controlla che sia disponibile il collegamento ad internet.

Il codice di aggiornamento non è corretto o non è stato inserito

Per effettuare il download premi il pulsante Download.

17

| 🥰 Aggiornamento di Argo                 | X      |  |  |  |  |  |  |  |  |  |  |
|-----------------------------------------|--------|--|--|--|--|--|--|--|--|--|--|
| E' disponibile un aggiornamento di Argo |        |  |  |  |  |  |  |  |  |  |  |
|                                         |        |  |  |  |  |  |  |  |  |  |  |
|                                         |        |  |  |  |  |  |  |  |  |  |  |
| Download Stop                           | Chiudi |  |  |  |  |  |  |  |  |  |  |

Al termine del download è necessario riavviare Argo che eseguirà l'aggiornamento tramite il programma LiveUpdate.

### Come aggiornare Argo con "Download manuale"

La procedura di controllo degli aggiornamenti è uguale alla modalità Automatico tramite internet con la differenza che dopo aver premuto Download, Argo chiede dove salvare il file di aggiornamento.

Gli aggiornamenti di Argo si presentano sotto forma di file ZIP.

Il contenuto di questo file (files e directory) devono essere copiati nella directory di Argo situata in una installazione standard in C:\Programmi\Argo 2.0, **sostituendo** quelli già presenti.

### Come aggiornare Argo con "Directory"

La procedura di controllo degli aggiornamenti è uguale alla modalità Automatico tramite internet con la differenza che la disponibilità di nuove versioni viene controllata tramite una directory condivisa. Argo deve avere il permesso di lettura su tale directory, non è necessaria la scrittura.

L'aggiornamento deve essere scaricato con la procedura "Download manuale" ed il contenuto del file .zip scompattato nella directory condivisa.

Prima di rendere disponibile nella directory un nuovo aggiornamento è necessario cancellare tutti i file già presenti.

Se la directory o i file non sono accessibili Argo avvisa con un messaggio di errore nel box Messaggi. 18

La prima volta che si imposta la directory senza aggiornamenti è normale che Argo avvisi con il messaggio "Il file di aggiornamento non è accessibile". Il messaggio non verrà più visualizzato quando ci sarà una nuova versione.

### Come aggiornare SQL Server con "Automatico tramite internet"

## Prima di procedere a qualunque operazione di aggiornamento sul database è consigliato farne un backup e verificare che nessun Argo sia collegato.

Seleziona **Database** dalla pagina Amministrazione, gruppo Aggiornamenti. Il controllo può dare 3 risultati visualizzati con un segnale Verde, Giallo o Rosso.

Il Database è aggiornato all'ultima versione disponibile sul web. Contattare l'assistenza se è necessario rieseguire un aggiornamento fallito.

Sul web è disponibile un aggiornamento del Database. Puoi procedere con il download.

Argo non è stato in grado di connettersi con il sito per ottenere l'elenco degli aggiornamenti. Controlla che sia disponibile il collegamento ad internet.

Il codice di aggiornamento non è corretto o non è stato inserito

Per effettuare il download premi il pulsante Download.

| 🚽 Aggiornamento di SQLServer                 | J |  |  |  |  |  |  |  |  |  |  |
|----------------------------------------------|---|--|--|--|--|--|--|--|--|--|--|
| E' disponibile un aggiornamento del Database |   |  |  |  |  |  |  |  |  |  |  |
|                                              |   |  |  |  |  |  |  |  |  |  |  |
|                                              |   |  |  |  |  |  |  |  |  |  |  |
| Download Stop                                |   |  |  |  |  |  |  |  |  |  |  |
| Help Chiudi                                  |   |  |  |  |  |  |  |  |  |  |  |

Al termine del download viene eseguita la procedura per l'aggiornamento del database. Se l'aggiornamento si conclude correttamente avrai una conferma leggendo l'ultima riga del log Script(s) finished successfully.

| 😝 xSQL Software - Script Executor                                                   |          |
|-------------------------------------------------------------------------------------|----------|
| Executing the script d:\temp\argo.sql, batch 3 of 9<br>Script finished successfully | <b>_</b> |
| Executing the script d:\temp\argo.sql, batch 4 of 9<br>Script finished successfully |          |
| Executing the script d:\temp\argo.sql, batch 5 of 9<br>Script finished successfully |          |
| Executing the script d:\temp\argo.sql, batch 6 of 9<br>Script finished successfully |          |
| Executing the script d:\temp\argo.sql, batch 7 of 9<br>Script finished successfully |          |
| Executing the script d:\temp\argo.sql, batch 8 of 9<br>Script finished successfully |          |
| Executing the script d:\temp\argo.sql, batch 9 of 9<br>Script finished successfully |          |
| Script(s) finished successfully<br>Press any key to exit                            | <b>~</b> |

In caso di errore verrà visualizzata la scritta Failed to execute the script file:, seguita dai dettagli dell'errore. In ogni caso NON compare la scritta nell'ultima riga Script(s) finished successfully. In questo caso è importante che non fai ulteriori operazioni di aggiornamento per non sovrascrivere i file di log creati.

Argo apre il blocco note con i dettagli dell'errore. Salva il file del blocco note e contatta l'assistenza.

| ſ | 😌 xSQL Software - Script Executor                                                                             |   |
|---|----------------------------------------------------------------------------------------------------|---|
|   | Executing the script d:\temp\argo.sql, batch 5 of 9<br>Script finished successfully                           | - |
|   | Executing the script d:\temp\argo.sql, batch 6 of 9<br>Script finished successfully                           |   |
| İ | Executing the script d:\temp\argo.sql, batch 7 of 9<br>Script finished successfully                           |   |
|   | Executing the script d:\temp\argo.sql, batch 8 of 9<br>Failed to execute the script file:<br>d:\temp\argo.sql |   |
|   | Error:<br>Invalid object name 'GetInfoDBS'.                                                                   |   |
|   | Script's first 1000 chars:                                                                                    |   |
|   | ALTER proc [GetInfoDBS]<br>@IDSistema int<br>as                                                               |   |
|   | if CIDSistema=1<br>SELECT '2.0.0.0'                                                                           | - |

Al termine dell'aggiornamento Argo si riavvia per attivare le modifiche.

### Come aggiornare SQL Server con "Download manuale"

La procedura di controllo degli aggiornamenti è uguale alla modalità Automatico tramite internet con la differenza che dopo aver premuto Download, Argo chiede dove salvare il file di aggiornamento.

Gli aggiornamenti del database si presentano sotto forma di file ZIP. Il contenuto di questo file è uno o più script t-sql che devono essere eseguiti manualmente tramite ManagementStudio o altri tool di amministrazione del database.

### 3.2 2.6.0.0

#### • Esportazione in Word

Possibilità di inserire i sommari senza aggiornarli. Vedi <u>Esportare in Word</u> Possibilità di copiare il log di word

#### • Zoom

Migliorata la qualità e le funzioni dello zoom. Vedi Modulo Foto

#### • Ricerca nelle didascalie

La funzione di ricerca viene eseguita anche nelle didascalie

### 3.3 2.5.0.0

#### • Importazione da file docx, doc e rtf

La funzione permette di importare testi, immagini e tabelle e di creare la struttura del documento di Argo CMS in base a quella del documento importato. Vedi <u>Importazione di file</u>

#### Autocomposizione manuali

Possibilità di specificare, per ogni proprietà, se i livelli marcati con tale proprietà vanno inclusi o esclusi dalla selezione. Vedi <u>Composizione guidata</u>

#### • Ricerca per ID nell'archivio immagini

E' stata aggiunta la possibilità di ricercare un'immagine in base al suo ID. Vedi Ricerca immagini

#### Blocco temporaneo del livello

Senza passare per le autorizzazioni, l'utente ha la possibilità di bloccare temporaneamente il livello di un documento per poter apportare modifiche in modo esclusivo. Vedi <u>Gestione dei livelli</u> e <u>Menu</u> <u>contestuale</u>

### 3.4 2.4.7.0

### • Esportazione in Word

Aggiunta la possibilità di inserire le interruzioni di Sezione. Vedi <u>La formattazione dei testi</u> Aggiunta la possibilità di creare l'indice delle tabelle. Vedi <u>Esportare in Word</u>

### • Autocomposizione manuali

Aggiunta la possibiltà di scollegare dal padre anche tutti i figli con un solo comando. Vedi <u>Riferimenti</u> incrociati a contenuti

### 3.5 2.4.6.0

### Autocomposizione manuali

Aggiunta la possibilità di selezionare in automatico i livelli che non hanno proprietà associate. Vedi <u>Composizione guidata</u>

### • Esportazione InLine

Aggiunta nell'export in Excel la colonna con la Classificazione del valore. Vedi <u>Traduzione contenuti</u> InLine

### • Esportazione / Importazione proprietà

Aggiunte le funzioni di importazione ed esportazione delle proprietà dei livelli. Vedi Proprietà

### • Preferenze

Aggiunta la possibilità essere avvisati se lo stesso documento viene aperto più di una volta. Vedi <u>Preferenze</u>

### 3.6 2.4.5.0

### Ruolo Amministratore

Ad un ruolo può essere applicata la proprietà di "Amministratore". Questo fa si che non ci sia nessuna restrizione sui documenti, revisioni e azioni. Vedi Utenti

#### • Revisioni in sola lettura

Oltre al permesso di Lettura, ad ogni revisione è stato aggiunto il permesso di Scrittura che se non presente, impedisce di apportare ogni tipo di modifica (indipendentemente dalle autorizzazioni su

stili e lingue). Vedi Utenti

#### 3.7 2.4.4.0

22

### Novità! Correttore ortografico (spell-checker)

Argo dispone del correttore ortografico, con la possibilità di gestire Dizionari (secondo lo standard open source Hunspell) e Glossari di termini aziendali I Dizionari compatibili con lo spell-checker di Argo sono gratuiti. Vedi Lingue e Correttore ortografico, Tutorial

### • Impaginazione automatica in MS Word

A capo automatico nelle celle di tabella.

Argo supporta un comando guida (simbolo \$) per andare a capo in automatico nelle celle di tabelle di MS Word

Il comando guida per l'inserimento è uguale per l'impaginazione automatica in MS Word, in Adobe InDesign e FrameMaker (con FrameEditor)

Vedi Tabella, Tutorial

### • Taglia / Copia e Incolla di uno o più Moduli

Dopo ogni operazione di Taglia / Copia e Incolla di uno o più Moduli, viene svuotata la memoria temporanea

### • Modulo Foto+Didascalia

Nello spostamento di un'immagine, la didascalia viene spostata insieme all'immagine

### • Archivio Immagini

Premendo CTRL+0 (zero) è possibile rimuovere l'associazione fra un pittogramma e uno stile dei moduli Nota, Attenzione/Divieto e Destinatario speciale. Vedi Associare immagine ad uno stile

### • Importazione da MS Office

Dalla DTD che valida il file in fase di importazione è stato rimosso il limite di 10 lingue

### • Wizard (funzione di auto-configurazione e auto-composizione della documentazione tecnica)

Argo permette di copiare e incollare su file .TXT (o altro a scelta dell'utente) la lista delle proprietà non trovate.

Vedi Composizione guidata

### 3.8 2.4.3.0

#### Importazione da Office

• L'importazione da office non genera più errori se il contenuto da tradurre è stato eliminato da Argo.

#### Database

• Gli aggiornamenti del database per le versioni inferiori alla **2008** saranno disponibili fino al **31/12/2013**.

Ulteriori aggiornamenti non saranno più rilasciati per la versione 2005 in quanto vengono utilizzate caratteristiche disponibili solo dalla versione 2008 che velocizzano alcune operazioni particolarmente lunghe.

### 3.9 2.4.2.0

### **Riferimenti InLine**

• I riferimenti InLine possono essere inseriti anche nelle didascalie dei moduli Foto+Didascalia e Foto+Didascalia+Testo

### Esportazione in Word

• Possibilità di invertire l'ordine di ricerca delle immagini. Vedi Esportare in Word

#### Esportazione in Html

• Nuova funzionalità di esportazione in Html per la creazione automatica di manuali in formato Html. Vedi <u>Esportare in Html</u>

### 3.10 2.4.1.0

#### Livelli collegati per riferimento

- Un livello collegato per riferimento ad una revisione globale, può essere usato come riferimento su altre revisioni senza dover aprire il padre. Vedi <u>Riferimenti incrociati</u>
- Dopo avere creato un livello collegato per riferimento, è possibile scollegarlo dal padre copiandone i contenuti. Vedi <u>Riferimenti incrociati</u>

### Gestione dei livelli

• E' possibile espandere un livello chiuso senza che cambi il livello selezionato, migliorando la velocità di navigazione tra contenuti.

#### Traduzioni

• Nella copia contenuti per traduzione, è possibile copiare i contenuti dei padri dei livelli linkati anche se su altre revisioni. Vedi <u>Copiare i contenuti</u>

#### Composizione guidata

 Nuova funzione di composizione guidata documenti (è necessario il plugin). Vedi <u>Composizione</u> <u>guidata</u>

#### Integrazione del sistema di logging Log4Net

• L'integrazione del sitema di logging Log4Net permette un migliore ed efficace sistema di risoluzione dei problemi per il supporto tecnico di Kea.

### 3.11 2.4.0.0

#### **Ricerca globale**

Possibilità di ricercare per testo, bookmark e stato di traduzione in tutti i documenti del database. Vedi <u>Ricerche</u>

#### Esportazione in Word

Sono supportati apice e pedice

### 3.12 2.3.2.0

#### Database

Il database è ora compatibile con tutte le versioni di SQLServer 2005 e SQLServer 2008. Ottimizzata la ricerca nei documenti per le versioni Express

#### Albero dei livelli

L'ultimo livello selezionato è nuovamente evidenziato alla prima apertura del documento.

### 3.13 2.3.1.0

### Nuovo albero dei livelli

L'albero dei livelli del documento è stato completamente aggiornato e velocizzato. ATTENZIONE: Ogni operazione di Drag&Drop (spostamento livelli, creazione link-ref, ecc.) deve essere effettuata tramite il tasto destro del mouse e non più con il sinistro che serve solo per selezionare un livello.

#### Esportazione per Word

Argo dispone ora di una funzione che permette di gestire l'esportazione dei link a file nei documenti di Word utilizzando percorsi assoluti, relativi e web. Vedi <u>Esportare in Word</u>

#### Modulo Testo

Il modulo Testo visualizza il numero di caratteri digitati. Vedi Modulo Testo

### 3.14 2.3.0.0

### Copia di Bookmark e flag di traduzione

A partire da questa versione di Argo, nella copia di un Modulo viene copiato automaticamente anche lo stato del Bookmark e del flag di traduzione.

### Esportazione in XML per cataloghi web / e-commerce

Argo dispone ora di una funzione che permette di esportare selettivamente in formato XML i contenuti da pubblicare sul catalogo web / e-commerce (Vedi Esportare per il Web)

#### Esportazione in XML per FrameEditor

Seguendo l'evoluzione tecnologica di FrameEditor, Argo dispone ora di una funzione di esportazione in formato XML per questo sistema di impaginazione automatica (Vedi <u>Esportare per FrameEditor</u>)

### 3.15 2.2.1.0

### Archivio "globale"

A completamento delle funzioni di gestione dell'<u>Archivio "globale</u>" (cioè dell'archivio di frammenti di contenuti [contenuti di base] riutilizzabili all'interno di più documenti) la nuova versione di Argo permette di:

- <u>Trovare il contenuto originale di un contenuto globale linkato</u>: posizionandosi in un documento, in corrispondenza di un contenuto globale linkato e attivando da tasto destro la funzione Trova il Padre, Argo apre l'archivio "globale" visualizzando il contenuto originale.
- <u>Trovare tutti i link di un contenuto globale</u>: posizionandosi su un livello dell'archivio "globale" e attivando da tasto destro la funzione Trova i link globali, Argo apre una finestra che visualizza le revisioni e i livelli che contengono il link al contenuto selezionato, permettendo all'utente di accedervi con un clic.
- Duplicazione di un documento / di una revisione: in fase di Duplicazione di un documento / di una revisione i link all'archivio "globale" vengono mantenuti.

#### Visualizzazione delle classificazioni dei Documenti

Nelle <u>Preferenze</u> di Argo è stata inserita l'opzione "Visualizza le classificazioni compresse": impostando l'opzione, l'albero di classificazione dei Documenti viene visualizzato compresso, anziché espanso.

Si tratta di una funzionalità utile in particolare per gli utenti di Argo che hanno un albero di classificazione dei Documenti esteso.

#### Impaginazione in MS Word

Il sistema di impaginazione in Word è ora in grado di applicare alle colonne della <u>tabella</u> di Word la larghezza delle colonne impostata nelle Tabelle di Argo.

La larghezza della colonna va espressa in centimetri (es. 1 - 3,4 - 5, ecc.) e inserita nella seconda riga di intestazione della Tabella di Argo.

In fase di impaginazione, la tabella di Word applica alla larghezza colonna il valore impostato in Argo.

Se in Argo la larghezza della colonna è impostata sul valore 0 (zero), nella tabella di Word la larghezza della colonna si adatta al contenuto.

### 3.16 2.2.0.0

- Possibilità di selezionare quali contenuti InLine copiare nel processo di Copia dei contenuti
- Possibilità di gestire le revisioni come documenti Globali. Vedi Documenti globali

### 3.17 2.1.0.4

- In contenuti InLine vegono copiati nel processo di Copia dei contenuti
- L'archivo dei contenuti InLine è esportabile ed importabile per gestire esternamente le traduzioni. Vedi <u>Traduzione</u>

### 3.18 2.1.0.3

- Nuova versione del modulo Tabella. Vedi Tabella
- Nuovi parametri per l'esportazione in FrameEditor. Vedi Impostazioni e Esporta per FrameEditor
- Aggiornamento automatico del sommario quando si esporta in Word
- Nuova gestione della creazione automatica delle anteprime. Vedi Gestire l'archivio immagini

### 3.19 2.1.0.2

- Argo 2.1.0.2 è compatibile con Windows 7
- Il modulo Tabella e Tabella Varianti supportano celle con testo di qualsiasi lunghezza
- Verifica delle corretta formattazione dei tag in fase di salvataggio dei moduli
- Aggiunta la funzione di refresh dei moduli

### 3.20 2.1.0.1

- Aggiunto uno stato di traduzione ai 2 già presenti per gestire flussi di traduzione più complessi. Vedi <u>Traduzioni</u>
- Nuova funzione per gestire contenuti ricorrenti denominati "InLine". Vedi Contenuti InLine

### 3.21 2.1.0.0

- Disponibile la completa gestione dei destinatari dei moduli. Vedi Destinatari
- Unificata la gestione delle immagini con possibilità di associare un'immagine ad uno stile. Vedi <u>Associare un'immagine ad uno stile</u>

### 3.22 2.0.0.4

- Migliorata l'importazione da RTF che supporta anche DOC e DOCX. Vedi Importa da RTF
- La conferma di cancellazione dei moduli riepiloga con maggior dettaglio cosa si sta per cancellare

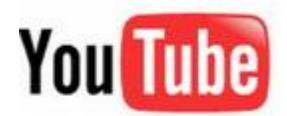

Puoi visitare il nostro canale su YouTube per vedere i video di Argo.

### 3.23 2.0.0.3

- Le tabelle per l'export in Word supportano i template. Vedi Tabelle
- L'anteprima delle immagini visualizza un segnaposto se non è possibile crearla. Vedi <u>Gestire</u> <u>l'archivio immagini</u>

- Nuova opzione nell'export per FrameEditor per l'esportazione completa del path delle immagini. Vedi <u>Esporta per FrameEditor</u>
- Aggiunti sette nuovi Skin per l'interfaccia: Sharp, Sharp+, Foggy, Seven, Seven Classic, Darkroom, High contrast
- Nell'export per Word è possibile selezionare più directory per le immagini. Vedi Esporta in Word
- La selezione livelli da lista proprietà nell'export per Word consente di selezionare i livelli senza proprietà. Vedi Esporta in Word

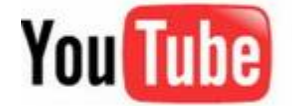

Puoi visitare il nostro canale su YouTube per vedere i video di Argo.

### 3.24 2.0.0.2

28

- La maschera di Login visualizza il nome del database a cui si effettua il login
- Modificata la duplicazione dei documenti che in alcune condizioni particolari non esegue la copia
- Possibilità di gestire fino a 50 lingue (solo in fase di installazione)
- Aggiunta la localizzazione in lingua inglese

### 3.25 2.0.0.1

- Aumentati a 10 il numero di bookmark utilizzabili. Vedi BookMark
- Aggiunta la funzione di Stampa dei bookmark. Vedi <u>BookMark</u>
- La preview delle immagini rispetta le proporzioni dell'originale
- L'export in Office per Excel consente di esportare un valore di riferimento. Vedi Export
- La ricerca per testo è ora in grado di trovare i tag tra parentesi quadre come [img:immagine.jpg]
- I livelli possono essere ordinati alfabeticamente e si possono effettuare selezioni multiple (vedi Menu contestuale)
- Aggiunto un percorso alternativo delle immagini per l'export in Word. Vedi Esporta in Word
- L'importazione da office permette di modificare il bookmark dei moduli importati. Vedi Importazione

### 3.26 2.0.0.0

- Rilasciata la versione 2.0 di Argo.
- Il database è aggiornato alla versione 2005. La versione 2000 e la versione Desktop (MSDE) non sono più compatibili.
- Compatibile con Windows Vista e UAC (User Access Control)

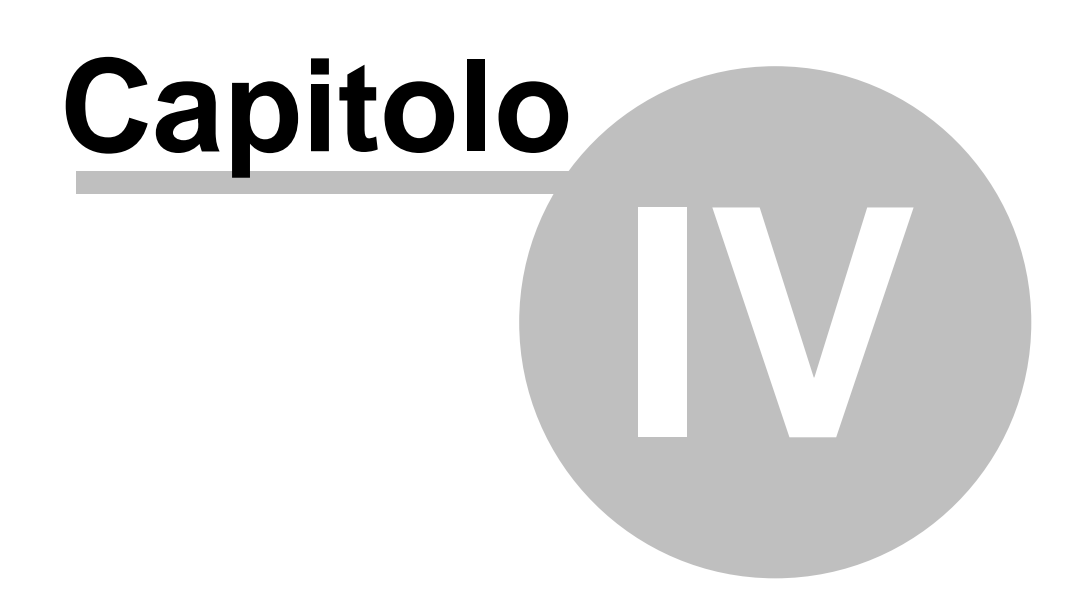

### 4 Documenti

Argo identifica con il termine generico di Documento sia il contenuto di cataloghi che di manuali.

Per accedere ai Documenti clicca sull'icona del programma in alto a sinistra oppure clicca sul pulsante Apri del gruppo Documenti nella pagine Home.

|   | argo | n 10         |                                                                                         |                | at Part  | -         | -                  | -         | Plugin      | Home        | page - Arg        | o - Gest             | ione co | ontenuti  | e impag      | ginazior   | ne aut                     |              | 9 <mark>- 2</mark> |
|---|------|--------------|-----------------------------------------------------------------------------------------|----------------|----------|-----------|--------------------|-----------|-------------|-------------|-------------------|----------------------|---------|-----------|--------------|------------|----------------------------|--------------|--------------------|
|   |      | Apr<br>Hel   | Apri Documenti recenti<br>1 Catalogo 2008<br>2 Catalogo Estate<br>3 Manuale Macchinario |                |          |           |                    |           |             | zioni Frame | E C               | B I                  | ord     | Office    | RTF          | Aff<br>Sov | ìanca<br>vrapponi<br>scata | Finestra     | Esc                |
| ľ | ۲    | Esc          | i                                                                                       | <u>4</u> Off   | Offerte  |           |                    |           |             |             | Esporta           |                      |         | Impo      | rta          |            | Finestra                   | a            | Esci               |
|   | argo |              |                                                                                         |                |          |           |                    |           | Plugin      | Home pa     | ge - Argo - G     | Gestione             | contenu | ti e impa | ginazione    | automa     | tica                       | . 0 5        | 8                  |
|   |      | Hon          |                                                                                         | Look & Fe      | el Am    | ministraz | ione               | Web       | Plugin      |             |                   | _                    |         |           |              |            |                            |              | 0                  |
|   | Home | Apri<br>Docu | Duplica                                                                                 | offor<br>Trova | Bookmark | Stili     | Modelli<br>Modelli | Proprietà | Destinatari | Traduzioni  | FE<br>FrameEditor | Ua<br>CO<br>→ Office | Word -  | Office    | RTF<br>porta | Fir        | inestra +                  | Esci<br>Esci |                    |

### 4.1 Gestione documenti

Le funzioni per la gestione dei documenti sono:

- <u>Classificazione</u>
- Creazione documenti e revisioni
- <u>Riclassificazione</u>

La sezione Reset comprende 2 funzioni di utilità generale che agiscono sulla revisione selezionata.

Azzera tutti i BookMark riporta lo stato di tutti i bookmark a Nessuno; Azzera tutte le traduzioni riporta lo stato di tutti i flag di traduzione a Da non tradurre;

| Reset                                                 | ۲ |
|-------------------------------------------------------|---|
| Azzera tutti i Bookmark<br>Azzera tutte le traduzioni |   |

### 4.1.1 Classificare i documenti

32

Ogni documento deve appartenere ad una classificazione che puoi gestire tramite il menu Classificazione. La struttura e i livelli di classificazione sono liberi e non ci sono limiti nella ramificazione e numero di voci.

Ad ogni classificazione puoi associare quanti documenti desideri.

Le funzioni disponibili sono:

- Nuova: permette di creare un nuovo livello di classificazione figlio della voce selezionata. Per inserire una nuova classificazione di primo livello clicca sul pulsante Nuovo tenendo premuto il tasto MAIUSCOLO
- Rinomina: permette di rinominare la classificazione selezionata
- Elimina: permette di eliminare la classificazione selezionata. Non si possono eliminare classificazione che contengono documenti

Puoi modificare la struttura di classificazione tramite il drag&drop dei livelli.

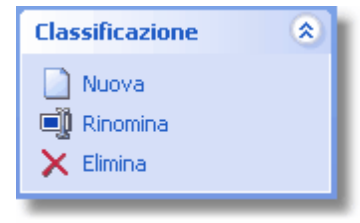

Menu classificazione

### 4.1.2 Creare documenti e revisioni

Il menu Documenti ti permette di inserire, modificare ed eliminare un documento.

Le funzioni disponibili sono:

- Nuovo: crea un nuovo documento nella classificazione selezionata. Dopo la creazione puoi modificare direttamente nella tabella la descrizione del documento e la data di creazione. Ad ogni classificazione puoi associare quanti documenti desideri.
- Salva: permette di salvare le modifiche
- Elimina: permette di eliminare un documento dopo averlo selezionato. Eliminando un documento vengono eliminate anche tutte le sue revisioni.

Il menu Revisioni ti permette di inserire, modificare ed eliminare le revisioni di un documento. Ogni documento può contenere quante revisioni desideri.

Le funzioni disponibili sono:

- Nuovo: crea una nuova revisione all'interno del documento selezionato. Dopo la creazione puoi modificare direttamente nella tabella i valori proposti. Le revisioni possono essere create anche duplicando una revisione già esistente. Vedi <u>Duplica</u>
- Apri: accede ai contenuti della revisione selezionata
- Elimina: elimina la revisione selezionata

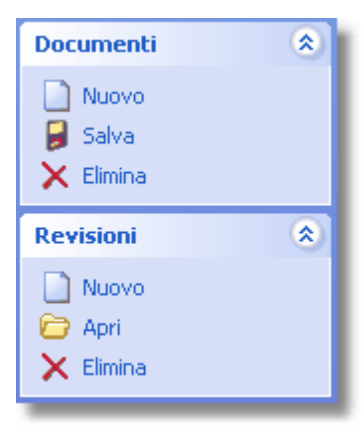

Menu Documenti e Revisioni

### 4.1.3 Riclassificare un documento

Il menu Dettagli ti permette di riclassificare, ovvero di modificare la classificazione di un documento.

Per riclassificare un documento

- 1. Seleziona il documento da riclassificare
- Utilizzando il menu a tendina Modifica classificazione, seleziona la nuova classificazione a cui associare il documento
- 3. Clicca sul pulsante Modifica

Il menu a tendina "Modifica classificazione" visualizza le classificazioni presenti al momento dell'apertura della finestra Gestione documenti. Se hai creato una nuova classificazione devi chiudere e riaprire la finestra per visualizzarla.

| Dettagli 📀               |  |
|--------------------------|--|
| Modifica classificazione |  |
| Ricambi 💌                |  |
| Ricambi                  |  |
| Manuali                  |  |
| Macchina A               |  |
| Macchina B               |  |
|                          |  |
|                          |  |

Modifica classificazione

### 4.1.4 Documenti globali

Il documento globale è una revisione a cui è possibile fare riferimento da qualunque altra revisione che si trova anche in altri documenti o classificazioni.

Una revisione globale si differenzia dalle altre revisioni solo per il flag "Globale". Non esiste nessun'altra differenza nell'utilizzo.

#### Come rendere una revisione globale ?

Qualunque revisione può diventare Globale selezionando il check che si trova in Gestione

| Revisioni |                 |                |                |              |  |
|-----------|-----------------|----------------|----------------|--------------|--|
|           | Descrizione     | Num. revisione | Data revisione | Globale      |  |
| ۲         | Manuale globale | 0.0            | 13/01/2011     | $\checkmark$ |  |
|           | Manuale         | 0.0            | 21/01/2011     |              |  |
| -         | Manuale         | 0.0            | 21/01/2011     |              |  |
|           |                 |                |                |              |  |

documenti. Si possono avere un numero illimitato di revisioni globali.

Una revisione già aperta si riconosce che è globale tramite la scritta [Globale] posta sul titolo della finestra.

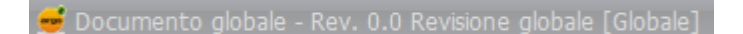

#### Come utilizzo i contenuti di una revisione globale ?

La revisione globale permette di utilizzare i suoi contenuti nelle altre revisioni in due modi: Riferimento e Contenuto.

| 4 | m    |             |  |  |  |
|---|------|-------------|--|--|--|
|   | Opzi | Opzioni     |  |  |  |
|   | 2    | Riferimento |  |  |  |
|   | ÷    | Contenuto   |  |  |  |
|   |      | Annulla     |  |  |  |

L'utilizzo per riferimento consente di linkare un livello della revisione, ai contenuti di un livello della revisione globale. In pratica quello che succede con i <u>Riferimenti incrociati a contenuti</u>, con la differenza che il livello referenziato si trova in un'altra revisione e può a suo volta essere referenziato da più di una revisione. Le modifiche effettuate nella revisione globale vengono replicate in tutte le revisioni che ne fanno riferimento.

L'utilizzo per contenuto consente di copiare e incollare un livello ed i suoi eventuali sottolivelli da una revisione globale ad una revisione semplice.

Durante la copia vengono trasferiti tutti i moduli ed il loro contenuto. In caso di moduli con immagini come foto didascalia o nota, l'immagine viene duplicata nella revisione in cui si incolla.

#### Cosa non posso fare con le revisioni globali ?

Non posso spostare livelli da una revisione globale ad una revisione normale (posso solo utilizzare la copia).

Non posso fare riferimenti ricorsivi tra revisioni globali, cioè una revisione globale con un livello linkato ad un'altra revisione globale

34

### 4.2 Gestione dei livelli

Il menu **Livelli** ti permette di classificare i contenuti, ovvero di definire l'indice del documento. La struttura e i livelli di classificazione sono liberi se usi Word, mentre vanno definiti in accordo con il progetto di automazione editoriale se usi FrameEditor/Adobe FrameMaker.

Ci sono due possibili modi per applicare dei permessi di scrittura su un livello.

Il primo è quello di utilizzare le autorizzazioni (vedi <u>Profilo utente</u>) che impedisce ogni operazione sul livello, compresa la visualizzazione.

Il secondo è il Blocco del livelli. E' di più immediato utilizzo perchè si attiva direttamente sul livello, lo può attivare un solo utente alla volta, ed impedisce solo la modifica dei contenuti ma non la visualizzazione (vedi <u>Menu contestuale</u>)

Se al tuo ruolo sono state applicate restrizioni sui livelli, non potrai visualizzare o modificare quelli preceduti dal simbolo di divieto 3.

Se il livello è bloccato viene preceduto dal simbolo del lucchetto 🋄

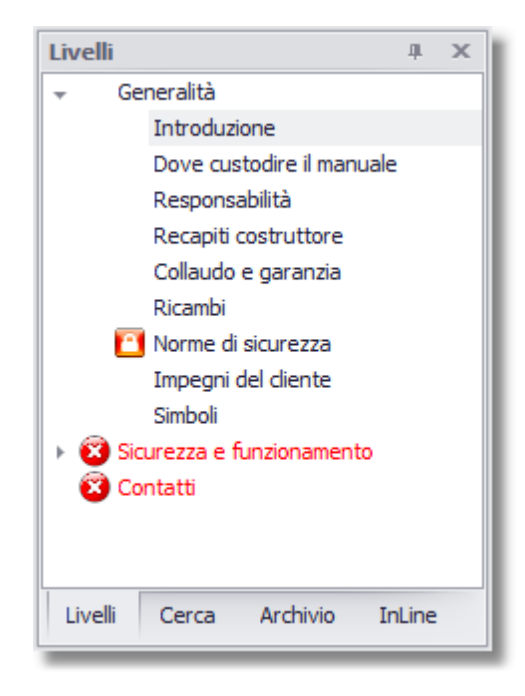

Vedi anche <u>Classificare i contenuti</u> <u>Riclassificare i contenuti</u>

### 4.2.1 Classificare i contenuti

Per classificare i livelli di un documento puoi utlizzare le funzioni presenti nel riquadro Livelli.

 Nuovo: ti permette di creare un nuovo livello di classificazione. Il nuovo livello di classificazione viene inserito come figlio di quello selezionato. Per inserire un nuovo livello inziale clicca sul link Nuovo tenendo premuto il tasto MAIUSCOLO. Per inserire un livello al di sotto di quello selezionato clicca sul link nuovo tenendo premuto il tasto CTRL.

• Rinomina: rinomina il livello selezionato

36

- Elimina: elimina il livello selezionato. Argo consente di evitare la cancellazione accidentale di livelli che contengono a loro volta altri livelli. Per modificare questa impostazione vedi <u>Preferenze</u>
- **Copia/Incolla:** copia e incolla ricorsivamente i moduli (e i contenuti dei moduli) associati al livello selezionato
- Sposta su: sposta in su il livello selezionato
- Sposta giù: sposta in giù il livello selezionato
- Espandi: espande tutte le voci dell'albero di classificazione, owero dell'indice
- Comprimi: comprime tutte le voci dell'albero di classificazione, ovvero dell'indice
- Mostra: visualizza l'albero di classificazione se è stato chiuso

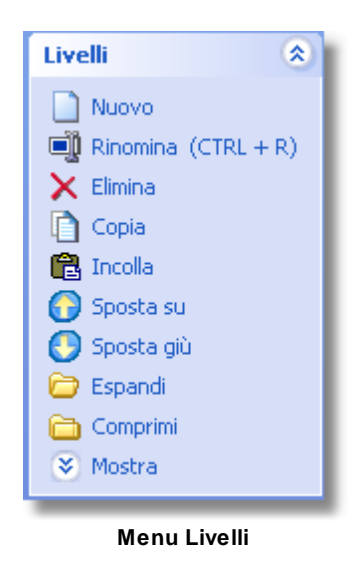

### 4.2.2 Riclassificare i contenuti

Per riclassificare i contenuti, ovvero per spostare un livello all'interno dell'albero di classificazione del documento:

 Seleziona il livello di classificazione da spostare tenendo premuto il tasto destro del mouse, trascina il livello selezionato sul livello di classificazione al di sotto del quale vuoi inserirlo. Rilascia il tasto destro del mouse (funzione di drag&drop)

Per creare riferimenti incrociati ai livelli vedi Riferimenti incrociati.

### 4.2.3 Menu contestuale

Cliccando con il tasto destro sopra ad un livello, si accede ad una serie di funzionalità specifiche del livello selezionato quali:

- Trova il padre (vedi Riferimenti incrociati)
- Trova il prossimo link (vedi Riferimenti incrociati)
- Trova i link globali (vedi Riferimenti incrociati)
- Ricorsivo (vedi Riferimenti incrociati)
- Scollega dal padre (vedi Riferimenti incrociati)
- **Bloccato:** consente di effettuare le modifiche ai contenuti del livello solo all'utente che ha attivato il blocco. Solo l'utente che ha attivato il blocco può rimuoverlo. Gli utenti che appartengono al gruppo Amministratori possono visualizzare e togliere i blocchi di altri utenti. Restando per qualche istante sopra il livello bloccato con il mouse viene visualizzato il nome dell'utente che ha effettuato il blocco.
- Proprietà (vedi Proprietà)
- Selezioni multiple: consente di aggiungere un checkbox a fianco di ogni livello per poterne selezionare più di uno e quindi creare un riferimento linkato, oppure di impostarne la ricorsività (vedi <u>Riferimenti incrociati</u>). Tutte le altre operazioni hanno effetto solo sul livello selezionato anche se sono presenti i checkbox
- Seleziona i figli: con la selezione multipla attiva consente di selezionare tutti i figli del livello
- Deseleziona tutto: con la selezione multipla attiva consente di deselezionare tutti i figli del livello
- Ordina alfabeticamente: ordina alfabeticamente tutti i figli del livello selezionato
- **ID**: visualizza l'identificatore univoco del livello sul database. Serve in abbinamento con l'opzione per il monitoraggio delle modifiche dei dati (sqlAudit).

| Trova il Padre         |    |
|------------------------|----|
| Trova il prossimo link | F3 |
| Trova i link globali   |    |
| Ricorsivo              |    |
| Scollega dal padre     |    |
| Bloccato               |    |
| Proprietà              |    |
| Selezioni multiple     |    |
| Seleziona i figli      |    |
| Deseleziona tutto      |    |
| Ordina alfabeticamente |    |
| ID: 1817               |    |
|                        |    |

# 4.2.4 Proprietà

In particolare nella gestione di manuali può essere necessario definire che determinati livelli dell'albero di classificazione, e quindi determinati contenuti, siano correlati a determinate proprietà (identificativi, per esempio, di una macchina, di un modulo della macchina, di un componente, di una distinta base, ecc.). La definizione della relazione fra contenuto e proprietà permette di esportare selettivamente i contenuti in base alla proprietà o alle proprietà desiderate, ottenendo quindi un a configurazione automatica del manuale.

Per associare uno o più proprietà a un livello dell'albero di classificazione di un documento clicca con il tasto destro sopra il livello e dal menu seleziona la voce Proprietà

| Trova il Padre            |
|---------------------------|
| Trova il prossimo link F3 |
| Proprietà                 |
|                           |

Nel riquadro di sinistra Classificazioni trovi la stessa struttura che hai creato in <u>Come caricare una</u> <u>lista proprietà</u>, e le relative proprietà. Seleziona la proprietà o più proprietà tramite il tasto Maiuscolo o CTRL e associale al livello cliccando su . Per rimuoverli effettua l'operazione inversa cliccando su .

Nella finestra Gestione documenti, nel riquadro a sinistra Lista proprietà puoi visualizzare le proprietà associate al livello.

| Lista proprietà | ^ |
|-----------------|---|
| CODICE A        |   |
| CODICE B        |   |
|                 |   |
|                 |   |
|                 |   |
|                 |   |
| Esporta         |   |
| 🙀 Importa       |   |
|                 |   |

Per una migliore e globale gestione, le proprietà di un documento possono essere esportate ed importate in Excel.

Durante l'importazione vengono aggiunte le proprietà inserite nel file e non presenti nel livello e viceversa rimosse quelle associate al livello ma cancellate dal file.

Se il livello ha più di una proprietà, o si vogliono attribuire più proprietà, i valori devono essere separati dal carattere pipe | (gli spazi vuoti vengono rimossi)

Ed esempio, il livello visualizzato nell'immagine verrà esportato così:

| A         | В          | C                 |
|-----------|------------|-------------------|
| IDLIVELLO | LIVELLO    | DESCRIZIONE       |
| 2025      | Catalogo a | CODICE A CODICE B |
|           |            |                   |
|           |            |                   |

Per rimuovere la proprietà CODICE A bisogna lasciare nella colonna descrizione solo il valore CODICE B, mentre se vogliamo aggiungere una proprietà metteremo ad esempio CODICE A | CODICE B | CODICE C.

Se CODICE C è una proprietà già presente tra quelle del documento (anche se mai usata) verrà utilizzata, altrimenti ne verrà creata una nuova classificata nel ramo "Non classificate" creato automaticamente in fase di importazione.

|                      |                                                                                                    |                       |          | Documenti 39                                                                                              |
|----------------------|----------------------------------------------------------------------------------------------------|-----------------------|----------|----------------------------------------------------------------------------------------------------|
| 🥃 Gestione proprietà |                                                                                                    |                       |          | _ <b>– ×</b>                                                                                              |
| Classificazione      | <ul> <li>Nuovo</li> <li>Rinomina</li> <li>Elimina</li> <li>Sposta su</li> <li>Sposta giù</li> </ul> | Proprietà<br>CODICE C |          | <ul> <li>Inserisci</li> <li>➤ Elimina</li> <li>➡ Inserisci da file</li> <li>☑ Ignora duplicati</li> </ul> |
| Help                 |                                                                                                    |                       | Chiudi < | Indietro Avanti >                                                                                         |

# 4.3 Gestione dei contenuti

I menu Moduli, Strumenti e Immagini ti permettono di gestire i contenuti del documento. Il menu Informazioni contiene funzioni utili per la gestione delle lingue e delle traduzioni.

Vedi anche

<u>Moduli</u> <u>Strumenti</u> <u>Informazioni</u> <u>Immagini</u>

# 4.3.1 I Moduli

Il menu **Moduli** ti permette di adottare il modulo di volta in volta più adatto a gestire il contenuto che desideri inserire: testo, immagini, tabelle, ecc.

Per inserire un modulo seleziona il link corrispondente nel menu **Moduli**. Il modulo viene aggiunto al di sotto di quello selezionato. La posizione può essere cambiata tramite le funzioni **Sposta su** e **Sposta giù** del menu **Strumenti** 

I moduli disponibili sono:

- Testo
- Nota
- <u>Attenzione/Divieto</u>
- Destinatario speciale
- Foto+didascalia

- Foto+didascalia+testo
- <u>Tabella</u>

40

• Tabella varianti (solo per cataloghi)

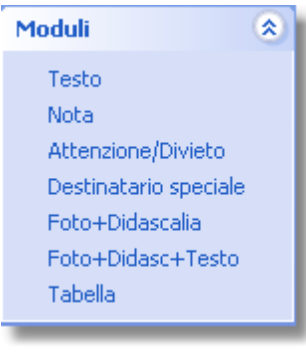

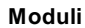

Tutti i moduli hanno in comune come funzionalità la definizione dello stile, il destinatario, il bookmark e lo stato della traduzione.

Puoi accedere a questi valori cliccando sulla testata del modulo stesso.

| Testo | \varTheta 😔 🔂 Tutti | Normale |  |
|-------|---------------------|---------|--|
| -     |                     |         |  |

# Stile

Lo stile serve per la formattazione del contenuto in fase di creazione del documento; per una più precisa classificazione; per una esportazione selettiva.

| Stile                                                                                                    | ×          |
|----------------------------------------------------------------------------------------------------|------------|
| - Seleziona lo stile                                                                                              |            |
| Titolo 2                                                                                                    |            |
| Giustificato<br>Normale<br>Punto elenco<br>Riquadro<br>Riquadro grigio<br>Titolo 1<br><u>Titolo 2</u><br>Titolo 3 |            |
|                                                                                                    | Annulla OK |
| _                                                                                                    |            |

#### Stile

# **Destinatario**

Il destinatario serve per produrre documenti targettizzati, ovvero indirizzati ad un preciso pubblico (Installatore, Manutentore, ecc.).Di default tutti i moduli hanno come destinatario "Tutti".

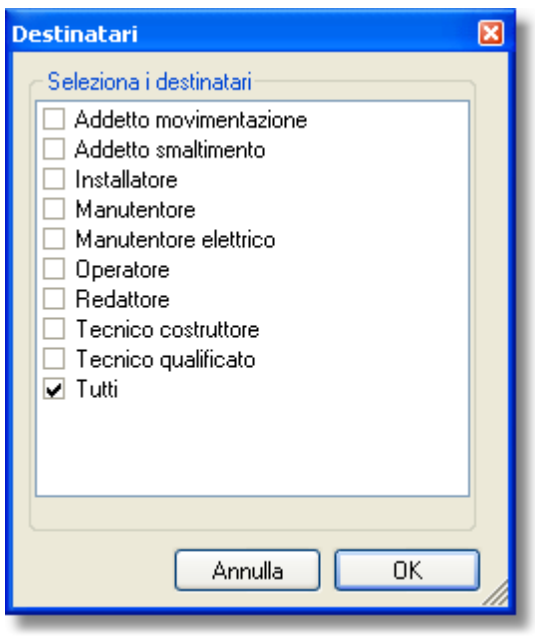

Destinatario

# **BookMark**

Il bookmark è un promemoria che si può associare al modulo per poter poi essere utilizzato in fase di esportazione.

| Bo | okMark          |            |            | - 44                         | 100          | X        |
|----|-----------------|------------|------------|------------------------------|--------------|----------|
|    | Seleziona un Bo | okMark     |            |                              |              |          |
|    | 0               | $\bigcirc$ | $\bigcirc$ | $\overline{\mathbf{\Theta}}$ | $\bigcirc$   | 9        |
|    | Nessuno         | Novità     | Manca Foto | Da rivedere                  | In revisione | Tradurre |
|    | *               | *          | *          | *                            | *            |          |
|    | Bookmark 6      | Bookmark 7 | Bookmark 8 | Bookmark 9                   | Bookmark 10  |          |
|    |                 |            |            |                              |              |          |
|    |                 |            |            |                              |              |          |
|    |                 |            |            |                              | Annulla      | OK       |
|    |                 |            |            |                              |              |          |

# Traduzioni

Lo stato della traduzione informa sulla stato della traduzione del modulo. Vedi Traduzioni

Vedi anche

Gestione Stili BookMark Strumenti

#### 4.3.1.1 Testo

Il modulo testo è il più utilizzato ed è adatto a contenere la parte testuale del documento. Per utilizzarlo è sufficiente scrivere all'interno il testo ed utilizzare le eventuali formattazioni. Nella parte superiore del modulo sono sempre visibili:

- Il nomo del modulo (Testo, eventualmente seguito da un \* se il contenuto è stato modificato e non ancora salvato)
- Il numero di caretteri digitati (411)
- <u>Il bookmark</u> (pallino blu)
- Lo stato della traduzione (mondo verde)
- <u>I destinatari</u> (Tutti)
- <u>Lo stile</u>(Giustificato)
- Pulsante per espandere/comprimere il modulo (<sup>□</sup>)

| Testo                                                                                                    | 411                                      | $\bigcirc$                  | ۲                                        | Tutti                                  | Giustificato                                              |                                             |   |
|----------------------------------------------------------------------------------------------------|------------------------------------------|-----------------------------|------------------------------------------|----------------------------------------|-----------------------------------------------------------|---------------------------------------------|---|
| Il presente manuale fomisce precise infor<br>XYZ, ne descrive le caratteristiche, le pr<br>manutenzione preventiva e correttiva.<br>Il manuale è da considerarsi quindi parte<br>unito ad esso per tutto il tempo in cui sar | mazion<br>estazio<br>integra<br>à funzio | ni rigu<br>ni, le<br>Inte d | ardo a<br>istruzi<br>ella <b>N</b><br>e. | al funzio<br>ioni d'u<br><b>lacchi</b> | onamento della<br>so e le operazi<br>i <b>na XYZ</b> e de | a <b>Macchina</b><br>ioni di<br>ve rimanere | 3 |
| Per la sicurezza vedi il capitolo [XREF-1:                                                                                                    | 1835]                                    |                             |                                          |                                        |                                                           |                                             | _ |

#### 4.3.1.2 Nota

Il modulo Nota aggiunge alle funzionalità del modulo testo la possibilità di associare un'immagine per meglio evidenziare il concetto espresso.

Il modulo Foto+Didascalia+Testo ha la stessa funzionalità con queste differenze :

- 1. Il modulo nota visualizza automaticamente l'immagine associata allo stile rendendo veloce ed immediato il suo utilizzo
- 2. L'aspetto grafico è coerente in tutto il documento
- 3. Se decidiamo di cambiare l'immagine da visualizzare basta cambiarla nell'archivio immagini o nel modulo stesso

43

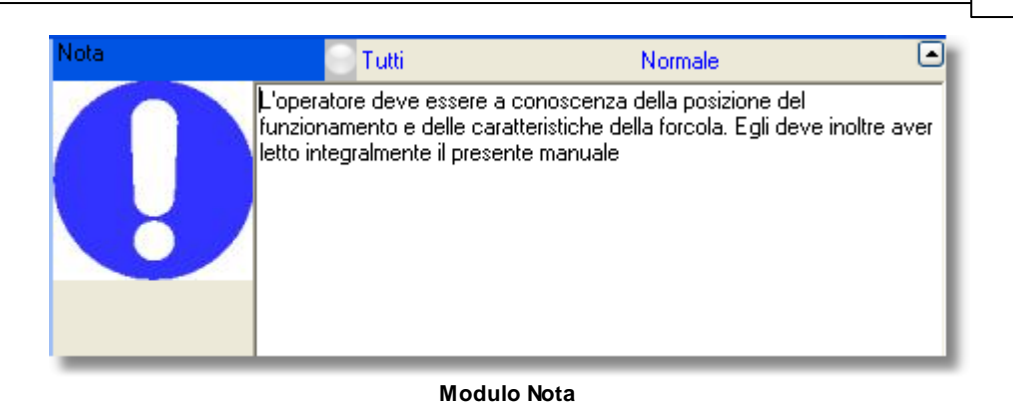

Vedi anche

Archivio immagini

#### 4.3.1.3 Attenzione Divieto

Il modulo Attenzione/Divieto aggiunge alle funzionalità del modulo testo la possibilità di associare due diverse immagini per meglio evidenziare il concetto espresso. Il modulo Foto+Didascalia+Testo ha la stessa funzionalità con queste differenze :

- 1. Il modulo Attenzione/Divieto visualizza automaticamente l'immagine associata allo stile rendendo veloce ed immediato il suo utilizzo
- 2. L'aspetto grafico è coerente in tutto il documento
- 3. Se decidiamo di cambiare l'immagine da visualizzare basta cambiarla nell'archivio immagini o nel modulo stesso

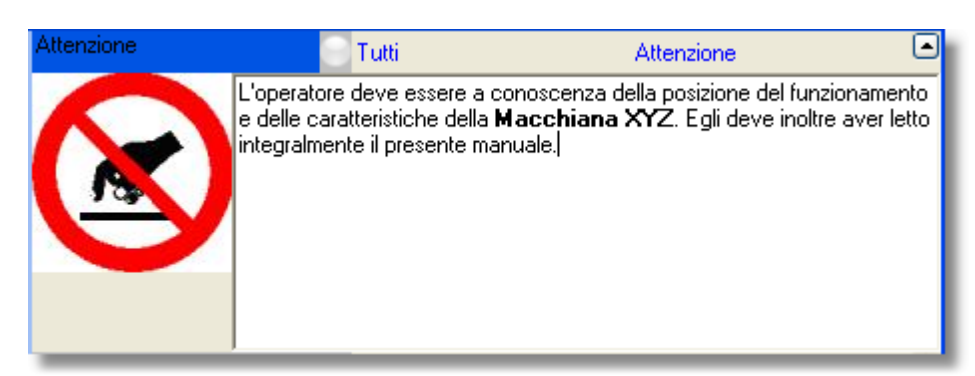

Modulo Attenzione

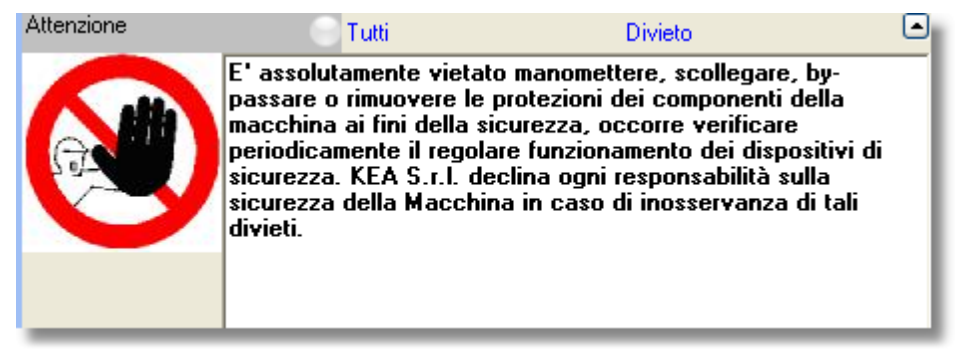

Modulo Divieto

#### Vedi anche

44

Archivio immagini

#### 4.3.1.4 Destinatario speciale

Il modulo Destinatario speciale è l'unico che fa eccezione per la scelta del destinatario in quanto è possibile associare un solo destinatario. Viene utilizzata sempre un'immagine per meglio evidenziare il concetto espresso ed allo stesso tempo per selezionare automaticamente un destinatario.

Il modulo Foto+Didascalia+Testo ha la stessa funzionalità con queste differenze :

- 1. Il modulo Destinatario speciale visualizza automaticamente l'immagine predefinita per lo stile rendendo veloce ed immediato il suo utilizzo
- 2. L'aspetto grafico è coerente in tutto il documento
- 3. E' associabile ad un solo destinatario
- 4. Se decidiamo di cambiare l'immagine da visualizzare basta cambiarla nell'archivio immagini o nel modulo stesso.

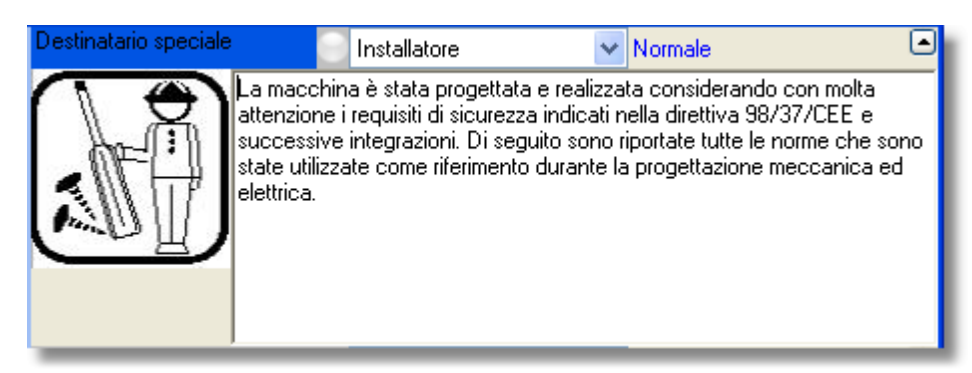

Destinatario Installatore

45

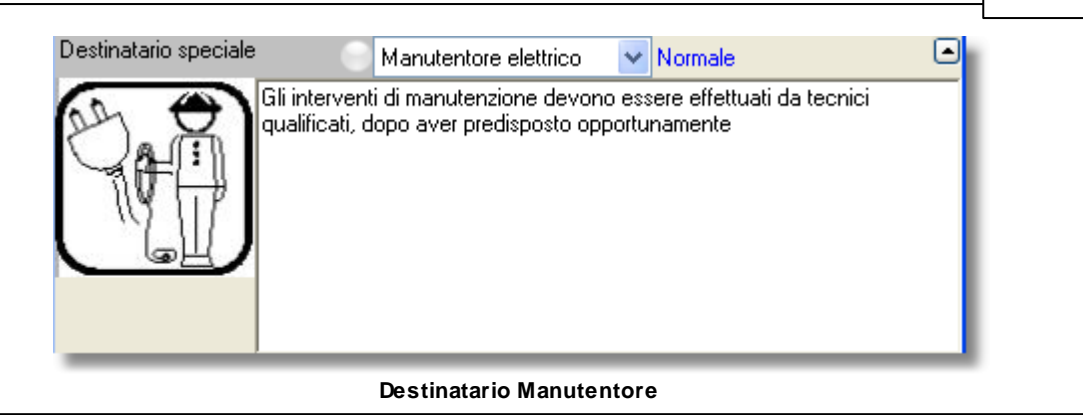

Vedi anche

Archivio immagini Gestione destinatari

# 4.3.1.5 Foto+didascalia e Foto+didascalia+testo

Per poter utilizzare le immagini all'interno dei moduli Foto+didascalia e Foto+didascalia+testo, è necessario averle precedentemente acquisite all'interno dell'<u>archivio Immagini.</u> Il modulo Foto+Didascalia consente di gestire 3 immagini e le relative didascalie, mentre il modulo Foto+Didascalia+Testo gestisce una sola immagine e la sua didascalia ma ha anche una parte testuale.

Per inserire un'immagine all'interno di un modulo Foto+didascalia o Foto+didascalia+testo:

- Accedi all'archivio immagini (Immagini -> Archivio)
- Seleziona l'immagine da inserire
- Effettua il drag&drop dell'immagine dall'archivio al riquadro Immagine del modulo Foto+didascalia o Foto+didascalia+testo

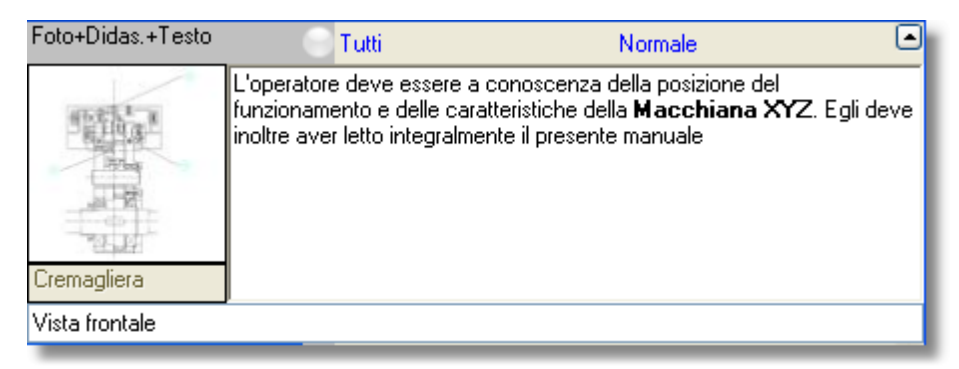

Modulo Foto+Testo

| Foto+Didascalia | Tutti         | Normale |  |
|-----------------|---------------|---------|--|
| Cremandiera     | Motoriduttore |         |  |
| Vista retro     |               |         |  |

Modulo Foto+Didascalia

Nei moduli Foto+Didascalia, le immagini possono essere scambiate di posto cliccando sull'immmagine 🥥.

Cliccando con il tasto destro del mouse sopra un'anteprima è possibile copiare ed incollare un'immagine anche tra moduli diversi tramite le funzioni Copia e Incolla.

| Zoom      |
|-----------|
| Copia     |
| Incolla   |
| Menu foto |

Tramite la funzione Zoom è possibile visualizzare l'immagine a dimensioni reali, salvare o copiare.

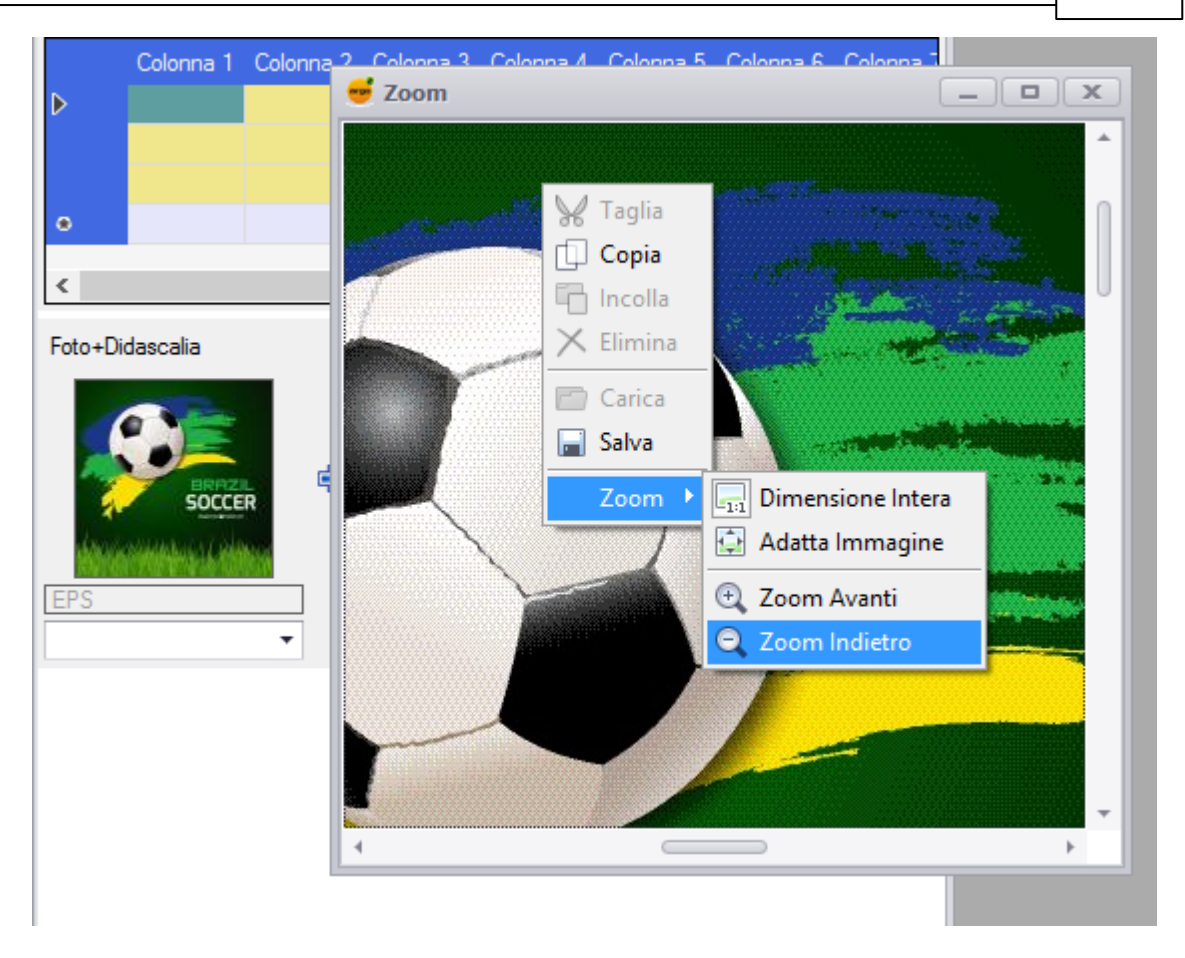

#### 4.3.1.6 Tabella

Il modulo Tabella è adatto per gestire contenuti di tipo tabellare. Non ci sono limiti al numero di righe, mentre le colonne possono essere al massimo 20 e vengono sempre visualizzate a video ma vengono stampate solo quelle volute.

Il modulo è diviso in 2 sezioni colorate. Una parte gialla formata da tre righe ed una parte azzurra formata da una a infinite righe.

Esaminiamo la parte gialla.

- 1. Nella prima riga va inserita l'intestazione di colonna che rimane sempre visibile quando si scorre la tabella.
- 2. Nella seconda riga va inserita la larghezza della colonna espressa in centimetri con questa particolarità:
  - o Affinché una colonna della tabella venga esportata è necessario inserire un valore.
  - In alternativa, puoi specificare un valore in centimetri che il progetto di automazione editoriale di FrameEditor/Adobe FrameMaker assegnerà alla colonna in fase di impaginazione. Se tutte le larghezze delle colonne della tabella sono impostate a 0 (zero), l'impaginatore dividerà la larghezza complessiva della tabella per il numero delle colonne esportate da Argo. Invece, se una o più larghezze delle colonne sono specificate in centimetri, l'impaginatore assegnerà prima alle colonne le larghezze specificate, e dividerà poi eventualmente la rimanente larghezza della

tabella per il numero delle colonne residue per le quali non è stata specificata alcuna larghezza in centimetri.

- o La stessa funzionalità di dimensionamento delle colonne si ha nell'export in Word
- 3. Nella terza riga viene inserito lo Stile della colonna se previsto dal progetto di automazione editoriale di FrameEditor/Adobe FrameMaker.

Nella seconda parte, quella con le righe azzurre vanno inseriti i valori. Per inserire i valori all'interno della tabella puoi digitarli manualmente nelle singole celle o copiarli e incollarli da una fonte dati esterna (per esempio un file XLS, DOC, PDF, ecc.).

Per incollare o copiare i dati precedentemente copiati:

- 1. Seleziona le righe o le celle da copiare, o la riga/cella da cui iniziare ad incollare
- 2. clicca sul tasto destro del mouse e seleziona l'opzione Copia o Incolla. Le righe vengono incollare su quelle già presenti o vengono aggiunte se non sono sufficienti.

Per inserire delle righe vuote :

48

- 1. Seleziona le righe che vuoi spostare in basso.
- 2. clicca sul tasto destro del mouse e seleziona Inserisci righe vuote.

Per inserire delle formattazioni al testo, seleziona un'intera cella o seleziona il testo al quale vuoi applicare la formattazione, premi il tasto destro del mouse e seleziona quale applicare. La tabella non è in grado di renderizzare il testo, ma visualizza sempre i tag di formattazione. Ad esempio il grassetto è visualizzato come [1:testo della cella], anziché **testo della cella.** Per inserire un "a capo" nella cella, utilizza il simbolo \$. In fase di esportazione verrà trasformato in un a capo.

Se il testo contenuto nelle cella è molto lungo, puoi attivare la modalità Multilinea disponibile nel menu contestuale.

In questa tabella di esempio vengono utilizzati i riferimenti a immagini per stampare un simbolo grafico nella prima colonna ed una formattazione in grassetto di una cella, in modalità multilinea.

49

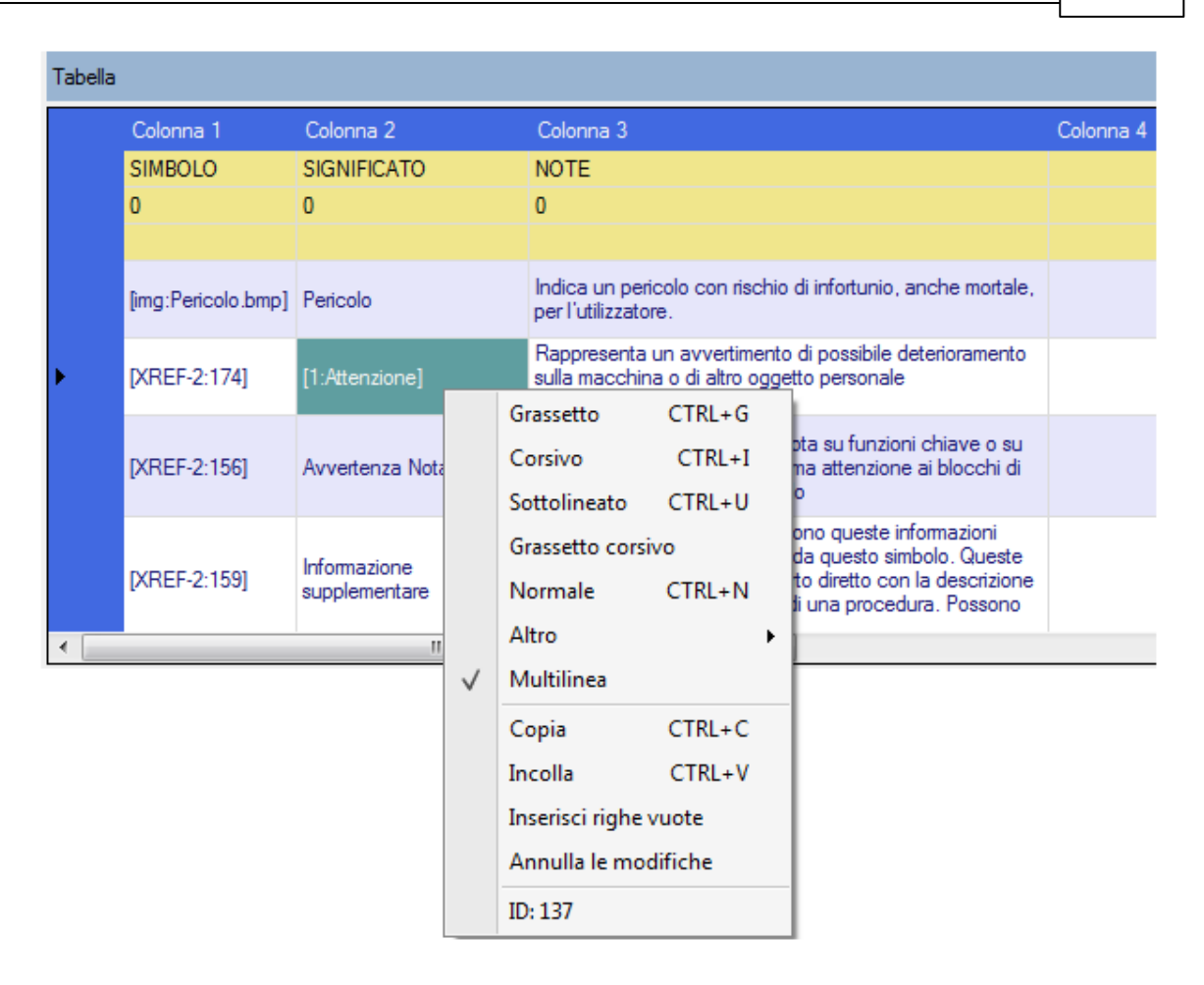

#### 4.3.1.7 La formattazione dei testi

I testi, come tutti gli elementi contenutistici presenti all'interno del documento, vengono formattati automaticamente dal progetto di automazione editoriale di FrameEditor/Adobe FrameMaker o da Word.

Tuttavia è possibile applicare a parti di testo alcune formattazioni puntuali. Per formattare una parte di testo:

- Seleziona la parte di testo da formattare
- Clicca sul tasto destro del mouse
- Seleziona una formattazione fra quelle disponibili:
  - Grassetto, corsivo, sottolineato, grassetto corsivo, elenco (per inserire un elenco puntato all'interno di un modulo contenente testo corrente), pallinatura (per inserire un elenco "pallinato" che faccia riferimento – per esempio – alle pallinature contenute all'interno di un disegno tecnico), colore, <sup>apice</sup>, <sub>pedice</sub>, normale

| Grassetto         | CTRL+G |
|-------------------|--------|
| Corsivo           | CTRL+I |
| Sottolineato      | CTRL+U |
| Grassetto corsivo |        |
| Elenco            |        |
| Pallinatura       |        |
| Normale           | CTRL+N |
| Altro             | +      |
| Copia             | CTRL+C |
| Incolla           | CTRL+V |
| Seleziona tutto   |        |
| Interruzione      | •      |
| Visualizza        | •      |
| Annulla modifiche |        |
| ID: 5778          |        |

Formattazione del testo

In alcuni casi come per la pallinatura il testo selezionato e formattato apparirà compreso all'interno di un tag [7:A] oppure [6:] senza alcuna formattazione particolare del testo. Il tag viene riconosciuto dal progetto di automazione editoriale di FrameEditor/Adobe FrameMaker, che prowederà quindi a renderizzare correttamente la formattazione.

# Interruzione consente di inserire una Interruzione di pagina, Interruzione di Sezione pagina successiva o un'Interruzione di Sezione continua.

Nel testo viene inserito un tag come ad esempio {PB}, che nella creazione dei manuali in Word consente di inserire il tipo di interruzione selezionata.

I menu **Visualizza Rtf** e **Visualizza Testo** consentono di alternare la visualizzazione tra rich text format e testo normale del modulo. Questa funzionalità è stata inserita per risolvere eventuali problemi di formattazione e non deve essere utilizzata se non si hanno conoscenze della codifica rtf.

Annulla modifiche ricarica il contenuto del modulo annullando ogni modifica effettuata.

#### 4.3.1.8 Riferimenti incrociati a testo e immagini

I riferimenti incrociati (altrimenti detti cross-references o X-Ref) servono per gestire all'interno dei testi riferimenti a titoli, sottotitoli e titoli di paragrafi (per esempio: "vedi capitolo 12. Istruzioni di montaggio a pag. 58"), nonché a immagini (per esempio: "vedi fig. 16 a pag. 24").

Argo ti permette di gestire automaticamente i riferimenti incrociati, ovvero ti aiuta a inserire all'interno di un testo l'identificativo univoco (numerico) a un titolo, a un sottotitolo, a un titolo di un paragrafo o a un'immagine contenuta nel documento, mentre il progetto di automazione editoriale di FrameEditor/Adobe FrameMaker provvede a trasformare automaticamente l'identificativo univoco (numerico) in un riferimento comprensibile al lettore del documento (per esempio: "vedi capitolo 12.

Istruzioni di montaggio a pag. 58" oppure "vedi fig. 16 a pag. 24").

Per inserire all'interno di un testo un riferimento incrociato a un titolo, a un sottotitolo, a un titolo di un paragrafo:

- 1. Seleziona il modulo al cui interno desideri inserire il riferimento incrociato
- 2. All'interno del pannello Livelli, seleziona il livello di classificazione (titolo, sottotitolo o titolo di un paragrafo) a cui desideri fare riferimento all'interno del testo con il tasto destro del mouse, effettua il drag&drop del titolo, sottotitolo o titolo di un paragrafo nel modulo di testo
- 3. Rilascia il mouse esattamente nel punto in cui desideri inserire il riferimento incrociato

Apparirà un tag di colore verde, del tipo: [XREF-1:333]

Il tag viene riconosciuto dal progetto di automazione editoriale di FrameEditor/Adobe FrameMaker o da Word, che provvederà a trasformare automaticamente l'identificativo univoco (numerico) in un riferimento comprensibile al lettore del documento (per esempio: "vedi capitolo 12. Istruzioni di montaggio a pag. 58").

Il riferimento rimane sempre legato alla descrizione del livello a cui fa riferimento e quindi anche se viene rinominato o spostato funzionerà correttamente.

Per sapere il testo che verrà sostituito al posto dell'XREF muovi il mouse sopra il tag tenendo premuto il tasto CTRL.

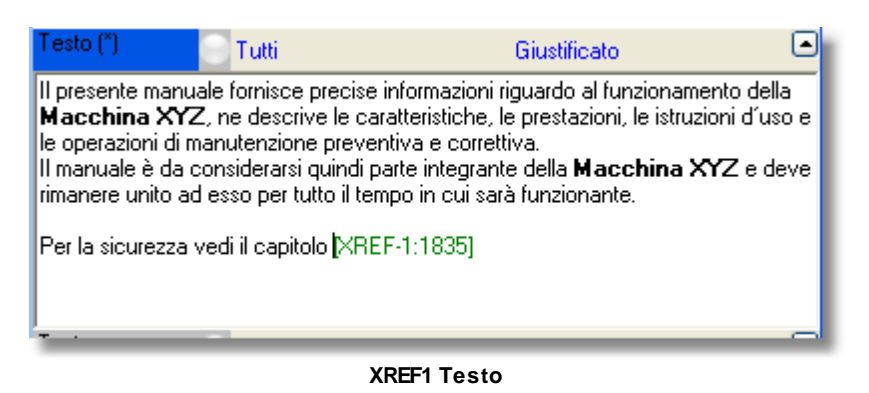

Per inserire all'interno di un testo un riferimento incrociato a un'immagine:

- 1. Seleziona il modulo al cui interno desideri inserire il riferimento incrociato
- Accedi all'archivio Immagini e seleziona l'immagine a cui desideri fare riferimento all'interno del testo
- 3. Senza rilasciare il tasto sinistro del mouse, effettua il drag&drop dell'immagine nel modulo di testo tenendo premuto il tasto ALT
- 4. Rilascia il mouse esattamente nel punto in cui desideri inserire il riferimento incrociato

Apparirà un tag di colore blu, del tipo: [XREF-2:24]

Il tag viene riconosciuto dal progetto di automazione editoriale di FrameEditor/Adobe FrameMaker, che prowederà a trasformare automaticamente l'identificativo univoco (numerico) in un riferimento comprensibile al lettore del documento (per esempio: "vedi fig. 16 a pag. 24")

Per sapere a quale immagine fa riferimento l'XREF muovi il mouse sopra il tag tenendo premuto il tasto CTRL.

Questo tipo di referimento è disponibile solo per l'export in FrameEditor. Nell'export per

#### Word viene semplicemente inserita l'immagine.

| Testo                                                                      | 💮 Tutti                                                                                                    | Giustificato                                                                                                    |                                            |
|----------------------------------------------------------------------------|----------------------------------------------------------------------------------------------------|----------------------------------------------------------------------------------------------------|--------------------------------------------|
| XREF-2:<br>Norme vig<br>all'utente<br>consentito<br>eventuali<br>Nella cos | 156]La KEA allestisce<br>genti in materia di sicu<br>la massima garanzia r<br>e, insieme alla minima<br>rischi residui.<br>truzione della <b>Macch</b> | e i propri impianti nel più completo rispett<br>rezza del lavoro, con lo scopo di assicu<br>nell'esercizio di tutte le operazioni previst<br>possibilità di verifica di incidenti dovuti a<br>ina XYZ, KEA impiega materiali ritenu | to delle<br>rare<br>te e<br>ad<br>ti a suo |

#### XREF2 Immagini

Se invece vuoi solo inserire un'immagine nel testo senza riferimenti, ripeti gli stessi punti ma senza premere il tasto ALT. Apparirà un tag di colore blu, del tipo: [img:Attenzione.bmp]. **Questo tipo di riferimento non è disponibile per Word.** 

#### 4.3.1.9 Riferimenti incrociati a contenuti

Questo tipo di riferimento incrociato permette di inserire un contenuto in più punti del documento senza doverlo duplicare, mantenendo quindi univoca la fonte dati.

Per inserire un riferimento incrociato a un contenuto:

- 1. Seleziona con il tasto destro del mouse il livello di cui creare il riferimento incrociato (ovvero il livello i cui moduli informativi vanno inseriti anche in un altro punto dell'albero di classificazione)
- 2. Trascina il livello di partenza sul livello di destinazione dell'albero di classificazione
- Una volta rilasciato il mouse Argo visualizza un menu di Opzioni da cui devi selezionare Riferimento. Viene così creato il riferimento incrociato al livello di partenza, che viene visualizzato in colore verde.

# I contenuti possono essere modificati solo sul livello di partenza (ovvero sul livello originale), non sui livelli di destinazione (ovvero sui riferimenti incrociati visualizzati in verde).

Un livello può essere referenziato anche più volte all'interno dello stesso documento. Quando un livello è referenziato appare in **Grassetto**, mentre quando un livello è un link appare in colore Verde. Nell'immagine che segue puoi notare il capitolo "Recapiti costruttore".

52

53

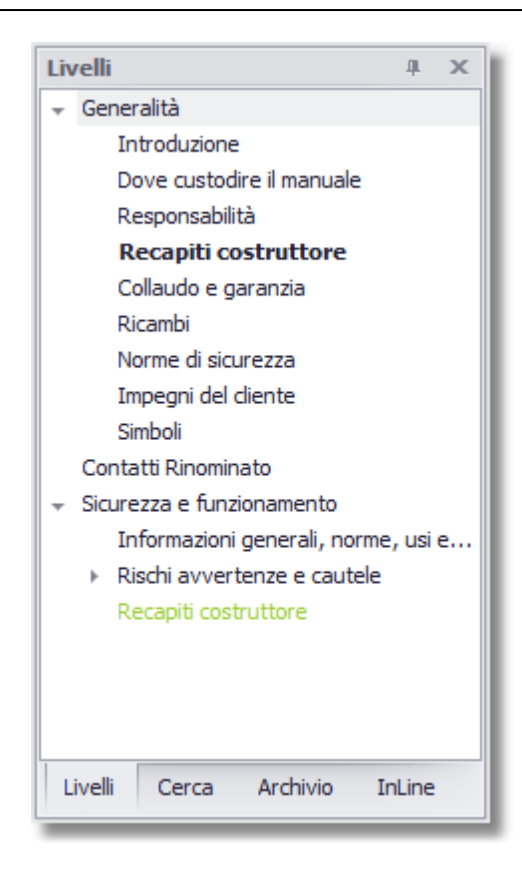

Argo consente anche di referenziare contenuti di altri documenti definiti "Globali". Vedi <u>Documenti</u> <u>Globali</u>

**Nota:** Un riferimento ad un livello globale in una revisione, può essere utilizzato per creare lo stesso riferimento anche in altre revisioni, senza dover aprire la revisione che contiene il padre.

#### Riferimenti ricorsivi

Se vuoi creare un riferimento all'intera struttura del livello che hai linkato (quindi anche i livelli sottostanti), clicca col tasto destro sul livello che hai creato (di colore verde) e seleziona **Ricorsivo** dal menu che appare. Puoi selezionare e deselezionare la ricorsività.

| Trova il Padre            |
|---------------------------|
| Trova il prossimo link F3 |
| Ricorsivo                 |
| Proprietà                 |
|                           |

#### Per trovare chi fa riferimento ad un determinato livello:

- 1. Individua il livello e clicca su di esso con il tasto destro del mouse
- 2. Dal menu seleziona la voce "Trova il prossimo link"
- 3. Argo accede automaticamente e in sequenza al riferimento incrociato o ai riferimenti incrociati associati al livello di partenza selezionato. Per ripetere la ricerca premi il tasto F3.

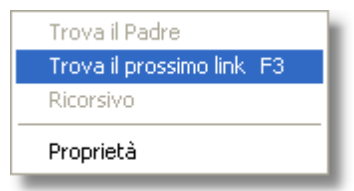

#### Per trovare il livello a cui fa riferimento un riferimento incrociato:

- Individua il livello creato mediante riferimento incrociato (sempre visualizzato in verde) e clicca su di esso con il tasto destro del mouse
- Dal menu seleziona la voce "Trova il Padre"
- Argo accede automaticamente al corrispondente livello di partenza (ovvero al livello originale).
- Se il padre appartiene ad un documento globale, viene aperto il corrispondente documento al livello linkato.

| Trova il Padre            |
|---------------------------|
| Trova il prossimo link F3 |
| Ricorsivo                 |
| Proprietà                 |

#### Per trovare quali documenti fanno riferimento ad un livello di un documento globale:

- Individua il livello sul documento globale visualizzato in grassetto e clicca su di esso con il tasto destro del mouse
- Dal menu seleziona la voce "Trova i link globali"
- Argo visualizza una finestra di riepilogo con tutti i documenti che hanno un riferimento al livello. Cliccando sopra il link viene aperto il documento corrispondente e selezionato il livello linkato

| Ē | len | C <b>O</b> ( | collegamenti globali |        |  |  |  |  |
|---|-----|--------------|----------------------|--------|--|--|--|--|
|   | Col | lega         | amenti               |        |  |  |  |  |
| ۲ | F   | Istruzioni   |                      |        |  |  |  |  |
|   | -   | Ma           | anuale XYZ           |        |  |  |  |  |
|   |     |              | Indicazioni          |        |  |  |  |  |
|   |     |              | Indicazioni generali |        |  |  |  |  |
|   |     |              |                      |        |  |  |  |  |
|   |     |              |                      |        |  |  |  |  |
|   |     |              |                      |        |  |  |  |  |
|   |     |              |                      |        |  |  |  |  |
|   |     |              |                      |        |  |  |  |  |
|   |     |              |                      |        |  |  |  |  |
|   |     |              |                      |        |  |  |  |  |
|   |     |              |                      | Chiudi |  |  |  |  |
|   |     |              |                      |        |  |  |  |  |

Scollegare un livello dal padre

Se un livello è collegato per riferimento ad un livello della stessa revisione, o ad una revisione globale, può essere "scollegato" dal padre ed i contenuti copiati nella revisione corrente. In pratica lo stesso effetto che si ottiene se invece che "per riferimento" copiamo un livello per "contenuti". Questo consente rapidamente di rendere il livello autonomo e non più soggetto alle modifiche del padre.

Per default riferimenti incrociati e contenuti InLine continuano a essere risolti in base all'originale, ma - se necessario - possono essere modificati manualmente all'interno del documento

E' possibile scegliere se scollegare solo il padre o anche tutti i figli. Per i livelli ricorsivi invece vengono automaticamente scollegati tutti i figli anche se non esplicitamente scelto.

Per scollegare un livello dal padre selezione "Scollega dal padre" dal menu contestuale del livello.

#### 4.3.1.10 Riferimenti incrociati nelle tabelle

I valori delle celle delle tabelle e tabelle varianti possono far riferimento a valori di altre tabelle o tabelle varianti.

Ad esempio per utilizzare descrizioni comuni a più prodotti piuttosto che dati tecnici o codici oppure per gestire gli accessori comuni a più articoli.

Con i riferimenti incrociati nelle tabelle si riesce quindi a centralizzare i valori ed i parametri comuni a più parti del documento, semplificando al massimo la manutenzione, la traduzione e gli aggiornamenti.

Esistono due tipi differenti di riferimenti incrociati per le tabelle chiamati XREF-3 e XREF-5. Il primo, XREF-3, è collegato sempre alla prima colonna della riga a cui fa riferimento in cui solitamente è scritto il codice; il secondo, XREF-5, è collegato all'intera riga a cui fa riferimento. Nella stessa tabella si possono avere riferimenti misti (XREF-3 e XREF-5); inoltre gli XREF-3 possono anche essere ripetuti all'interno della stessa cella.

Per effettuare un XREF-3 o XREF-5 bisogna aprire 2 volte lo stesso documento ed affiancare le finestre in modo da poter fare drag&drop dalla tabella di riferimento alla tabella di destinazione.**Per** effettuare un XREF-5 prima di iniziare il drag&drop bisogna tenere premuto il tasto CTRL.

Per visualizzare il valore a cui fa riferimento un XREF bisogna passarci sopra con il mouse tenendo premuto il tasto CTRL. Verrà visualizzato un piccolo banner con il valore.

#### Vediamo un piccolo esempio:

Immaginiamo un catalogo articoli con 6 articoli e 4 accessori di differente colore. Nella prima tabella vogliamo riportare solo il codice dell'accessorio, mentre nella seconda tabella tutti i dati relativi all'accessorio.

56

|          |                   |              |                  |                        |                 |          |           |           | 000       | _        |    |
|----------|-------------------|--------------|------------------|------------------------|-----------------|----------|-----------|-----------|-----------|----------|----|
| 0.0      | Prova             |              |                  |                        |                 |          |           |           |           | ×        |    |
| ^        | Livelli 🛛 🕂 🗙     |              | Colonna 1        | Colonna 2              | Colonna         | 3        | Colonna 4 | (         | Colonna 📥 | ^        |    |
|          | Catalogo          |              | CODICE AR        | DESCRIZIONE ARTI       | COD. AC         | C.       |           |           |           |          |    |
|          | Accessori         |              |                  |                        |                 |          |           |           |           |          |    |
|          |                   |              | ABT 1            | Articolo 1             |                 |          |           |           |           |          |    |
| Ξ        |                   |              | ART 2            | Articolo 2             |                 |          |           |           |           |          |    |
|          |                   |              | ART 3            | Articolo 3             |                 |          |           |           |           |          |    |
|          |                   | *            |                  |                        |                 |          |           |           | *         |          |    |
|          |                   | <            |                  |                        |                 |          |           |           | >         |          |    |
|          |                   | Tabell       | a                | 🕘 🗊 Tu                 | tti             |          | Tabella   | 3         |           | )        |    |
|          |                   |              | Colonna 1        | Colonna 2              | Colonna 3       | Coloni   | na 4      | Colonr    | a 5 🛛 🔼   |          |    |
|          |                   |              | CODICE AR        | DESCRIZIONE AR         | COD. AC         | DESC     | R. ACC    | COLOF     | RE 🛛      |          |    |
|          |                   |              |                  |                        |                 |          |           |           |           |          |    |
|          |                   |              |                  |                        |                 |          |           |           |           |          |    |
|          |                   |              | ART A            | Articolo A             |                 |          |           |           |           |          | L  |
|          |                   |              | ART B            | Articolo B             |                 |          |           |           |           |          | L  |
| ~        | E 😬 🗁 🔎           |              | ART C            | Articolo C             |                 |          |           |           |           | ~        |    |
|          | Deeree            |              |                  |                        |                 |          |           |           |           |          |    |
| J.U      | Prova             | <b>T</b> 1 0 |                  |                        | _               |          |           |           |           | 4        |    |
| <b>^</b> | Livelli 🛛 🕂 🗙     | Tabell       | a                | <b>①</b>               | Tutti           |          | Tab       | ella 3    |           | 6        |    |
| -        | 🖃 Catalogo        |              | Colonna 1        | Colonna 2              | Col             | onna 3   | Colonna 4 | Colonna 5 | Colonna   | <u>^</u> |    |
| =        | Prodotti          |              | CODICE           | DESCRIZIONE            | COL             | ORE      |           |           |           |          |    |
| -        | Accessori         |              |                  |                        |                 |          |           |           |           |          |    |
|          |                   |              | ACC1             | Descriptions according | 1 NET           | 20       |           |           |           |          |    |
|          |                   |              | ACC2             | Descrizione accessorio | 1 INET<br>2 DIA |          |           |           |           |          |    |
|          |                   | l'           | ACC2             | Descrizione accessorio | 2 014           | NCO I    |           |           |           |          |    |
|          |                   |              | ACC3<br>ACC4     | Descrizione accessorio | 4 BO            | ,<br>SSO |           |           |           |          |    |
|          |                   | *            | AUC4             | Descrizione accessuito | - 10            | 550      |           |           |           | v        |    |
| ~        |                   | 1            |                  |                        |                 |          |           | _         |           |          | ~  |
|          |                   |              |                  |                        |                 |          |           |           |           | >        | Ĵ  |
| Amn      | ninistratori Argo | Databas      | se 1.1.1.3, Argo | 1.1.1.3                |                 |          |           |           |           |          | ٦. |

Per indicare nella tabella degli articoli i relativi accessori dovremmo solitamente fare come nell'immagine, ripetendo le stesse informazioni per tutti gli articoli che hanno lo stesso accessorio, come per l'ART 1 e l'ART B. Notare anche l'articolo ART 2 che ha 2 accessori. I possibili problemi e difficoltà diventano evidenti quando i prodotti che hanno lo stesso accessorio sono centinaia ed in posti diversi. Ad esempio se l'accessorio 1 cambiasse descrizione dovremmo modificare ovunque la sua descrizione, e se abbiamo più di una lingua gli errori e le dimenticanze sarebbero inevitabili.

57

| 0 Drova       |         |           |                        |         |          |                   | ſ         |          |          | 1 |
|---------------|---------|-----------|------------------------|---------|----------|-------------------|-----------|----------|----------|---|
| U PTOVA       |         |           |                        |         |          |                   | l         | الكار    | $ \geq $ |   |
| ^ Livelli ₽×  |         | Colonna 1 | Colonna 2              | Colonna | в3       | Colonna 4         | Co        | olonna 📥 | ^        | I |
| Catalogo      |         | CODICE AR | DESCRIZIONE ARTI       | COD. A  | CC.      |                   |           |          |          |   |
| Accessori     |         |           |                        |         |          |                   |           |          |          | I |
|               |         | ABT 1     | Articolo 1             | ACC1    |          |                   |           |          |          | l |
|               |         | ART 2     | Articolo 2             | ACC1; A | VCC3     |                   |           |          |          | l |
|               | P.      | ART 3     | Articolo 3             |         |          |                   |           |          |          | l |
|               | *       |           |                        |         |          |                   |           | ~        |          | l |
|               |         | •         |                        |         |          |                   | _         | 2        | 1        | l |
|               | Tabell  | ·         |                        | utti    |          | i abella -        | 3         |          |          | l |
|               |         | Colonna 1 | Colonna 2              | Colonna | 3 Color  | nna 4             | Colonna   | 5 🛆      |          | l |
|               |         | CODICE AR | DESCRIZIONE AR         | COD. AC | DESC     | R. ACC            | COLORE    |          |          | l |
|               |         |           |                        |         |          |                   |           |          |          | l |
|               |         | ABTA      | Articolo A             |         |          |                   |           |          |          | l |
|               | ľ       | ABT B     | Articolo A             | ACC1    | Descr    | izione accessorio | 1 NEBO    |          | -        | l |
|               |         | ABTIC     | Articolo D             | A001    | Deser    |                   | I NEHO    | _        |          | I |
|               | ste     |           |                        |         |          |                   |           |          | ~        | Į |
| ) Prova       |         |           |                        |         |          |                   | (         |          | X        |   |
| Livelli 🛛 🕂 🗙 | Tabella | 3         |                        | Tutti   |          | Tab               | ella 3    |          |          | J |
| 🕀 Catalogo    |         | Colonna 1 | Colonna 2              | Co      | olonna 3 | Colonna 4         | Colonna 5 | Colonna  | ~        | ĺ |
| - Prodotti    |         | CODICE    | DESCRIZIONE            | CC      | LORE     |                   |           |          |          | 1 |
| Accessori     |         |           |                        |         |          |                   |           |          |          |   |
|               |         |           |                        |         |          |                   |           |          |          |   |
|               |         | ACC1      | Descrizione accessorio | o1 NE   | RO       |                   |           |          |          |   |
|               | P       | ACC2      | Descrizione accessorio | b 2 Bl/ | ANCO     |                   |           |          |          |   |
|               |         | ACC3      | Descrizione accessorio | 53 BL   | 0        |                   |           |          |          |   |
|               | ×.      | ACC4      | Descrizione accessorio | 54 RC   | JSSO     |                   |           |          |          |   |
|               | *       |           |                        |         |          |                   |           |          | -        |   |
|               |         |           | 1111                   |         |          |                   |           |          |          |   |

La soluzione a questo problema viene dai riferimenti incrociati alle tabelle. Ecco come si presenta la stessa tabella utilizzando gli XREF-3 e XREF-5:

58

| 0   | Prova       |        |           |                        |               |                 |           |          | X   |
|-----|-------------|--------|-----------|------------------------|---------------|-----------------|-----------|----------|-----|
| ^   | Livelli 7 × |        | CODICE AR | DESCRIZIONE ARTI       | COD. ACC.     |                 |           |          | ^   |
|     | Catalana    |        |           |                        |               |                 |           |          |     |
|     | Catalogo    |        | LDT 4     | 1.1.1.1.1              |               |                 |           |          |     |
|     | Accessori   |        | ABT 1     | Articolo 1             | [XHEF-3:5623  |                 |           |          |     |
|     | 1100000011  | ľ      | ABT 2     | Articolo 2             | [XREF-3:5623  | J[[XREF-3:5625] |           | _        | 9   |
|     |             | зv     | ART3      | Articolo 3             |               |                 |           | ~        |     |
|     |             | 1<br>Z |           |                        |               |                 |           | 2        | U I |
|     |             | Tabell | a         |                        | itti          | Tabella         | 3         |          |     |
|     |             |        | Colonna 1 | Colonna 2              | Colonna 3     | Colonna 4       | С         | olonna 🔼 |     |
| -   |             |        | CODICE AR | DESCRIZIONE AR         | COD. ACC.     | DESCR. ACC      | C         |          | 1 = |
|     |             |        |           |                        |               |                 |           |          |     |
|     |             |        |           |                        |               |                 |           |          |     |
|     |             |        | ABT A     | Articolo A             |               |                 |           |          |     |
|     |             |        | ART B     | Articolo B             | [XREF-5:5623] |                 |           |          |     |
|     |             |        | ART C     | Articolo C             |               |                 |           |          |     |
|     |             | *      |           |                        |               |                 |           | ~        |     |
| Y   |             | < _    |           |                        |               |                 |           | >        | ~   |
| 0 F | Prova       |        |           |                        |               |                 |           |          | X   |
| ~]  | Livelli 7 X | Tabell | a         | 0                      | Tutti         | Tat             | oella 3   |          |     |
|     | 🖃 Catalogo  |        | Colonna 1 | Colonna 2              | Colonna       | 3 Colonna 4     | Colonna 5 | Colonn   | a 🔥 |
|     | Prodotti    |        | CODICE    | DESCRIZIONE            | COLORE        |                 |           |          |     |
| _   | Accessori   |        |           |                        |               |                 |           |          |     |
|     |             |        |           |                        |               |                 |           |          |     |
|     |             |        | ACC1      | Descrizione accessorio | 1 NERO        |                 |           |          |     |
|     |             |        | ACC2      | Descrizione accessorio | 2 BIANCO      |                 |           |          |     |
|     |             |        | ACC3      | Descrizione accessorio | 3 BLU         |                 |           |          |     |
|     |             |        | ACC4      | Descrizione accessorio | 4 ROSSO       |                 |           |          |     |
| ~   | E 🖴 🗠 P 🖓   | *      |           |                        |               |                 |           |          | ×   |
|     |             | _      |           |                        |               |                 |           |          | 2   |

Come si nota ora sono memorizzati solo i collegamenti agli accessori. Nella prima tabella verrà stampato solo il codice articolo, mentre nella seconda tabella l'intera riga degli accessori. Se l'accessorio ACC1 dovesse cambiare codice o descrizione o colore, tutte le tabelle che ne fanno riferimento sarebbero automaticamente aggiornate.

# 4.3.2 II menu Strumenti

Il menu Strumenti permette di compiere varie operazioni sui moduli già inseriti.

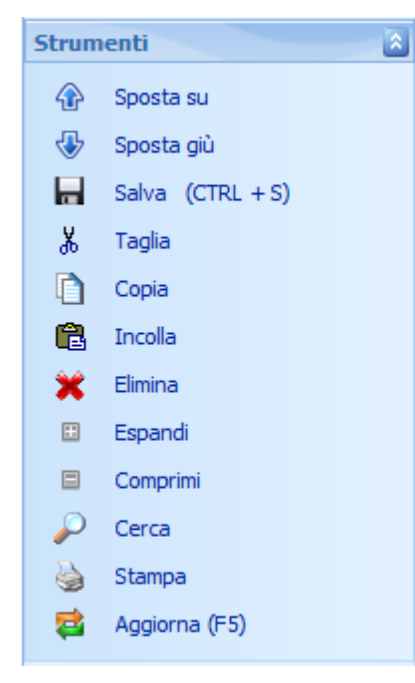

- Sposta su permette di spostare in su il modulo selezionato
- Sposta giù permette di spostare in giù il modulo selezionato
- Salva permette di salvare le modifiche apportate a tutti i moduli del livello. La stessa funzione si ottiene premendo CTRL+S

Taglia permette di tagliare un modulo per poterlo incollare altrove, all'interno dello stesso documento.

Per tagliare e incollare più moduli contemporaneamente tenere premuto il tasto CTRL e

selezionare il primo modulo da tagliare e cliccare sul bottone Taglia; selezionare il secondo modulo da tagliare e cliccare sul bottone Taglia. Ripetere la sequenza per tutti i moduli da tagliare tenendo sempre premuto il tasto CTRL.

Di fianco al menu Incolla verrà indicato il numero di moduli tagliati.

Copia permette di copiare un modulo per poterlo incollare altrove, all'interno dello stesso documento.

Per copiare e incollare più moduli contemporaneamente tenere premuto il tasto CTRL e

selezionare il primo modulo da copiare e cliccare sul bottone Copia; selezionare il secondo modulo da copiare e cliccare sul bottone Copia. Ripetete la sequenza per tutti i moduli da copiare tenendo sempre premuto il tasto CTRL.

Di fianco al menu Incolla verrà indicato il numero di moduli tagliati.

Incolla i moduli precedente copiati o tagliati. Il numero tra parantesi indica la quantità di moduli che verranno incollati. Se nel livello sono presenti altri moduli verranno incollati dopo quello selezionato. E' possibile incollare solo i moduli copiati o tagliati nel

#### medesimo documento.

- Permette di eliminare il modulo o l'intero modello selezionato.
- Espande la visualizzazione di tutti i moduli del livello
- Comprime la visualizzazione di tutti i moduli del livello
- Visualizza la finestra di ricerca testo
- Stampa i moduli del livello selezionato in formato Word (\*)

Ricarica i moduli del livello corrente

(\*) E' necessario avere il Plugin per Word.

#### Vedi anche:

Cerca

#### 4.3.2.1 Cerca

Per effettuare una ricerca seleziona l'icona **P Cerca** nel menu strumenti. Questa funzione consente di ricercare una parola all'interno del documento, oppure i moduli contrassegnati con un bookmark, oppure i moduli ancora da tradurre. La ricerca del testo avviene nella stessa lingua visualizzata e agisce sui contenuti di tutti i moduli e sulle intestazioni e righe dei moduli Tabella e Tabella Varianti.La ricerca nelle tabelle e tabelle varianti viene effettuata in tutte le colonne.

La ricerca viene effettuata in base alla sezione visualizzata rispettivamente nel Testo, nei BookMark o nel flag da tradurre e solo nei moduli selezionati nella sezione Testo. La ricerca per BookMark o Traduzioni non tiene conto di quanto digitato nel campo Cerca.

Non sono rilevanti per la ricerca il maiuscolo o il minuscolo. Quindi trovami, TROVAMI o trOVAmi sono equivalenti.

Puoi limitare la ricerca a moduli specifici tramite i checkbox corrispondenti.

La ricerca avviene in background e può essere interrotta (verranno visualizzati i risultati già trovati). Al termine la griglia in basso riporta tutti i moduli in cui è stato trovato il testo specificato, il boomark o il flag di traduzione, con l'indicazione del Livello, il bookmark, il tipo di modulo, la posizione in cui si trova ed il testo completo.

Per le tabelle e tabelle varianti viene riportata l'intera riga.

Il livello corrispondente può essere automaticamente selezionato nel documento facendo un doppio clic su una riga dei risultati o scegliendo l'opzione Trova nel documento dal menu che compare premendo il tasto destro del mouse.

60

| Trovati 5 risultati.   |        |        |                                                                              |
|------------------------|--------|--------|------------------------------------------------------------------------------|
| Livello                | Modulo | Ordine | Testo                                                                        |
| \varTheta Introduzione | Testo  | 3      | KEA S.r.I. esorta quindi a porre il presente documento in un luogo acce:     |
| 🔵 Responsabilità       | Testo  | 2      | [1:KEA S.r.l.] declina ogni responsabilità derivante dall'uso scorretto o in |
| 😑 Recapiti costruttore | Testo  | 2      | Per qualunque tipo di informazione relativa all'uso, alla manutenzione, a    |
| 🔵 Recapiti costruttore | Testo  | 3      | KEA Srl Via Strà 102Tel. (011) 9351395 - Fax (011) 9359643                   |
| 📄 Collaudo e garanzia  | Testo  | 2      | La [1:KEA] allestisce i propri impianti nel più completo rispetto delle Norr |
|                        |        |        |                                                                              |
| <                      | 1      |        | >                                                                            |

Per utilizzarla più agevolmente, la finestra di ricerca può essere trascinata fuori dal riquadro tramite un drag&drop dall'etichetta, e viceversa.

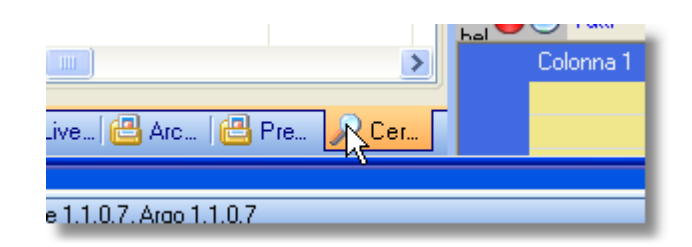

| Testo BookMark T                                                                                                    | raduzioni                         |                       |                                                                                                    |          |
|----------------------------------------------------------------------------------------------------|-----------------------------------|-----------------------|----------------------------------------------------------------------------------------------------|----------|
| Cerca : kea                                                                                                    |                                   |                       |                                                                                                    | ]        |
| 🗹 Testo                                                                                                    |                                   |                       | ✓ Attenzione                                                                                                    |          |
| 🗹 Dest. spec.                                                                                                    |                                   |                       | 🗹 Nota                                                                                                    |          |
|                                                                                                    |                                   |                       | V Eata+testa                                                                                                    |          |
| 🗹 Tabelle                                                                                                    |                                   |                       |                                                                                                    |          |
| ✓ Tabelle ✓ Tabelle varianti                                                                                                    |                                   |                       |                                                                                                    |          |
| ✓ Tabelle<br>✓ Tabelle varianti<br>Tovati 7 risultati                                                                                                    |                                   |                       | Interrompi Cerca                                                                                                    |          |
| <ul> <li>✓ Tabelle</li> <li>✓ Tabelle varianti</li> <li>✓ Tovati 7 risultati.</li> <li>Livello</li> </ul>                                                                                                    | Modulo                            | Ordine                | Interrompi Cerca                                                                                                    |          |
| <ul> <li>✓ Tabelle</li> <li>✓ Tabelle varianti</li> <li>✓ Tovati 7 risultati.</li> <li>Livello</li> <li>✓ Introduzione</li> </ul>                                                                                         | Modulo<br>Testo                   | Ordine                | Interrompi Cerca<br>Testo<br>KEA S.r.I. esorta quindi a porre il presente doci                                                                                       | J.L.     |
| <ul> <li>✓ Tabelle</li> <li>✓ Tabelle varianti</li> <li>✓ Tovati 7 risultati.</li> <li>Livello</li> <li>✓ Introduzione</li> <li>✓ Responsabilità</li> </ul>                                                               | Modulo<br>Testo<br>Testo          | Ordine<br>3<br>2      | Testo<br>KEA S.r.I. esorta quindi a porre il presente doci<br>[1:KEA S.r.I.] declina ogni responsabilità deriva                                                      | JI J     |
| <ul> <li>✓ Tabelle</li> <li>✓ Tabelle varianti</li> <li>✓ Tabelle varianti</li> <li>✓ Tovati 7 risultati.</li> <li>✓ Livello</li> <li>✓ Introduzione</li> <li>✓ Responsabilità</li> <li>✓ Recapiti costruttore</li> </ul> | Modulo<br>Testo<br>Testo<br>Testo | Ordine<br>3<br>2<br>2 | Testo<br>KEA S.r.I. esorta quindi a porre il presente doci<br>[1:KEA S.r.I.] declina ogni responsabilità deriva<br>Per qualunque tipo di informazione relativa all'u | JI<br>IS |

Vedi anche

#### <u>Strumenti</u>

# 4.3.3 II menu Informazioni

Il menu Informazioni ti permette di:

Visualizzare il numero di Moduli presenti nel livello selezionato Verificare e cambiare la lingua visualizzata Impostare il Flag di traduzione Visualizzare due lingue affiancate

# 4.3.4 Traduzioni

Lo stato della traduzione consente di specificare in quale lingua il modulo deve essere tradotto. Ci sono 2 modi per poterlo effettuare:

- Manualmente cliccando sull'icona Traduzioni nella testata del modulo e selezionando lo stato e per quali lingue deve essere impostato. La finestra traduzioni mostra l'attuale situazione di tutte le lingue che l'utente è autorizzato a vedere e modificare (vedi <u>Profilo utenti</u>).
- Automaticamente lasciando che sia Argo a impostare il flag Da tradurre ad ogni salvataggio. Per modificare questa impostazione utilizza il checkbox Imposta flag traduzione che trovi nella sezione Lingua nella finestra documento. Subito sotto il checkbox trovi anche l'utente che per ultimo ha modificato l'impostazione. Lo stato impostato automaticamente è quello di "Proposta di traduzione" e viene assegnato solo alle lingua attive (vedi <u>Tabella lingue</u>)

L'immagine del mondo che identifica lo stato della traduzione può avere 4 stati.

- 😁: il modulo non deve essere tradotto in nessuna lingua
- 🕑 il modulo deve essere tradotto nella lingua visualizzata (prima fase)
- 🞯: il modulo deve essere tradotto nella lingua visualizzata (seconda fase)
- 😌: il modulo deve essere tradotto nella lingua visualizzata (terza fase)
- (1): il modulo deve essere tradotto in una lingua che non è quella visualizzata. Questo stato è impostato automaticamente da Argo e non può essere impostato manualmente.

L'utilizzo di 3 fasi di traduzione consente di gestire un percorso avanzato di traduzione. Nulla vieta di utilizzarne uno soltanto a seconda della necessità.

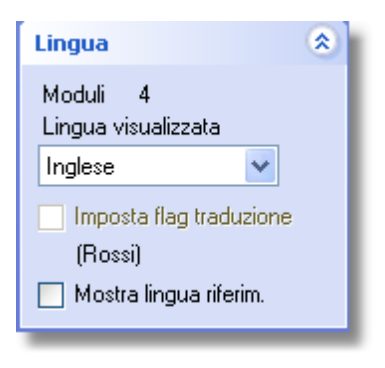

| Traduzioni<br>Seleziona lo stato e le lingue da impostare                                        | X                                                                                |
|--------------------------------------------------------------------------------------------------|----------------------------------------------------------------------------------|
| Lingua<br>Italiano<br>Fredesco<br>Francese<br>Portoghese<br>Russo<br>Croato<br>Polacco<br>Cinese | Non<br>tradurre<br>Proposta di<br>traduzione<br>Tradurre<br>OK - Non<br>tradurre |
| Seleziona tutto                                                                                  |                                                                                  |
| Annu                                                                                             | illa ОК                                                                          |

Di grande utilità è anche l'opzione **Mostra lingua riferim.** che permette di visualizzare allo stesso tempo la lingua selezionata affiancata da quella di riferimento dando un aiuto concreto per la verifica delle traduzioni.

Usufruiscono di questa modalità i moduli Testo, Nota, Attenzione, Foto Didascalia Testo, Destinatario Speciale, Tabella e Tabella varianti. Queste ultime 2 sono sincronizzate nello scorrimento: la tabella di destra si sposta in parallelo a quella di sinistra.

| Testo 💮 🔂 Tut                                 | ti DescrizioneLunga 🕒                   |
|-----------------------------------------------|-----------------------------------------|
| According to DIN 3110 / ISO 3318 - ISO 1085   | In norma DIN 3110 / ISO 3318 - ISO 1085 |
| In CHROME VANADIUM steel.                     | In acciaio CROMO-VANADIO.               |
| Double open ended model. Heads angled at 15°. | Tipo con due bocche inclinazione 15°.   |
| Chrome plated finish.                         | Esecuzione cromata.                     |

| Fabella varianti |             |                                 |             |    |   | C 🖸 🖸       | Futti @                      | @TabellaVarianti |       |
|------------------|-------------|---------------------------------|-------------|----|---|-------------|------------------------------|------------------|-------|
|                  | Parametro01 | Parametro02                     | Parametro03 | P  | • | Parametro01 | Parametro02                  | Parametro03      | Parar |
|                  | Size        | For pipes Ø                     | Sockets     |    |   | Grandezza   | Per tubi Ø                   | Bussole          |       |
|                  | 2,821       | 2,821                           | 2,821       | 2, |   | 2,821       | 2,821                        | 2,821            |       |
|                  | null        | inches                          | Nr          |    |   | null        | poll                         | Nr               |       |
|                  | 1           | 3/8-1/2-3/4-1                   | 4           |    |   | 1           | 3/8-1/2-3/4-1                | 4                |       |
|                  | 2           | 3/8-1/2-3/4-1-1.1/4             | 5           |    |   | 2           | 3/8-1/2-3/4-1-1.1/4          | 5                |       |
|                  | 2A          | 1/4-3/8-1/2-3/4-1-1.1/4         | 6           |    |   | 2A          | 1/4-3/8-1/2-3/4-1-1.1/4      | 6                |       |
|                  | 3           | 1.1/2-2                         | 2           |    |   | 3           | 1.1/2-2                      | 2                |       |
|                  | 4           | 3/8-1/2-3/4-1-1.1/4-1.1/2-2     | 7           |    |   | 4           | 3/8-1/2-3/4-1-1.1/4-1.1/2-2  | 7                |       |
| •                | 5           | 1/4-3/8-1/2-3/4-1-1.1/4-1.1/2-2 | 8           |    | • | 5           | 1/4-3/8-1/2-3/4-1-1.1/4-1.1/ | /2-2 8           |       |
| *                |             |                                 |             | 1  | • |             |                              |                  |       |
| <                |             |                                 |             | >  | < |             |                              |                  | >     |

# 4.3.5 Immagini

64

Il menu immagini consente di accedere e gestire l'archivio della Immagini del documento.

L'archivio immagini personali consente di gestire direttamente in Argo tutte le immagini ed i file necessari al documento.

Qualunque tipo di immagine e file può essere archiviato, anche se non direttamente visibile in Argo come ad esempio file dwg, dxf, mpg, ecc. ed utilizzato sia come immagine in linea che come riferimento.

| Immag | Immagini 🌣        |  |  |  |  |  |
|-------|-------------------|--|--|--|--|--|
|       | Archivio          |  |  |  |  |  |
| B     | Aggiorna archivio |  |  |  |  |  |
|       | Crea anteprima    |  |  |  |  |  |
| 4     | Esporta           |  |  |  |  |  |
| 4     | Importa           |  |  |  |  |  |

#### 4.3.5.1 Gestire l'archivio Immagini

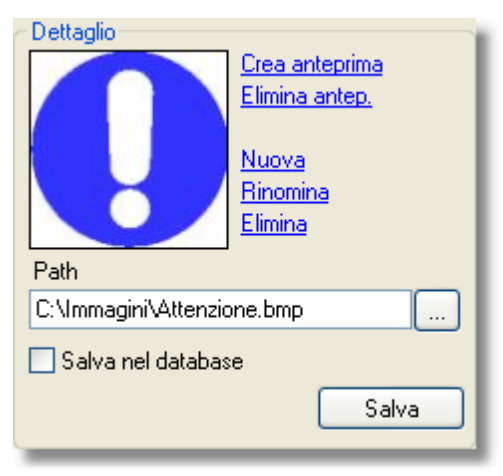

Nuova: permette di inserire una nuova voce all'interno dell'archivio Immagini. Per inserire una nuova voce di primo livello clicca sul bottone Nuova tenendo premuto il tasto MAIUSCOLO. E' possibile creare voci anche senza un'immagine allo scopo di creare una classificazione più organizzata.

Rinomina: permette di rinominare una voce presente in archivio

Elimina: permette di eliminare un'immagine presente in archivio e tutti i relativi riferimenti nei moduli

Path: clicca sul bottone per cercare l'immagine da inserire in archivio. Selezionando il check-box Salva nel database, l'immagine verrà salvata all'interno del database (protetta quindi da eventuali cancellazione dal disco). Non selezionando questo check-box viene salvato semplicemente il percorso del file.

**Crea anteprima:** clicca sul link per generare l'anteprima dell'immagine inserita in archivio. Nel caso in cui Argo non fosse in grado di creare l'anteprima del file e non vuoi utilizzare quella di default, puoi utilizzare una tua immagine gif, jpg o bmp e trascinarla all'interno della finestra di anterprima. Stessa procedura se vuoi associare un'anteprima diversa da quella creata direttamente dal file.

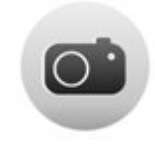

Elimina anteprima: permette di eliminare l'anteprima. L'immagine originale non viene toccata.

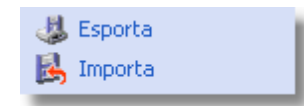

L'archivio personale può essere esportato e modificato in Excel per operazioni di massa o per semplice controllo.

La modifica e l'importazione sono ad esempio utili quando cambiamo la posizione delle immagini nel pc da una cartella ad un'altra.

Il file che viene creato contiene le seguenti informazioni

- IDRepository: colonna nascosta ed uso esclusivo di Argo;
- Descrizione: il testo utilizzato nell'albero immagini.
- Nome File: il nome del file senza il percorso.
- Percorso: path completo dell'immagine.
- Database: indica con il valore S se il file è archiviato anche all'interno del database, altrimenti N.
- Classificazione: percorso completo dell'albero immagini

Le colonne modificabili e gestite da Argo in importazione sono la Descrizione ed il Percorso. Le altre colonne vengono ignorate, ad eccezione della colonna nascosta IDRepository che contiene il riferimento dell'immagine all'interno di Argo e non deve essere modificata.

#### Tramite la procedura di importazione non è possibile creare nuove immagini

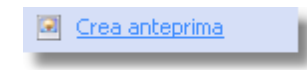

Un'altra utile funzione è **Crea anteprima** che per ogni immagine presente nell'archivio crea o aggiorna automaticamente l'anteprima. Una finestra di log riporta in rosso eventuali errori nella creazione dell'immagine.

| 2000                                                                                                    |                                                          |           |
|----------------------------------------------------------------------------------------------------|----------------------------------------------------------|-----------|
| 😅 Creazione anteprima                                                                                      |                                                          |           |
| [10.49] Inizio creazione/aggiornan<br>[10.49] D:\UserFolders\Pictures\A<br>[10.49] Creazione/aggiornamento | nento anteprime<br>Ittenzione.JPG<br>anteprime terminata |           |
| 🕅 Log solo degli errori                                                                                    | Interrompi                                               | OK Chiudi |
|                                                                                                    | 0%                                                       |           |
| A                                                                                                    |                                                          |           |

#### 4.3.5.2 Associare un'immagine ad uno stile

Ogni immagine presente nell'archivio può essere associata ad uno stile in modo che sia automaticamente impostata nella creazione di nuovi moduli di tipo Attenzione, Nota e Destinatario Speciale.

Clicca con il tasto destro sopra l'immagine e dal menu stile puoi selezionare lo stile a cui associarla. Quello attualmente associato riporta la scritta (Default).

Se cambi idea o vuoi fare aggiornamenti su tutto il documento, puoi usare la funzione Applica l'immagine a tutti i moduli che andrà a sostituire l'immagine corrente a tutti i moduli Attenzione, Nota e Destinatario speciale che hanno lo stile selezionato.

In ogni caso ai singoli moduli puoi applicare una immagine diversa da quella predefinita.

Per eliminare un'associazione premi CTRL+0 dopo aver selezionato l'elenco con gli stili e salva.

| Archivio        | φ x                               |                    |  |  |  |  |
|-----------------|-----------------------------------|--------------------|--|--|--|--|
| EX-Addetto Sma  | altimento 🔺                       | Foto+Didascalia    |  |  |  |  |
| EX-Attenzione   |                                   |                    |  |  |  |  |
| EX-Divieto      |                                   |                    |  |  |  |  |
| EX-Giusto       |                                   |                    |  |  |  |  |
| EX-Installatore |                                   |                    |  |  |  |  |
| EX-Manutentore  | 2                                 |                    |  |  |  |  |
| EX-Manutentore  | e Elettrico                       |                    |  |  |  |  |
| EX-Nota         | =                                 |                    |  |  |  |  |
| EX-Operatore    |                                   |                    |  |  |  |  |
| EX-Redattore    |                                   | · · · · ·          |  |  |  |  |
| EX-Responsabil  | EX-Responsabile                   |                    |  |  |  |  |
| EX-Sbagli       | EX-Sbagli                         |                    |  |  |  |  |
| EX-Tecnic       | EX-Tecnic Stile NotaGruppo (De    |                    |  |  |  |  |
| EX-Tecnic       | Salva                             |                    |  |  |  |  |
| Dettaglio       |                                   |                    |  |  |  |  |
|                 | Applica l'immagine                | a tutti i moduli   |  |  |  |  |
|                 | -                                 |                    |  |  |  |  |
|                 | Nuova                             |                    |  |  |  |  |
|                 |                                   |                    |  |  |  |  |
|                 | Rinomina                          | EL DUI TI          |  |  |  |  |
|                 | <u>Rinomina</u><br>Elimina        | Foto+Didasc.+Testo |  |  |  |  |
| Path            | <u>Rinomina</u><br><u>Elimina</u> | Foto+Didasc.+Testo |  |  |  |  |

#### 4.3.5.3 Ricerca immagini

I riferimenti alle immagini vengono visualizzati nei moduli testo sotto forma di tag come questo: [XREF2:462]

Per trovare a quale immagine si riferisce l'id 462, clicca con il tasto destro sopra l'archivio immagini, inserisci nella casella Trova ID il numero 462 e premi invio.

Verrà evidenziata l'immagine corrispondente, o visualizzato un messaggio se non trovata.

| Stile                               |     |  |  |  |  |  |
|-------------------------------------|-----|--|--|--|--|--|
| Salva                               |     |  |  |  |  |  |
| Applica l'immagine a tutti i moduli |     |  |  |  |  |  |
| Trova ID                            | 462 |  |  |  |  |  |
| Annulla                             |     |  |  |  |  |  |
| ID: 539                             |     |  |  |  |  |  |

# 4.3.6 Contenuti inLine

68

I contenuti InLine sono costituiti da testi ricorrenti in più parti del documento che si vogliono gestire in maniera univoca e centralizzata.

Ogni documento ha i propri contenuti InLine. Il testo InLine può contenere tutte le formattazioni di carattere previste per il testo. Non può contenere a sua volta altri riferimenti.

Per inserire un contenuto InLine in un modulo si usa il consueto Drag&Drop dal box Descrizione al modulo.

Dal menu che compare al momento del rilascio, è possibile scegliere tra 2 diverse opzioni: (Figura 2) - Riferimento: crea un "link" al contenuto identificato da un tag [INLINE-1:..]. La modifica del contenuto originale viene propagata a tutti i suoi riferimenti

- Contenuto: viene copiato il contenuto come testo e si perde ogni riferimento alla sua origine. La modifica del contenuto originale non viene propagata.

Dal menu contestuale che appare sul box Descrizione è possibile eseguire tutte le operazioni di gestione dei contenuti InLine ed effettuare delle ricerche (Figura 3). La classificazione dei contenuti si effettua con il Drag&Drop.

Per "visualizzare" il valore di un tag [INLINE-1:..] muovi il mouse sopra il tag tenendo premuto il tasto CTRL. Un Tooltip visualizzerà il contenuto.

Se viene visualizzato il testo "???" significa che il contenuto a cui fa riferimento il tag è stato cancellato.

| Figura 1                                                                             | Figura 2                                     |       |   | Figura 3 |
|--------------------------------------------------------------------------------------|----------------------------------------------|-------|---|----------|
| InLine                                                                               | Opzioni                                      |       |   | Nuovo    |
| Descrizione                                                                          | Riferimento                                  |       |   | Rinomina |
| - Avvertenze                                                                         | 된 Contenuto                                  |       | * | Trova ID |
| Generica                                                                             | Annulla                                      |       |   | Elimina  |
| Fatturazione                                                                         | Testo Grutti                                 | Norma |   | Espandi  |
| ···· Sede legale                                                                     | Modulo di Testo con un riferimento a InLine: |       |   | Comprimi |
| Dettaglio KEA SRL Via Strà 102 37042 CALDIERO VR Salva Livelli Cerca Archivio InLine |                                              |       |   |          |

#### 4.3.6.1 Traduzione

I contenuti InLine possono essere esportati ed importati su file per facilitarne la traduzione. I formati disponibili sono 2: XLSX (Excel in formato Office 2007) e XML.

L'esportazione e l'importazione si effettuano all'interno di ogni revisione, tramite il menu in fondo alla barra degli strumenti.

|                                                              | InLine<br>Mostra<br>Esporta<br>Importa | ~                          |       |
|--------------------------------------------------------------|----------------------------------------|----------------------------|-------|
| 😴 Esportazione InLine                                        |                                        |                            | - • × |
| Esportazione guidata InLine                                  |                                        |                            |       |
| Opzioni di esportazione<br>Formato del file di esportazione: |                                        |                            |       |
| Lingua:                                                      |                                        |                            |       |
| Italiano                                                     | T                                      |                            |       |
|                                                              |                                        | <u>Avanti &gt;</u> Annulla | Ajuto |

In fase di esportazione è possibile selezionare l'opzione **Includi la lingua di riferimento** che esporta oltre alla lingua selezionata, anche la prima lingua di riferimento (solitamente l'italiano).

L'albero di classificazione che viene esportato in entrambi i casi, non è traducibile e serve solo come riferimento.

# 4.4 Funzioni specifiche per la gestione di cataloghi prodotto

Argo dispone del menu **Modelli**, che vi permette di utilizzare modelli predefiniti dall'Amministratore. I modelli sono sequenze predefinite di moduli, che vi facilitano nella strutturazione dei documenti, in particolare di schede e cataloghi prodotto. Per esempio, il modello di una scheda prodotto potrebbe essere definito dalla sequenza dei moduli: codice prodotto, descrizione, immagine, tabella (per esempio la gestione dei dati tecnici e commerciali relativi al prodotto).

# 4.4.1 II menu Modelli

Il menu Modelli vi permette di utilizzare un modello predefinito dall'Amministratore.

#### 4.4.1.1 Come utilizzare un modello

Per utilizzare un modello:

- All'interno del pannello Livelli, selezionate il livello di classificazione, ovvero la voce dell'indice, a cui associare il modello
  - Attenzione! Se nel livello selezionato sono già presenti moduli inseriti in precedenza, è necessario eliminarli prima di poter applicare il modello
- All'interno del menu Modelli, selezionate dalla lista il modello da applicare e cliccate sul link Inserisci
- In corrispondenza del livello di classificazione selezionato in precedenza verranno inseriti tutti gli elementi contenutistici previsti dal modello, nella sequenza prevista dal modello. Per esempio, nel caso di una scheda prodotto, il modello potrebbe prevedere l'inserimento dei seguenti elementi: codice prodotto, descrizione, immagine, tabella (per esempio la gestione dei dati tecnici e commerciali relativi al prodotto)
  - I livelli di classificazione a cui sono stati associati modelli vengono visualizzati in azzurro, anziché in nero, all'interno del pannello Livelli.

Attenzione! Per ogni documento è possibile utilizzare uno o più modelli. Tuttavia, a ogni livello di classificazione è possibile associare un solo modello.

Attenzione! Lavorando in modalità Modelli, le voci del menu Moduli non risultano attive. Non è infatti possibile aggiungere manualmente un elemento contenutistico a un modello predefinito.

Attenzione! Lavorando in modalità Modelli, all'interno del menu Strumenti sono attivi solo i seguenti bottoni:

- ♦ Salva  $\rightarrow$  vi permette di salvare le modifiche apportate a un modello
- ◆ Elimina → vi permette di eliminare un modello. Vengono eliminati tutti i moduli, ovvero gli elementi contenutistici del modello. Non è possibile eliminare singolarmente moduli compresi all'interno di un modello.

| 🛃 Catalogo - Rev. 0.0 Catalogo 2008 |   |                              |        |        |             |         |  |  |
|-------------------------------------|---|------------------------------|--------|--------|-------------|---------|--|--|
| Livelli 📀                           | ^ | Livelli 🕴 🗸                  | Testo  | ) 🞯 Τι | utti        | Normale |  |  |
| Moduli 🛞                            |   | E Catalogo                   |        |        |             |         |  |  |
| Modelli 🙁                           |   | i⊒∽ Tipologia                | Tabell | Q T.   | :           | Manada  |  |  |
| Famiglia                            |   | Im Prodotto                  | a uari | Codice | Descrizione | Nomale  |  |  |
| Tipologia                           |   |                              | g      | Codice | Descrizione |         |  |  |
|                                     |   |                              | 0      | )      | 0           |         |  |  |
| Lucciati                            |   |                              |        |        |             |         |  |  |
|                                     |   |                              |        |        |             |         |  |  |
| Strumenti 🔕                         |   |                              |        |        |             |         |  |  |
| Sposta su                           |   |                              |        |        |             |         |  |  |
| ♥ Sposta giù ■ Salva (CTRL + S)     |   |                              |        |        |             |         |  |  |
| 🔏 Taglia                            |   |                              |        |        |             |         |  |  |
| D Copia                             |   |                              |        |        |             |         |  |  |
| 🔁 Incolla                           |   |                              |        |        |             |         |  |  |
| Espandi                             |   |                              |        |        |             |         |  |  |
| Comprimi                            |   |                              |        |        |             |         |  |  |
| 🔑 Cerca                             |   |                              |        |        |             |         |  |  |
| 🎯 Stampa                            |   |                              |        |        |             |         |  |  |
| Lingua 🙁                            |   |                              |        |        |             |         |  |  |
| Moduli 2<br>Lingua visualizzata     |   |                              |        |        |             |         |  |  |
| Italiano                            | ~ | 📘 📴 Live 🔁 Arc 🔁 Pre 🔎 Cer 📔 |        |        |             |         |  |  |

#### 4.4.1.2 L'uso del modulo Tabella Varianti all'interno di un modello

Nelle schede e nei cataloghi prodotto il modello Tabella Varianti viene utilizzato per gestire i contenuti tecnici, commerciali, logistici, ecc., relativi alle varianti di un prodotto.

Le funzioni di formattazione sono uguali a quelle della tabella normale. Vedi Modulo Tabella.

Quando inserite un modello contenente un modulo Tabella Varianti, la tabella contiene già le proprietà obbligatorie eventualmente predisposte dall'Amministratore.

La Tabella Varianti vi permette di:

- Inserire proprietà facoltative eventualmente predisposte dall'Amministratore
- Modificare l'ordine di visualizzazione delle proprietà.

Per intervenire sulle proprietà della Tabella Varianti:

- Cliccate sulla tabella con il tasto destro del mouse e selezionate l'opzione Proprietà
  - > Si apre la finestra **Proprietà Tabella Varianti**, divisa in due parti:
    - Proprietà disponibili → contiene l'elenco delle proprietà obbligatorie e di quelle facoltative predisposte dall'Amministratore. Le proprietà obbligatorie vengono visualizzate in rosso
    - Proprietà utilizzate → contiene l'elenco delle proprietà effettivamente utilizzate all'interno della tabella selezionata

- Utilizzate il bottone > per inserire una proprietà disponibile nella finestra delle proprietà utilizzate
- Utilizzare il bottone < per eliminare una proprietà dalla finestra delle proprietà utilizzate. Attenzione! Non potete eliminare proprietà obbligatorie
- Utilizzate le frecce in su e in giù per variare la sequenza delle proprietà utilizzate. Attenzione! La sequenza delle proprietà utilizzate può essere variata anche quando la tabella contiene già dati. In questo caso è tuttavia necessario riassociare manualmente i contenuti alla nuova struttura della tabella (per farlo agevolmente è consigliato copiare i contenuti in Microsoft Excel, riordinare le colonne in base alla nuova struttura della tabella e infine incollare i contenuti nella tabella)
  - Cliccate sul bottone Esci per salvare le modifiche e chiudere la finestra Proprietà Tabella Varianti

Una volta definite le proprietà della tabella, completate l'operazione intervenendo sull'intestazione, sulla larghezza ed eventualmente sullo stile della colonna, nonché sui valori della tabella:

Intestazione della colonna

72

- > Nella prima riga inserite le intestazioni della tabella
- Larghezza della colonna
  - > Nella seconda riga inserite la larghezza della colonna espressa in centimetri.
    - Attenzione! Affinché una colonna della tabella venga esportata è necessario inserire il valore 0 (zero).
    - Attenzione! In alternativa, potete specificare un valore in centimetri che il progetto di automazione editoriale di FrameEditor/Adobe FrameMaker assegnerà alla colonna in fase di impaginazione

Se tutte le larghezze delle colonne della tabella sono impostate a 0 (zero), l'impaginatore dividerà la larghezza complessiva della tabella per il numero delle colonne esportate da Argo.

Invece, se una o più larghezze delle colonne sono specificate in centimetri, l'impaginatore assegnerà prima alle colonne le larghezze specificate, e dividerà poi eventualmente la rimanente larghezza della tabella per il numero delle colonne residue per le quali non è stata specificata alcuna larghezza in centimetri

- Stile della colonna
  - Se previsto dal vostro progetto di automazione editoriale di FrameEditor/Adobe FrameMaker, nella terza riga potete inserire il nome dello stile da applicare alla colonna
- Valori della tabella
  - > Per inserire i valori all'interno della tabella potete:
    - Digitarli manualmente nelle singole celle
    - Copiarli e incollarli singolarmente da una fonte dati esterna (per esempio un file XLS, DOC, PDF, ecc.)
    - Copiarli e incollarli massicciamente da un file XLS oppure da una tabella di un file DOC
      - Attenzione! Per incollare massicciamente i dati precedentemente copiati: cliccate sulla prima cella di destinazione → cliccate quindi sul bordo sinistro della tabella (in modo tale da evidenziare l'intera riga e da far apparire sul bordo sinistro della tabella

© 2014 KEA
| Proprietà<br>Codice<br>Descrizione<br>Prezzo<br>Misura<br>Pz. conf<br>Novità |  | Proprietà<br>Codice<br>Descrizione<br>Prezzo | ¢ |
|------------------------------------------------------------------------------|--|----------------------------------------------|---|
|------------------------------------------------------------------------------|--|----------------------------------------------|---|

la freccia di inserimento)  $\rightarrow$  cliccate sul tasto destro del mouse  $\rightarrow$  selezionate l'opzione **Incolla**.

## 4.5 Ricerche

Ogni documento ha la possibilità di effettuare ricerche al suo interno tramite la funzione <u>Cerca</u>. Quando si utilizzano documenti globali, o è necessario cercare contenuti in tutti i documenti, si può utilizzare la funziona **Trova** presente nella toolbar principale -> documenti.

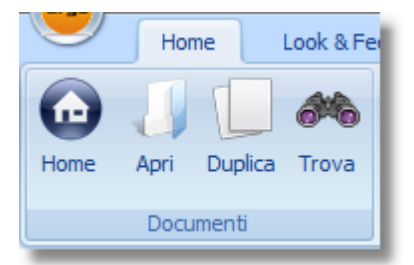

## **Come funziona**

La ricerca può essere effettuata per Testo, Bookmark e Stato della traduzione. I parametri di ricerca vengono valutati tutti insieme (es. la parola *attenzione* in un modulo *Nota* con Bookmark *Da Rivedere* ).

Il testo da cercare può essere composto anche da più parole, ma devono essere nello stesso ordine in cui sono scritte nel modulo.

Ad esempio se il modulo contiene la frase "Per questa macchina valgono le condizioni di garanzia valide per la rappresentanza nella rispettiva nazione.", il testo da cercare potrebbe essere " condizioni di garanzia" ma non "condizioni garanzia".

Il risultato della ricerca si presenta come una lista che tramite la colonna Livello permette di aprire la revisione e selezionare il livello corrispondente.

Il numero dei risultati restituiti è limitato a 1000

| <b>-</b> | Ricerca globale           |                |                   |                               |             |             | - = x                       |  |  |  |
|----------|---------------------------|----------------|-------------------|-------------------------------|-------------|-------------|-----------------------------|--|--|--|
| (        | Opzioni di ricerca        |                |                   |                               |             |             |                             |  |  |  |
| ſ        | Testo BookMark Traduzioni |                |                   |                               |             |             |                             |  |  |  |
|          |                           |                |                   |                               |             |             |                             |  |  |  |
|          | Testo da cercare:         | attenzione     |                   | L                             | Lingua : It | taliano     |                             |  |  |  |
|          | Moduli in cui cerca       | are:           |                   |                               |             |             |                             |  |  |  |
|          | 🗹 Testo  🗆 A              | ttenzione      | Destinatario spe  | ciale 🔲 Tabella 📃 Tutti i n   | noduli      |             |                             |  |  |  |
|          |                           | _              | _                 | _                             |             |             |                             |  |  |  |
|          | 🗆 Nota 🔲 F                | oto didascalia | Foto didascalia t | esto 🔲 Tabella varianti       |             |             |                             |  |  |  |
|          |                           |                |                   |                               |             |             |                             |  |  |  |
|          |                           |                |                   |                               |             |             |                             |  |  |  |
|          | No. Janai                 |                |                   |                               |             |             |                             |  |  |  |
|          | Risuitati                 |                |                   |                               |             |             |                             |  |  |  |
|          | Documento                 | Num. revisione | Revisione         | Livello                       | В           | lookMark    | Stato traduzione            |  |  |  |
| 2        | Manuali                   | 0.1            | Macchinario XYZ   | Norme tecniche applicate      |             | Nessuno     | Non tradurre                |  |  |  |
|          | Manuali                   | 0.1            | Macchinario XYZ   | Dove custodire il manuale     |             | Da rivedere | Non tradurre                |  |  |  |
|          | MODELLO 123               | 1              | Modello 2006      | SICUREZZA E NORMA ANTIFORTUNI | STICA       | Nessuno     | Ua tradurre in altre lingue |  |  |  |
|          |                           |                |                   |                               |             |             |                             |  |  |  |
|          |                           |                |                   |                               |             |             |                             |  |  |  |
|          | Risultati: 3              |                |                   |                               |             |             |                             |  |  |  |
|          |                           |                |                   |                               |             |             |                             |  |  |  |
|          |                           |                |                   |                               |             | Chiudi      | Interrompi Trova            |  |  |  |

#### Autorizzazione e sicurezza

Questa ricerca non è soggetta a nessuna limitazione di autorizzazione (documenti, livelli, stili,ecc) proprio per il fatto che deve cercare ovunque.

E' però possibile tramite le <u>autorizzazioni</u> renderla o meno disponibile all'utente.

Il documento aperto da un utente dalla ricerca globale è invece soggetto a tutte le autorizzazioni associate all'utente.

La funzione di ricerca globale è disabilità di default.

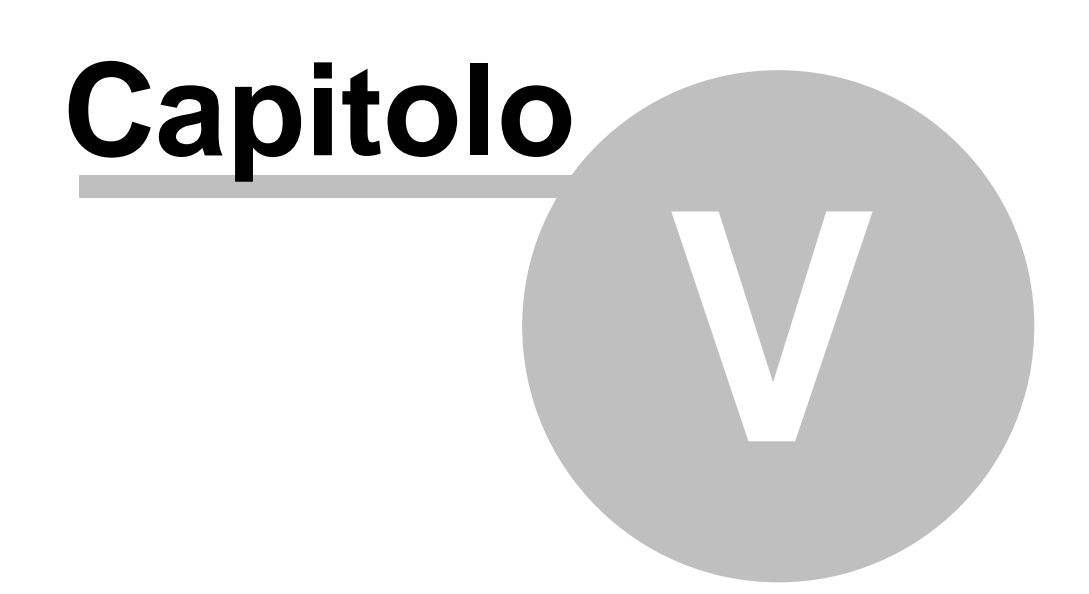

## 5 Duplica

76

Per duplicare le revisioni di un documento clicca dalla Home page sul link Duplica un documento

Individua il documento che ti interessa e clicca sul check-box in corrispondenza di tutte le revisioni che vuoi duplicare.

La procedura duplica tutti i contenuti della revisione di partenza comprese le immagini, i simboli contenuti negli archivi Immagini, i modelli e le liste codici.

Le revisioni vengono duplicate all'interno dello stesso documento con il prefisso "Copia di ..." . Tramite l'opzione Crea un nuovo documento viene invece creato un nuovo documento e al suo interno duplicate le revisioni.

Clicca sul check-box Duplica solo la struttura se vuoi duplicare solo i suoi livelli e non tutto il resto. Questo è ad esempio utile quando si utilizza un documento mastro da cui partire per redigere i contenuti del manuale.

| ຝ Duplica                             |        |             |               |                |                       |
|---------------------------------------|--------|-------------|---------------|----------------|-----------------------|
| 🖃 Manuali                             | Docu   | menti       |               |                |                       |
| Italia                                |        | Descrizione | del documento | Dai            | ta di creazione       |
| Nuova classificazione                 |        | Macchina A  |               | 2              | 27/06/2007            |
| Parti comuni                          |        | Macchina B  |               | 2              | 27/06/2007            |
|                                       | •      | Manutenzior | ne            | 1              | 6/02/2007             |
|                                       |        |             |               |                |                       |
|                                       | Rovi   | eiopi       |               |                |                       |
|                                       | IIC II | Sel.        | Num. revision | Data revisione | Descrizione revisione |
|                                       | •      | ✓           | 0.0           | 26/03/2007     | Manutenzione 2007     |
|                                       |        |             | 0.0           | 22/02/2007     | Manutenzione 2006     |
|                                       |        |             | 0.0           | 16/02/2007     | Manutenzione 2005     |
|                                       |        |             |               |                |                       |
| < >                                   |        |             |               |                |                       |
| Opzioni di duplicazione               |        |             |               |                |                       |
| Crea un nuovo documento               |        |             |               |                |                       |
| Durlies cale is study as              |        |             |               |                |                       |
|                                       |        |             |               |                |                       |
|                                       |        |             |               |                |                       |
| · · · · · · · · · · · · · · · · · · · |        |             |               | Interrompi     | Annulla Duplica       |
|                                       |        |             |               |                |                       |

Duplica

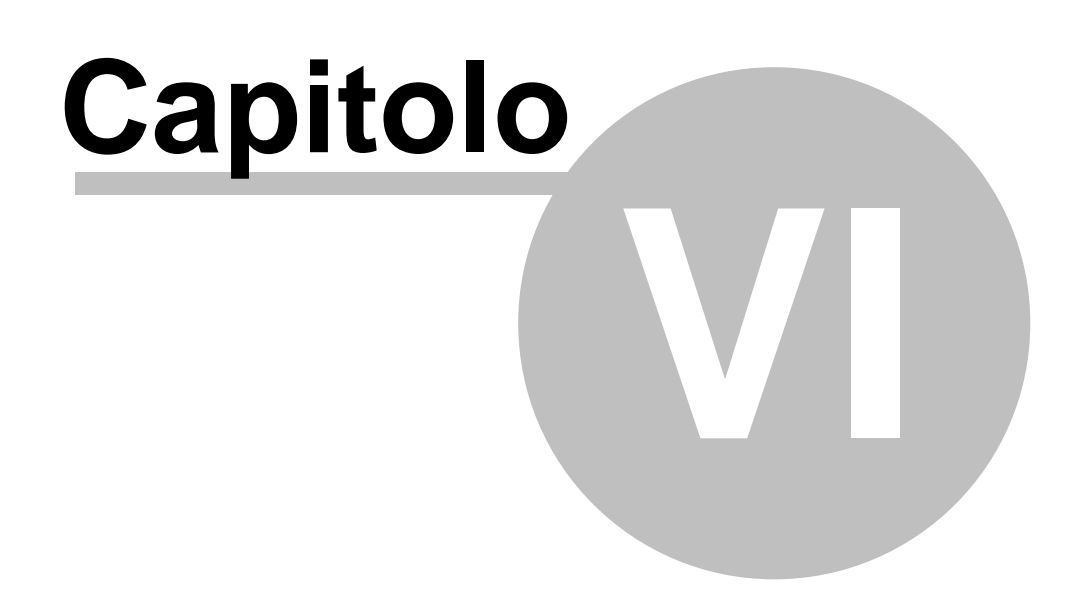

# 6 Esportare per FrameEditor

La funzione Esporta per FrameEditor permette di esportare contenuti residenti all'interno di un unico documento di Argo e di impaginarli automaticamente con FrameEditor.

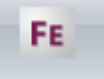

Clicca sul link Esporta per Frame Editor nella Home Page o premi il pulsante FrameEditor nella toolbar.

Per esportare in modo integrale o parziale i contenuti di un documento:

#### Passo 1 di 6

78

Nel caso in cui non hai ancora caricato alcun file di configurazione:

- Alla voce "Seleziona un file di configurazione e premi Avanti >", clicca sul bottone Sfoglia e scegli il file di configurazione
- Clicca sul bottone Avanti >

Nel caso in cui hai già caricato un file di configurazione:

Alla voce "Recenti file di configurazione", clicca due volte sul nome del file di configurazione da selezionare

#### Passo 2 di 6

In questa scheda puoi inserire le informazioni generali su cosa stai esportando come un commento, una descrizione, la revisione ed il modello.

Per automatizzare completamente la creazione dell'impaginato utilizza le opzioni per FrameEditor in accordo con il tuo progetto editoriale.

"Output in formato XML" consente di creare un file in formato XML anzichè TXT quando si esportano cataloghi. I manuali sono invece sempre esportati in formato XML anche se non è selezionata questa opzione.

"Nome output nel formato "Revisione - Lingua" crea un file con un nome formato dalla descrizione della revisione e la descrizione della lingua (Manuale istruzioni\_Italiano.xml). Questa impostazione non è applicabile ai cataloghi.

79

| portazione guid           | ata per FrameEditor                             |        |                          |      |
|---------------------------|-------------------------------------------------|--------|--------------------------|------|
| Impostazioni per F        | rameEditor                                      |        |                          |      |
| Commento :                |                                                 |        |                          |      |
| Descrizione :             |                                                 |        | Versione 2.4.0.0         |      |
| Revisione :               |                                                 | _      | Creato il 11/06/2012     |      |
| Modello :                 |                                                 | _      | Modificato il 11/06/2012 |      |
| Progetto :<br>Parametri : |                                                 |        |                          |      |
| Output in form            | ato XML (solo per cataloghi)                    |        |                          |      |
| Nome output r             | el formato "Revisione - Lingua" (solo per manua | li)    |                          |      |
|                           |                                                 |        |                          |      |
| Help                      |                                                 | Chiudi | < Indietro Avanti >      | Fine |

#### Passo 3 di 6

Sfoglia i livelli di classificazione fino a giungere al documento desiderato. Seleziona il documento per visualizzarne le revisioni e seleziona la revisione da esportare. Clicca sul bottone Avanti >

| Bozze<br>⊟- Catalogo                | Descrizione documento |                  | Data<br>14/08/2007 0.00.00 |             |
|-------------------------------------|-----------------------|------------------|----------------------------|-------------|
| Manuali<br>Macchina A<br>Macchina B |                       |                  |                            |             |
|                                     | Descrizione revisione | Numero revisione | Data                       | <u>&gt;</u> |
|                                     | Macchinario XYZ       | 0.0              | 14/08/2007 0.00.           | 00          |
|                                     |                       |                  |                            |             |

#### Passo 4 di 6

Selezione dei livelli del documento: i check-box a sinistra di ogni livello ti permettono di selezionare/deselezionare quali esportare. Dato che l'export per FrameEditor deve essere gerarchico, quando selezioni un livello tutti i suoi padri vengono automaticamente selezionati. Viceversa, quando deselezioni un livello, tutti i figli vengono deselezionati. Per facilitare la selezione hai a disposizione i link Seleziona tutto e Deseleziona tutto, ed il menu Seleziona i figli che compare cliccando con il tasto destro sopra un livello. I livelli possono anche essere selezionati tramite una lista proprietà o una lista di codici articolo. Puoi caricare le liste cliccando su Seleziona per lista proprietà o Seleziona per lista codici. I codici articolo verranno ricercati nella prima colonna delle tabelle varianti e solo le righe con i codici della lista verranno esportate.

**Nota:** la lista proprietà ha effetto solo nella selezione dei livelli. Se aggiungi o togli livelli questi verranno di conseguenza esportati o meno. Se invece è presente una lista codici non verranno esportare le righe delle tabelle varianti il cui codice non compare nell'elenco, anche se selezionate a mano. **Se il livello non è selezionato non verrà mai esportato in nessun caso.** 

**Destinatari**: per default Argo esporta i contenuti relativi a tutti i destinatari del documento. Se desideri realizzare un documento targetizzato, owero rivolto solo a uno o alcuni destinatari, seleziona i check-box in corrispondenza dei destinatari per i quali vuoi esportare i contenuti.

Dove salvare il file: clicca sul bottone Sfoglia e scegli dove creare il file di esportazione.

Lingua: per default Argo esporta i contenuti nella prima lingua (o lingua di rieferimento). Per esportare i contenuti in una o più lingue diverse, clicca sui check-box corrispondenti. Tramite le freccie poste sulla sinistra dell'elenco puoi decidere l'ordine di esportazione delle lingue.

| -<br>                                                                                                    | litor 📃                                                                                                    |     |
|----------------------------------------------------------------------------------------------------|----------------------------------------------------------------------------------------------------|-----|
| Passo 4 di 6<br>Manuali - Rev 0.0 Macchinario XYZ                                                                                                    | Dove salvare il file :<br>C:\temp                                                                                                    |     |
| <ul> <li>Argomento e scopo del man.</li> <li>Ove custodire il manuale</li> <li>Responsabilità</li> <li>Recapiti costruttore</li> <li>Collaudo e garanzia</li> <li>Ricambi</li> <li>Norme di sicurezza</li> <li>Impegni del cliente</li> <li>Simboli</li> </ul> | Destinatari :       Lingua :         Addetto movimentazione       Italiano         Addetto smaltimento       Inglese         Installatore       Tedesco         Manutentore       Francese         Manutentore elettrico       Spagnolo         Operatore       Portoghese         Redattore       Croato | €   |
| <ul> <li>Sicurezza e funzionamento</li> <li>Informazioni generali, norme,</li> <li>Informazioni generali</li> <li>Norme tecniche applicati</li> <li>Rischi avvertenze e cautele</li> <li>Sicurezza generale</li> </ul>                                         | Seleziona per lista proprieta     Cancella lista       NOVITA<br>2008 Q2<br>2008 Q1     Image: Cancella lista       Image: Cancella lista     Image: Cancella lista                                                                                                    |     |
| Seleziona tutto 🗁 Espandi tutto                                                                                                    | 10 70<br>100 80<br>20 90<br>30 ESTATE<br>40 INVERNO<br>50<br>60                                                                                                    |     |
| Help                                                                                                    | Chiudi < Indietro Avanti > F                                                                                                    | ine |

#### Passo 5 di 6

**Tracciato di export**: la lista mostra il tracciato di esportazione e l'ordine di esportazione delle tabelle.

**Tipo di tracciato**: seleziona il tipo di tracciato (Catalogo o Manuale o Html (vedi <u>Esportare in Html</u>)) richiesto dal tuo progetto di automazione editoriale.

Azzera allo stile: nome dello stile per la rottura di codice.

Forza nuova riga: nome dello stile per forzare una nuova riga.

**Incrementa cont**.: nome dello stile al quale aumentare il contatore progressivo, se presente il campo Prog nel tracciato di export

**Esporta le immagini**: non selezionare questa opzione nel caso la cartella Immagini del progetto di automazione editoriale contiene già le immagini corrette per essere impaginate. Se scegli di esportare le immagini dalla base dati, Argo crea automaticamente una cartella "Immagini" allo

stesso livello del file Database.xml o Database.txt, inserendovi le immagini esportate.

**Esporta i GUID**: opzione da utilizzare se richiesta dal progetto di automazione editoriale. Consente di esportare i valori univoci GUID (Globally Unique Identifier) per l'identificazione univoca dei valori in lingue diverse.

**Esporta celle unificate**: opzione da utilizzare se richiesta dal progetto di automazione editoriale. Consente di esportare tutte le lingue nella stessa cella, anzichè in file separati.

Usa la lingua di riferimento per le tabelle varianti: Se le tabelle varianti sono composte solo da

valori non multilingua come dati tecnici o valori, puoi esportare i valori sempre dalla lingua di riferimento

**Esporta il path completo:** questa opzione consente di esportare il path completo originale di Argo di ogni immagine

| 🥳 Esportazione guidata per FrameEditor                                                                                                    |                                                                                                    | - • •                                                                                             |
|----------------------------------------------------------------------------------------------------|----------------------------------------------------------------------------------------------------|---------------------------------------------------------------------------------------------------|
| Passo 5 di 6                                                                                                    |                                                                                                    |                                                                                                   |
| Tracciato di export [ 108 ]                                                                                                    | Stile modulo                                                                                                    |                                                                                                   |
| tipotabella<br>CatalogoTitolo<br>CatalogoDitolo<br>CatalogoImmagine.immagine1<br>CatalogoImmagine.immagine2<br>CatalogoImmagine.immagine3<br>FamigliaTitolo<br>FamigliaImmagine.immagine1<br>FamigliaImmagine.immagine2<br>FamigliaImmagine.immagine3<br>SottoFamigliaImmagine.immagine1<br>SottoFamigliaImmagine.immagine2<br>SottoFamigliaImmagine.immagine2<br>SottoFamigliaImmagine.immagine2<br>SottoFamigliaImmagine.immagine2<br>SottoFamigliaImmagine.immagine3<br>PrSchemaImpaginazione<br>PrMarchio.immagine1<br>PrMarchio.immagine2<br>PrMarchio.immagine3<br>PrCodice<br>PrTitolo<br>PrDescrizione<br>PrTesto<br>PrFoto1.immagine1<br>PrFoto1.immagine1<br>PrFoto1.immagine1<br>PrFoto1.immagine2 | <ul> <li>Aggiungi</li> <li>Sposta su<br/>Sposta giù<br/>Azzera allo stile         Copia<br/>Copia<br/>Forza nuova riga<br/>Elimina<br/>Incrementa cont.         Esporta le immagini          Esporta i GUID         Usa la lingua di riferimento per le tabelle va<br/>V Esporta il path completo         Ordine di export delle tabelle         PrTabella 1         PrTabella 2         PrTabella 3         </li> </ul> | alogo Manuale  Esporta celle unificate rianti  Stile tabella  Aggiungi Sposta su Sposta giù Copia |
| Help                                                                                                    | Chiudi < Indietro                                                                                                    | Avanti > Fine                                                                                     |
|                                                                                                    | 0%                                                                                                    |                                                                                                   |

#### Passo 6 di 6

Clicca sul bottone Fine per avviare la procedura di esportazione

Ogni esportazione dà luogo a 3 file:

1) file in formato .xml (uno per ogni lingua esportata);

2) file in formato .txt (uno per ogni lingua esportata);

3) file Database.xml o Database.txt, utilizzato dal progetto di automazione editoriale di FrameEditor/ Adobe FrameMaker per la generazione. Il file contiene i dati relativi a tutte le lingue esportate Clicca sul link Salva le impostazioni correnti in per salvare le impostazioni dell'esportazione corrente e poterla quindi ripetere in futuro.

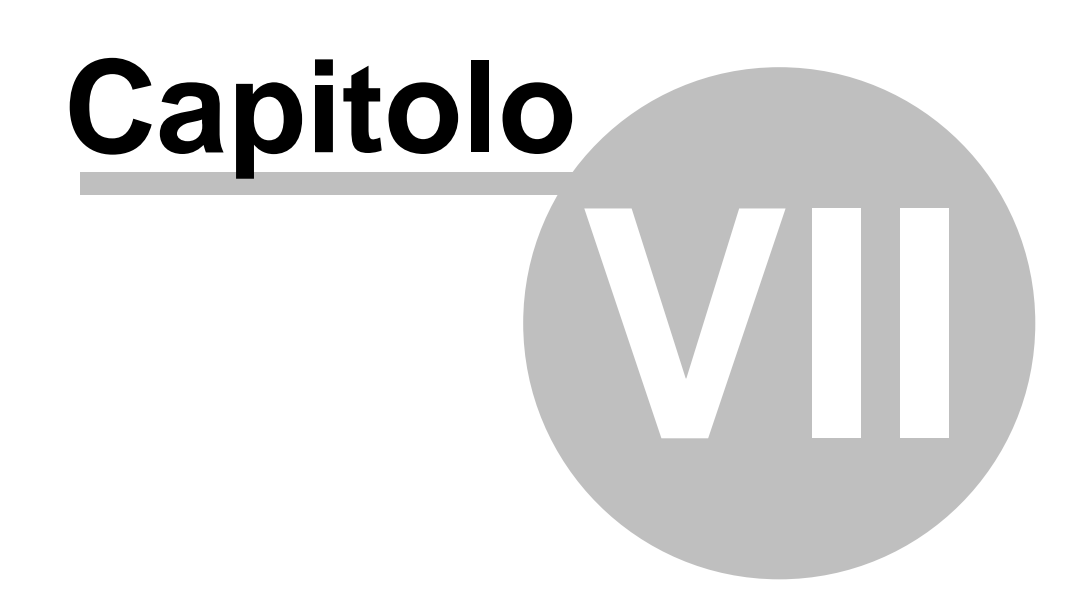

# 7 Esportare un Book per FrameEditor

84

L'Esportazione Book per FrameEditor permette di esportare contenuti residenti all'interno di più documenti come se fossero relativi ad uno soltanto.

- Nel riquadro Recenti file di configurazione seleziona con un doppio clic i file di configurazione da utilizzare nella procedura di esportazione.
- Nel caso in cui non compare nell'elenco il file di configurazione desiderato, clicca sul link Sfoglia e cerca il file di configurazione. E' possibile effettuare una selezione multipla

Perché la procedura di esportazione funzioni correttamente, i file di configurazione selezionati se riferiti a cataloghi devono riferirsi a documenti aventi il medesimo tracciato record e possono avere più lingue; se riferiti a manuali possono avere tracciati differenti ma una sola lingua.

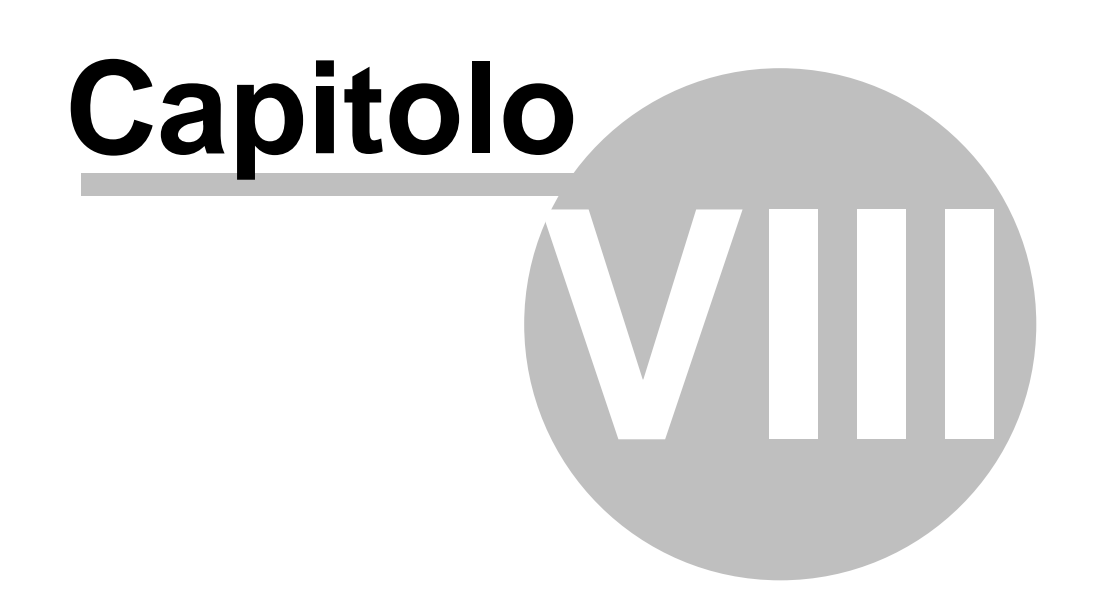

# 8 Correttore ortografico

86

#### ATTENZIONE: Per attivare il correttore ortografico devi avere il Plugin Spell

I moduli Testo, Nota, Attenzione, Destinatario speciale e Foto+Didascalia+Testo possono utilizzare le funzionalità del Correttore ortografico.

Una volta impostata i dati necessari al correttore ortografico (vedi <u>Lingue</u>), è sufficiente posizionarsi all'interno dei moduli per attivare il controllo.

Le parole non riconosciute o quelle ripetute, vengono segnalate con un'ondina di colore rosso sotto la parola stessa.

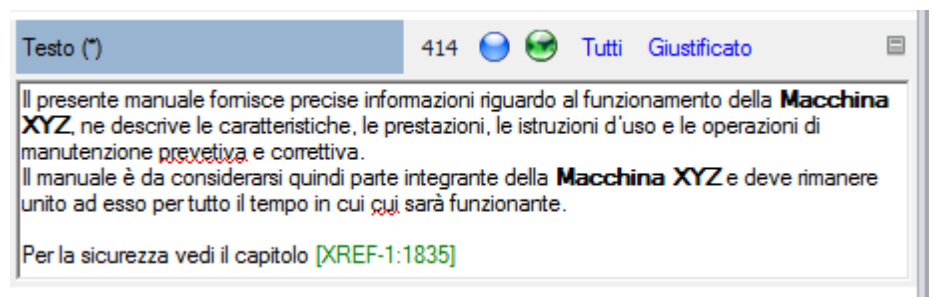

Per visualizzare i suggerimenti, posizionarsi sopra la parola e premere il tasto destro del mouse; al consueto menu, verranno aggiunte in alto le prime 5 parole suggerite e gli eventuali comandi aggiuntivi come Ignora tutto, Elimina parola ripetuta, ecc.

Per accettare un suggerimento è sufficiente cliccare sopra quello corretto e la parola errata verrà sostituita con quella suggerita.

| Testo                                                                                                 | 414 \Theta 🞯 Tutti Giu                                                                                                    | ustificato 🗉                                            |
|----------------------------------------------------------------------------------------------------|----------------------------------------------------------------------------------------------------|---------------------------------------------------------|
| Il presente manuale fo<br>XYZ, ne descrive le c<br>manutenzione prevetiv<br>Il manuale de constructor | preventiva<br>preveniva<br>Ignora Tutto                                                                                           | della <b>Macchina</b><br>erazioni di<br>e deve rimanere |
| Per la sicurezza vedi il                                                                              | Grassetto CTRL+C<br>Corsivo CTRL+<br>Sottolineato CTRL+U<br>Grassetto corsivo<br>Elenco<br>Pallinatura<br>Normale CTRL+N<br>Altro | 5<br> <br>J                                             |
|                                                                                                    | Copia CTRL+O<br>Incolla CTRL+V<br>Seleziona tutto<br>Interruzione di pagina<br>Visualizza<br>Annulla modifiche                    | C<br>✓                                                  |
| Amministratori                                                                                        | ID: 4128                                                                                                    |                                                         |

Il controllo ortografico agisce solo se si è all'interno di una casella di testo.

Le parole presenti nel glossario vengono sempre ritenute valide.

Se l'utente appartiene ad un ruolo autorizzato alla Gestione del glossario (vedi <u>Profilo utente</u>), avrà la possibilità di aggiungere direttamente dal menu la parola selezionata al glossario selezionando la voce "Aggiungi al Dizionario"

| Testo (*)                                                                               | 74 💮 🙆                    | Tutti Titolo02 🔲                  |        |
|-----------------------------------------------------------------------------------------|---------------------------|-----------------------------------|--------|
| Struttura di Argo                                                                       |                           |                                   |        |
| Questa parola è valida per il mio glossario                                             | : porompomoe              | m                                 |        |
|                                                                                         |                           | (Nessun Suggerimento Ortografico) |        |
| 1                                                                                       |                           | Ignora Tutto                      |        |
| Testo (*)                                                                               | 234                       | Aggiungi al Dizionario            |        |
| Con Argo è possibile gestire facilmente e<br>strutturato, quali ad esempio manuali tecn | in modo al<br>nici, manuz | Grassetto                         | CTRL+G |

Il controllo ortografico agisce su tutte le parole con queste eccezioni:

a) Ignora le parole che contengono numeri

- b) Ignora le parole completamente in MAIUSCOLO
- c) Ignora le parole che contengono lettere maiuscole che non siano al primo posto
- d) Ignora gli indirizzi email e gli indirizzi internet

Vedi il tutorial su slideshare

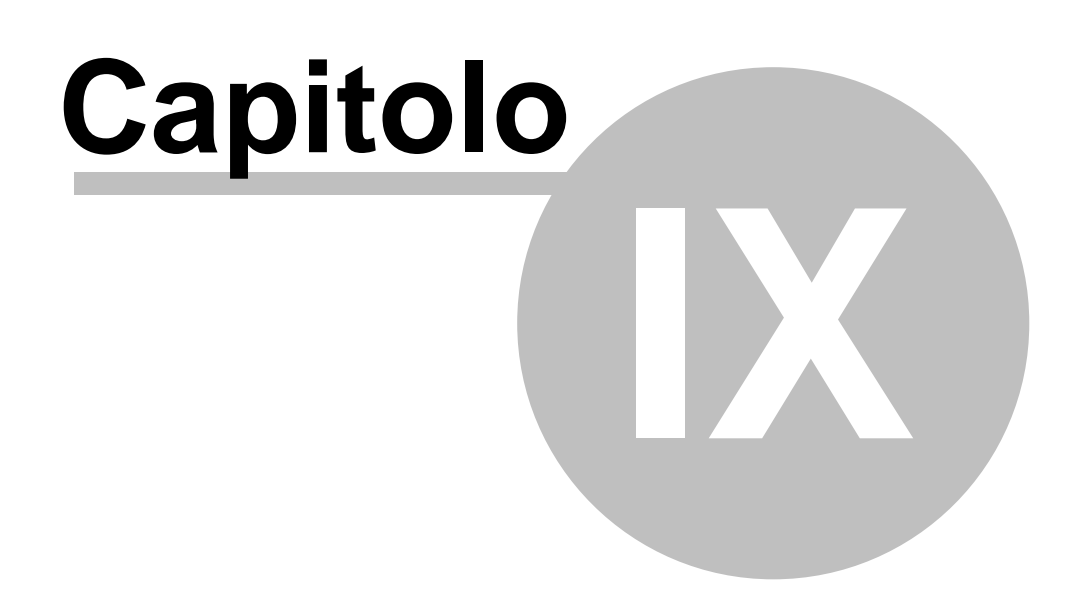

# 9 Esportare in Word

90

Questa funzione esporta i contenuti di un manuale di Argo direttamente nel formato Microsoft Word (è necessario avere il plugin per Word).

Clicca sul link Esporta in Word nella Home Page.

| W    |
|------|
| Word |
| ×    |

La creazione di un manuale in Word si articola in 5 passi.

Passo 1

Per facilitare le operazioni ripetitive, le impostazioni di esportazione vengono salvate in un file di configurazione.

In questo passo puoi utilizzare un file già aperto in precedenza selezionandolo dell'elenco **Recenti** file di configurazione, cercandolo tramite il pulsante , oppure crearne uno nuovo.

| 🥰 Esportazione guidata in Word                                                                                                    |
|----------------------------------------------------------------------------------------------------|
| Passo 1 di 5                                                                                                    |
| Seleziona un file di configurazione e premi Avanti >                                                                                                    |
|                                                                                                    |
| Nuovo file di configurazione Elimina dall'elenco                                                                                                    |
| Recenti file di configurazione                                                                                                    |
| D:\UserFolders\Desktop\test.xml<br>D:\Welchioni\Melchioni_Catalogo_Export_16122009.xml<br>D:\UserFolders\Desktop\Vuovo file configurazione.xml<br>D:\Melchioni\Argo_Melchioni.xml<br>D:\Sicu_Sicu_Catalogo_ok.xml<br>D:\CDU\CDU_Catalogo.xml |
|                                                                                                    |
| Help     Chiudi     Interrompi     < Indietro     Avanti >     Fine                                                                                                    |
| Passo 1                                                                                                    |

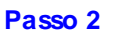

In questo passo seleziona la classificazione, il documento ed il manuale che vuoi esportare. Se hai già salvato queste scelte in un file di configurazione troverai già tutto correttamente selezionato.

| Esportazione guidata in Word                                                                 |                            |                  |                    | - • • |
|----------------------------------------------------------------------------------------------|----------------------------|------------------|--------------------|-------|
| Seleziona il documento e la rev                                                              | visione da esportare e pre | mi Avanti >      |                    |       |
| ⊡ 01 - OMS<br>Manuale IS43                                                                   | Descrizione documento      |                  | Data               |       |
| Manuale XT53                                                                                 | Manuale THS/PH21           |                  | 09/09/2009 0.00.00 |       |
| 0. Introduzione<br>0. Premessa<br>01. Sicurezze e nc<br>09. Istruzioni per l<br>10. Allegati |                            |                  |                    |       |
| - 02 - CEIA                                                                                  | •                          | III              |                    | •     |
| □ Parti comuni                                                                               | Descrizione revisione      | Numero revisione | Data               |       |
| Simboli                                                                                      | Manuale THS/PH21           | 0.0              | 09/09/2009 0.0     | 00.00 |
| ⊡ · Classificazione di esempio                                                               |                            |                  |                    |       |
| <                                                                                            | •                          | III              |                    | •     |
| Help                                                                                         | Chiudi                     | Interrompi       | ndietro Avanti >   | Fine  |

Passo 2

#### Passo 3

Il passo 3 ti consente di decidere quali parti del manuale vuoi esportare. Puoi selezionare i livelli, i destinatari ed anche la lingua. Inoltre, tramite la Lista Proprietà puoi automaticamente selezionare cosa esportare in base ad esempio ad una distinta base o un elenco derivante da un ordine.

| 🥳 Esportazione guidata in Word           |                                                                  | - • • |  |  |  |
|------------------------------------------|------------------------------------------------------------------|-------|--|--|--|
| Passo 3 di 5                             |                                                                  |       |  |  |  |
| Manuale THS/PH21 - Rev 0.0 Manuale       | THS/PH21                                                         |       |  |  |  |
| Seleziona quali livelli esportare e prem | i Avanti >                                                       |       |  |  |  |
| ⊕. I Manuale THS/PH21                    | Destinatari                                                      |       |  |  |  |
|                                          | Addetto movimentazione  Addetto smaltimento                      |       |  |  |  |
|                                          | Manutentore                                                      |       |  |  |  |
|                                          | <ul> <li>✓ Manutentore elettrico</li> <li>✓ Operatore</li> </ul> |       |  |  |  |
|                                          | Lingua                                                           |       |  |  |  |
|                                          | Italiano                                                         | •     |  |  |  |
|                                          | Seleziona tutto                                                  |       |  |  |  |
|                                          | 🛅 Deseleziona tutto 📃 Esporta gli stili della tabella varianti   |       |  |  |  |
|                                          | Espandi tutto                                                    |       |  |  |  |
|                                          |                                                                  |       |  |  |  |
|                                          |                                                                  |       |  |  |  |
| Help                                     | Chiudi Interrompi < Indietro Avanti >                            | Fine  |  |  |  |

Passo 3

#### Passo 4

Tutte le impostazioni di formattazione del manuale vengono impostate utilizzando gli stili di Word (sia di carattere/paragrafo che di tabella). In questo passo devi selezionare il modello che verrà utilizzato da Argo per impaginare il manuale. In questo modello puoi già impostare un layout da applicare come riquadri, numeri di pagina, date e così via. Uno stesso manuale può essere impaginato con modelli diversi e puoi fare ogni tipo di modifica sul file esportato.

Se vuoi avere un'anteprima del documento senza impostare tutti gli stili, o semplicemente se non hai Word nel tuo PC, seleziona l'opzione **Utilizza un modello vuoto**.

Sempre in questo passo puoi far si che venga inserito automaticamente il sommario del manuale selezionando l'opzione **Inserisci sommario.** l'**Indice delle figure e l'indice delle Tabelle**. Anche i BookMark possono essere stampati selezionando **Stampa i BookMark** e lo stato della traduzione selezionando **Stampa lo stato di traduzione**.

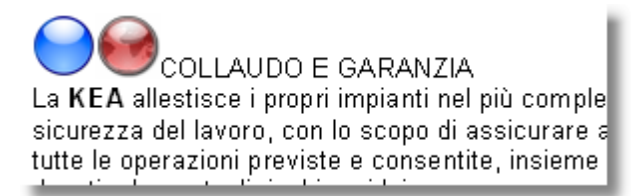

Se i sommari non sono aggiornati la prima volta che apri il manuale creato, dal menu **Modifica** seleziona la voce **Seleziona tutto** e premi **F9** oppure premi Aggiorna sommario nella scheda Riferimenti se hai Office 2010.

Se l'indice delle figure non è selezionato, non verrà creata la didascalia delle immagini con il riferimento per creare l'indice.

Utilizza l'opzione **Non aggiornare i sommari** se riscontri problemi in fase di esportazione, o se i sommari non sono corretti. I sommari verranno aggiornati automaticamente da Word in fase di stampa o anteprima.

#### Ricerca delle immagini

Le immagini vengono cercate di default in due percorsi: quello originale da cui è stata creata l'immagine nell'archivio e la directory dove viene salvato il documento.

Nella casella **Immagini** puoi specificare uno o più percorsi aggiuntivi dove cercare le immagini esportate.

Il flag **Inverti l'ordine di ricerca** permette di invertire l'ordine con cui vengono cercate le immagini; quindi avremo in questo caso prima i percorsi presenti nel box Immagini, poi la directory di salvataggio ed infine il percorso originale.

La ricerca delle immagini in percorsi differenti rispetto all'originale consente ad esempio di gestire le immagini con testi in lingua, cercando in directory differenti a seconda della lingua di esportazione. Se l'immagine è salvata nel database non viene cercata in nessun percorso e viene presa sempre quella del database.

Nella **Copertina** e **Retro** puoi specificare uno e entrambi i documenti di Word che verranno aggiunti rispettivamente prima e dopo il manuale.

Nella directory **Template** vengono ricercati i file di word da utilizzare come mastro per la creazione di tutte le tabelle. Il nome del file deve essere lo stesso dello stile associato alla tabella (es. Tabella varianti.docx). Vedi <u>Definizione degli stili per maggiori dettagli</u>

Il **Percorso base** serve per sostituire tutti i collegamenti dei link ref a file [XREF-4] con un percorso diverso mantenendo il nome del file. Il percorso base può essere assoluto (D:\Manuals\documents\), relativo (\manuals\documents), web (<u>http://www.keanet.it/manuals/documents</u>). In word il link verrà visualizzato come Hyperlink cliccabile.

L'opzione formato consente di selezionare il formato di salvataggio del file (doc, docx, rtf, testo, ecc).

| Argo - Gestione Contenuti e impaginazione Automatica |
|------------------------------------------------------|
|------------------------------------------------------|

| 🥰 Esportazione guida                 | ta in Word                                                                                                    | _ <b>D</b> X |
|--------------------------------------|----------------------------------------------------------------------------------------------------|--------------|
| Passo 4 di 5                         |                                                                                                    |              |
| Modello di Word :                    | D: \template \master.docx                                                                                                    |              |
| Utilizza un model<br>Stampa i BookMa | o vuoto 🗹 Inserisci il sommario 🗹 Inserisci l'indice delle fig<br>rk 🗋 Non aggiornare i sommari 🗋 Inserisci l'indice delle tat<br>di traduzione | ure<br>pelle |
|                                      | Aggiungi directory                                                                                                    | <u>co</u>    |
| Immagini:                            | Inverti l'ordine di ricerca                                                                                                    |              |
| Copertina:                           | d: \template \copertina.docx                                                                                                    |              |
| Retro:                               |                                                                                                    |              |
| Template :                           | D:\template                                                                                                    |              |
| Percorso base:                       |                                                                                                    |              |
| Formato :                            | Word 2007 (*.docx) V                                                                                                    |              |
| Help                                 | Chiudi Interrompi < Indietro Avanti >                                                                                                    | Fine         |

#### Passo 5

94

Nell'ultimo passo, oltre a visualizzare un log di cosa viene esportato, puoi salvare le opzioni di esportazione nel file di configurazione cliccando sul link **Salva le impostazioni correnti in...** in modo da poter riutilizzare le stesse impostazioni. Eventuali errori di esportazione vengono segnalati con una riga di colore rosso.

Il log può essere copiato cliccando con il tasto destro e selezionando Copia.

| [09:55     | Nuovo livello IT    |        |  |
|------------|---------------------|--------|--|
| 20]<br>20] | Copia               | CTRL+C |  |
| 20]<br>20] | Seleziona tutto     | CTRL+A |  |
| 09:55      | Esportazione termin | ata    |  |

#### Vedi anche

Definizione degli stili Immagini Tabelle Riferimenti incrociati

## 9.1 Definizione degli stili

L'associazione di uno stile di Argo ed il corrispondente stile in Word avviene tramite la funzione Stili. Vedi <u>Stili</u>

## 9.2 Immagini

Per inserire un'immagine all'interno di un testo o di una tabella:

- 1. Seleziona il modulo al cui interno desideri inserire l'immagine
- 2. Accedi all'archivio Immagini e seleziona l'immagine da inserire
- 3. Senza rilasciare il tasto sinistro del mouse, effettua il drag&drop dell'immagine nel modulo di testo tenendo premuto il tasto ALT
- 4. Rilascia il mouse esattamente nel punto in cui desideri inserire l'immagine.
- 5. Apparirà un tag di colore blu, del tipo: [XREF-2:24]

Per sapere a quale immagine hai inserito, muovi il mouse sopra il tag tenendo premuto il tasto CTRL: apparirà il nome dell'immagine.

L'immagine corrispondente viene inserita all'interno del testo o nella cella di una tabella.

L'export per Word impagina i seguenti formati di immagine: .bmp, .gif, .png, .jpg, .wmf, .tif. Le immagini vengono impaginate a **dimensione reale**: successivamente puoi ridimensionarle a mano sul file di Word.

Nel caso in cui in siano state inserite immagini in formato **.eps** (formato non gestito da Word), Argo ricerca automaticamente le corrispondenti immagini in formato **.jpg**.

## 9.3 Tabelle

Il modulo Tabella è diviso in 2 sezioni colorate: una parte gialla formata da tre righe e una parte azzurra formata da una a infinite righe.

Esaminiamo la parte gialla:

- Nella prima riga va inserita l'intestazione di colonna che verrà esportata in word
- Nella seconda riga, affinché la colonna venga esportata in Word, va inserito il valore 0 (zero) oppure la larghezza della colonna in cm (1 2,5 5). Se la larghezza della colonna è impostata sul valore 0 (zero), nella tabella di Word la larghezza della colonna si adatta al contenuto.
- La terza riga è riservata alle definizione degli stili. Se vuoi esportare anche questa riga devi selezionare l'opzione nel passo numero 3.

Le tabelle vengono formattate in base ad un modello basato su un file di word in **formato docx** con lo stesso nome dello stile della tabella.

I template per le tabelle vengono utilizzati per i moduli Tabella, Tabella varianti, Nota, Attenzione/ Divieto, Foto+Didascalia, Foto+Didascalia+Testo.

Tutti i modelli delle tabelle vanno posizionati nella directory Template del passo 4.

Il modello deve contenere una sola tabella con una sola cella vuota e può essere formattata con gli stili di tabella di Word.

Se vuoi modificare lo stile del carattere di default inserisci un testo di esempio nella prima cella e

applica uno stile, che verrà utilizzato come modello per tutte le celle (verrà poi cancellato e sostituito da Argo).

Per i moduli Nota e Attenzione/Divieto è possibile utilizzare un template di tabella a 2 o più colonne. In questo caso, quando la tabella ha almeno 2 colonne, Argo non aggiunge colonne o formattazioni, ma inserisce semplicemente l'immagine nella prima cella e il testo nella seconda.

Nell'immagine di esempio viene illustrato un template per una tabella con lo stile Nota (il file si chiama Nota.docx), in cui la tabella è formattata con un layout disponibile nella galleria Stili tabella, ed il testo verrà formattato in base allo stile "Mio Stile".

| li | Home Inserisci Lavout di pagina Riferimenti Lettere Revisione Visualizza Svilup                          | Strumenti t                                                                 |
|----|----------------------------------------------------------------------------------------------------|-----------------------------------------------------------------------------|
|    | Opzioni stile<br>tabella *<br>Stili tabella                                                              |                                                                             |
| ٦  | L I # · · · 1 · · · 2 # · · 3 · · · 4 · · · 5 · · · 6 · · · 7 · · · 8 · · · 9 · · · 10 · · · 11 · · · 12 | g Stili ▼ ×                                                                 |
|    |                                                                                                    | Cancella tutto                                                              |
|    |                                                                                                    | Mio Stile a                                                                 |
| I  | E                                                                                                    | Normale ¶                                                                   |
| 1  | Esempio                                                                                                  | Titolo 1 🔹                                                                  |
|    | -                                                                                                    | TITOLO DEL LIBRO a                                                          |
|    |                                                                                                    |                                                                             |
|    | N.<br>-                                                                                                  |                                                                             |
|    | m<br>-                                                                                                   | <b></b>                                                                     |
| П  | -<br>-<br>-                                                                                              | <ul> <li>Visualizza anteprima</li> <li>Disattiva stili collegati</li> </ul> |
|    | -<br>•<br>•                                                                                              | Dopzioni                                                                    |
|    |                                                                                                    |                                                                             |
|    | Pagina: 1 di 1 🛛 Parole: 1 🧭 Inglese (Stati Uniti) 🔚 🔲 🗐 🕄 🗃                                             | 100% 😑 🕂 🕂                                                                  |

In questo caso invece viene utilizzato un template di tabella per il modulo nota che prevede già 3 colonne con un testo ed una larghezza predefiniti.

|   | Cella di larghezza fissa |
|---|--------------------------|
| · |                          |

ed il corrispondente documento Word creato da Argo:

| NOTA!                                         | Cella di larghezza fissa |
|-----------------------------------------------|--------------------------|
| Testo della nota inserito nel modulo di Argo. |                          |
|                                               |                          |
|                                               |                          |
|                                               |                          |
|                                               |                          |

# 9.4 Riferimenti

L'export per Word gestisce i riferimenti incrociati a voci dell'indice (ovvero ai **Livelli**; riferimenti incrociati del tipo [XREF-1:333]).

Nell'export vengono impaginati: il **titolo del Livello** e il **numero di pagina** in modo da ottenere ad esempio "vedi Capitolo 2 a pagina 35".

Per visualizzare il numero di pagina, è necessario visualizzare il file di Word in modalità Anteprima di stampa o stampare il file.

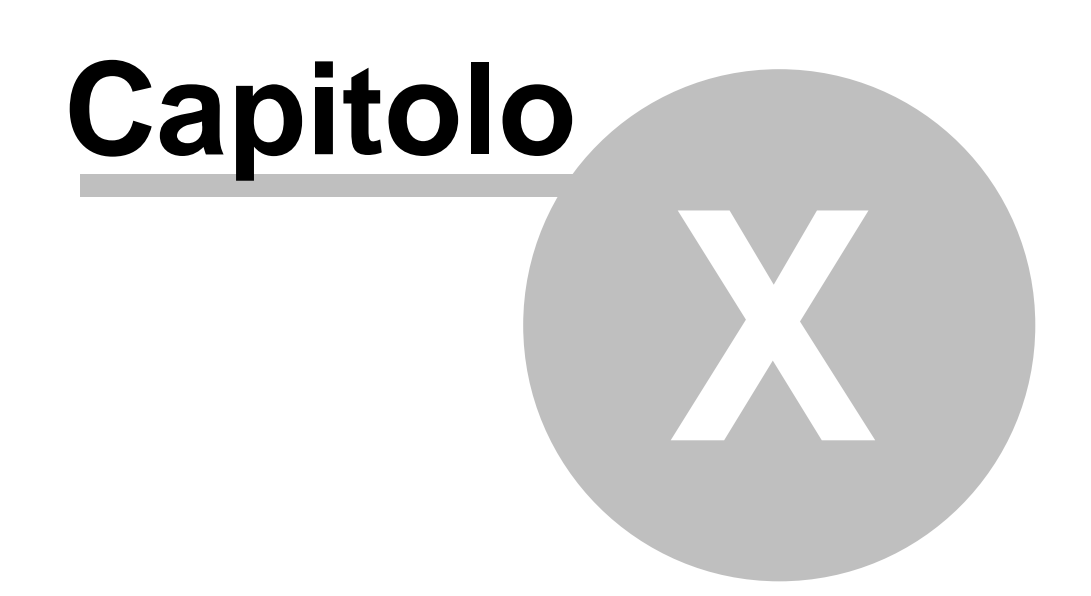

# 10 Esportare un Book in Word

L'esportazione di un Book consiste nella creazione di documento di Word che deriva da un insieme di revisioni, anzichè da un insieme di livelli di una sola revisione.

Per selezionare quali revisioni esportare clicca sul check-box che compare a fianco della revisione.

| 📕 Esportazione guidata Bo                                         | ok in Word                                                |                        |                                                  |   |
|-------------------------------------------------------------------|-----------------------------------------------------------|------------------------|--------------------------------------------------|---|
| Passo 2 di 5<br>Seleziona il documento e                          | e la revisione da esportar                                | e e premi Avanti >     |                                                  |   |
| Schede Offerta<br>A<br>B<br>- Manuali<br>Macchina A<br>Macchina B | Descrizione documento<br>MODELLO 123                      |                        | Data<br>24/09/2007 0.00.00                       |   |
|                                                                   | ✓<br>Descrizione revisione<br>✓ Ricambi<br>✓ Modello 2006 | Numero revisione 1.1 1 | Data<br>30/10/2007 0.00.00<br>24/09/2007 0.00.00 | > |
| Help                                                              | Chiudi                                                    | Interrompi < I         | ndietro Avanti > Fine                            |   |

La videata successiva visualizza l'elenco di tutte le revisioni scelte con la possibilità di cambiarne l'ordine di esportazione o eliminarle.

| 100 | Argo - Gestione Contenuti e Impaginazione Automatica |
|-----|------------------------------------------------------|
|-----|------------------------------------------------------|

| Pa<br>I | sportazione guidata Book in Word<br>sso 3 di 5<br>mposta l'ordine di esportazione e premi Avanti ><br>Modello 2006<br>Macchinario XYZ<br>Ricambi | C<br>X   | Destinatari:   Addetto movimentazione   Addetto smaltimento   Installatore   Manutentore elettrico   Operatore   Redattore   Responsabile   Tecnico costruttore   Tecnico qualificato   Tutti   Lingua : Italiano |
|---------|----------------------------------------------------------------------------------------------------|----------|----------------------------------------------------------------------------------------------------|
|         | Help Chiudi                                                                                                    | Interrom | npi < Indietro Avanti > Fine                                                                                                    |

I passi successivi sono i medesimi dell'esportazione in Word.

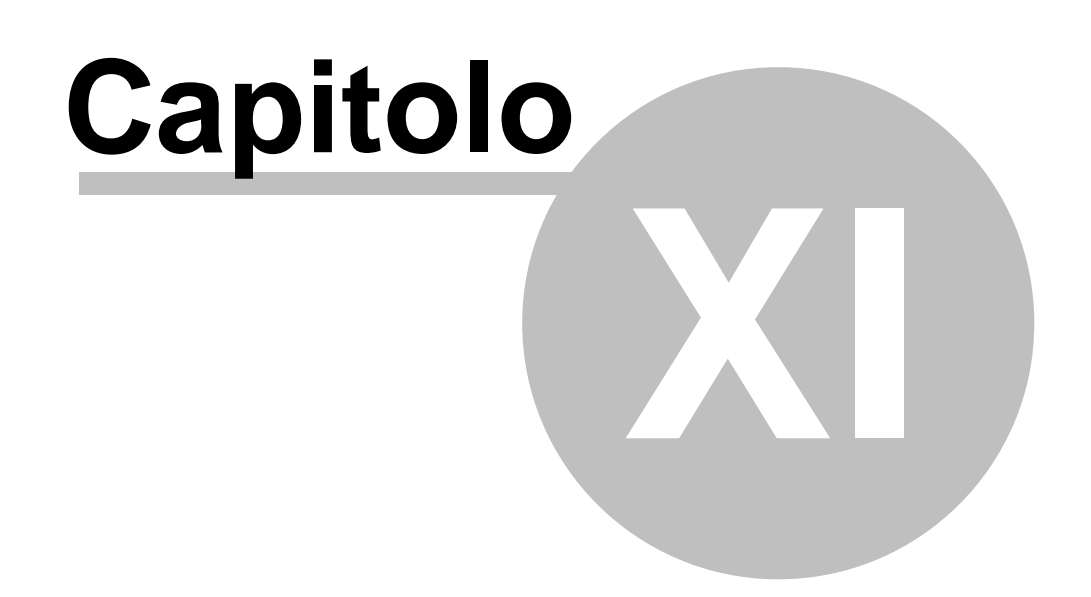

## 11 Esportare per tradurre e modificare

Le funzioni di esporta e importa sono utili sia per verificare e modificare i contenuti di Argo, sia per le traduzioni.

L'esportazione crea file in formato XML e non necessita di Office nè in fase di esportazione nè in fase di importazione.

A seconda della tipologia del dato da modificare abbiamo due possibili formati XML:

- Foglio di Calcolo XML in formato Excel XP, 2003, 2007
- File XML con schema in formato compatibile con tutti i programmi di editing XML, compreso Word 2003

Tutti i contenuti di Argo sono comunque esportabili in entrambi i formati sia per la modifica dati che per le traduzioni.

Argo mette a disposizione vari strumenti a seconda che stiamo facendo una prima traduzione globale o se vogliamo tradurre le modifiche e aggiornamenti che avvengono nel tempo. Prendendo come esempio un documento in italiano da tradurre in inglese, in linea di massima le operazione da eseguire nel caso di prima traduzione saranno:

- 1. Allineamento delle tabelle
- 2. Copia dell'italiano sull'inglese
- 3. Export globale in uno dei formati più appropriati
- 4. Importazione della traduzione

Nel secondo caso invece utilizzeremo la possibilità di poter riconoscere i singoli moduli che hanno avuto delle modifiche e quindi esportare e tradurre solo questi ultimi. Le operazioni in questo caso sono:

- 1. Allineamento delle tabelle
- 2. Esportazione con l'opzione Esporta lo stato di traduzione e Esporta la lingua di riferimento
- 3. Importazione della traduzione

## 11.1 Come esportare

Per gestire l'export ed import di un documento clicca dalla Home page sul link Esporta in Office.

Le impostazioni di export vengono memorizzate in un file di configurazione in modo da poterle riutilizzare più volte.

#### Passo 1 di 4

Per creare un file di configurazione seleziona **Nuovo file di configurazione** oppure utilizza il pulsante pulsante per cercare un file già creato. L'elenco in basso "Recenti file di configurazione" riporta l'elenco degli ultimi file di configurazione utilizzati che puoi velocemente ricaricare con un doppio clic. Per eliminare dall'elenco un file non più presente selezionalo e premi CANC oppure clicca sul link **Elimina**.

| Passo 1 di 4                                         |                  |
|------------------------------------------------------|------------------|
| Seleziona un file di configurazione e premi Avanti > |                  |
| D:\UserFolders\Desktop\Nuovo file configurazione.xml |                  |
| Nuovo file di configurazione                         | 🕻 <u>Elimina</u> |
| Recenti file di configurazione                       |                  |
| D:\UserFolders\Desktop\Nuovo file configurazione.xml |                  |
|                                                      |                  |
|                                                      |                  |
|                                                      |                  |
|                                                      |                  |

#### Passo 2 di 4

Seleziona la classificazione, il documento e quindi la revisione da esportare.

| Passo 2 di 4                               |                           |                  |                    |     |
|--------------------------------------------|---------------------------|------------------|--------------------|-----|
| Seleziona il documento e la revisione da e | sportare e premi Avanti > |                  |                    |     |
|                                            |                           |                  |                    |     |
| Descrizione                                |                           |                  |                    |     |
| Bozze                                      | Descrizione documento     |                  | Data               |     |
| Catalogo                                   | MODELLO 123               | 24/              | 09/2007 0.00.00    |     |
| - Manuali                                  |                           |                  |                    |     |
| Macchina A                                 |                           |                  |                    |     |
|                                            |                           |                  |                    |     |
|                                            |                           |                  |                    |     |
|                                            | •                         |                  |                    | ۰Þ. |
|                                            | Descrizione revisione     | Numero revisione | Data               |     |
|                                            | Ricambi                   | 1.1              | 30/10/2007 0.00.00 |     |
|                                            | Modello 2006              | 1                | 24/09/2007 0.00.00 |     |
|                                            |                           |                  |                    |     |
|                                            |                           |                  |                    |     |
|                                            |                           |                  |                    |     |
|                                            |                           |                  |                    |     |
|                                            | •                         | III              |                    | Þ   |
|                                            |                           |                  |                    |     |

#### Passo 3 di 4

Seleziona quali livelli vuoi esportare. Per agevolare la selezione hai a disposizione i link **Seleziona tutto**, **Deseleziona tutto**, **Espandi tutto** e **Comprimi tutto**. Cliccando con il tasto destro sopra un livello compare un menu con ulteriori opzioni di selezione: Seleziona/Deseleziona Figli, Seleziona/Deseleziona Padri.

Tramite la <u>Lista Codici</u>, se hai associato dei codici ai livelli puoi esportare solo quelli che sono presenti nella lista caricata. I livelli verranno automaticamente selezionati.

I padri dei livelli vengono automaticamente selezionati in base al check Seleziona i padri.

| Pa | asso 3 di 4                                                                                                    |                                                                                                    |   |
|----|----------------------------------------------------------------------------------------------------|----------------------------------------------------------------------------------------------------|---|
|    | Manuali - Rev 0.0 Macchinario XYZ                                                                                                    |                                                                                                    |   |
|    | Generalità  Generalità  Argomento e scopo del man  Cove custodire il manuale  Responsabilità  Cove custo transi                                                                                                    | Destinatari Addetto movimentazione Addetto smaltimento Installatore                                                                                                    | * |
|    | Collaudo e garanzia     Vicentia     Vicentia     Vi | Lingue V Italiano Inglese Tedesco                                                                                                    | * |
|    | Sicurezza e funzionamento     Informazioni generali, norma     Rischi avvertenze e cautele     Norme tecniche applicat     Sicurezza generale                                                                                                    | Seleziona tutto Seleziona tutto Seleziona tut |   |
|    | ۰                                                                                                    | Comprimi tutto Foglio di calcolo XML<br>Lista proprietà<br>Seleziona i padri<br>Comprimi tutto File XML con schema                                                                                                    |   |

| Seleziona i figli   |  |
|---------------------|--|
| Deseleziona i figli |  |
| Seleziona i padri   |  |
| Deseleziona i padri |  |

Anche i destinatari sono un'opzione di esportazione, quindi puoi selezionare quali esportare. Questa funzione è ad esempio utile quando vuoi tradurre solo uno specifico target del manuale, ad esempio l'Installatore o il Manutentore.

Segue la scelta di quale lingua esportare ed il formato di esportazione.

Se selezioni più di una lingua Argo aggiunge al nome del file da te scelto per l'esportazione un suffisso con il nome della lingua. Ad esempio Manuale1\_Italiano.xml, Manuale1\_Inglese.xml, Manuale2\_Tedesco.xml e così via.

# Eventuali file già presenti con lo stesso nome nella directory di esportazione vengono sovrascritti senza ulteriori richieste.

**Esporta la lingua di riferimento** aggiunge alla lingua selezionata la lingua di riferimento (solitamente l'italiano) per consentire un più agevole e rapido aggiornamento delle traduzioni. Infatti in questo modo il traduttore può tradurre avendo il riferimento costante del testo nella lingua di partenza.

Esporta i livelli linkati se selezionato esporta anche i livelli che sono dei riferimenti ad altri livelli. Attenzione che nel caso di importazione di livelli linkati viene importato l'ultimo valore letto. Vedi <u>Riferimenti incrociati</u>.

Il <u>Foglio di calcolo XML</u> è indicato per le Tabelle e Tabelle varianti, mentre il formato <u>File XML con</u> <u>schema</u> è indicato per i contenuti testuali e le traduzioni. La differenza sta nella diversa esposizione dei contenuti nei programmi usati per l'editing e soprattutto nella presenza del file XSD che garantisce una corretta formattazione del file XML. Vedi <u>XSD</u>.

#### Passo 4 di 4

Per avere il massimo delle possibilità di filtro su quali contenuti esportare, ogni singolo modulo ed ogni singolo stile associato può essere selezionato o meno.

Per le tabelle e tabelle varianti è anche possibile selezionare se esportare solo le intestazioni, solo i dati o entrambi.

Questa opzione ha effetto solo sull'export nel formato Foglio di Calcolo XML. Per il formato XML con XSD vengono sempre esportate sia le intestazioni che i valori.

Per facilitare la selezione degli stili puoi cliccare sui link **Seleziono tutto** e **Deseleziona tutto**. In aggiunta a tutto questo è possibile utilizzare anche i <u>BookMark</u> e lo Stato della traduzione per affinare ulteriormente la selezione.

Esistono 2 modalità per l'export tramite BookMark:

- In abbinamento
- In alternativa

Con la modalità In abbinamento un modulo viene copiato quando soddisfa questi requisiti:

- 1. Appartiene ad uno dei livelli scelti
- 2. E' di uno dei moduli selezionati
- 3. Ha uno degli stili selezionati
- 4. Ha il BookMark tra quelli selezionati

Con la modalità In alternativa il modulo viene sempre copiato se il suo bookmark è compreso tra quelli selezionati, indipendentemente dal fatto che il tipo o lo stile siano tra quelli selezionati. In questo caso devono essere rispettate le 3 condizioni principali (Livello, Modulo, Stile) oppure la condizione del solo BookMark.

Seleziona lo stato da tradurre aggiunge alle precedenti opzioni anche la condizione che il modulo sia in uno stato tra quelli selezionati.

Come ultima opzione hai la possibilità di esportare in Excel uno **Stile di riferimento**, ossia un valore tra quelli disponibili nei moduli testo. Ad esempio puoi decidere di esportare per ogni riga il valore della Radice o del Codice Prodotto per facilitare le operazioni di aggiornamento e ricerca in Excel. Per non utilizzare questa funzione premi CTRL+CANC quando sei sulla casella.

| Passo 4 di 4                                       |                                     |  |  |  |
|----------------------------------------------------|-------------------------------------|--|--|--|
| Seleziona i moduli                                 | Seleziona gli stili                 |  |  |  |
| Attenzione                                         | Attenzione                          |  |  |  |
| DestinatarioSpeciale                               | Divieto                             |  |  |  |
| FotoDidascalia                                     | Normale                             |  |  |  |
| FotoDidascaliaTesto                                |                                     |  |  |  |
| Nota                                               |                                     |  |  |  |
| 🔄 Tabella                                          |                                     |  |  |  |
| TabellaVarianti                                    |                                     |  |  |  |
| Testo                                              |                                     |  |  |  |
|                                                    | Seleziona tutto 🗀 Deseleziona tutto |  |  |  |
|                                                    |                                     |  |  |  |
| Seleziona i BookMark                               | Seleziona lo stato di traduzione    |  |  |  |
| <ul> <li>In abbinamento ai moduli/stili</li> </ul> | Traduzione                          |  |  |  |
| 🖱 In alternativa ai moduli/stili                   | 🔲 😔 Proposta di traduzione          |  |  |  |
|                                                    | Tradurre                            |  |  |  |
| Descrizione                                        |                                     |  |  |  |
| Novità                                             |                                     |  |  |  |
| Manca Foto                                         |                                     |  |  |  |
|                                                    |                                     |  |  |  |
|                                                    |                                     |  |  |  |
|                                                    |                                     |  |  |  |
| Esporta le intestazioni delle tabelle              | Esporta i valori delle tabelle      |  |  |  |
|                                                    | [Stile di riferimento]              |  |  |  |
|                                                    |                                     |  |  |  |

Terminato il processo di esportazione puoi salvare tutte le impostazioni selezionate nel file di configurazione cliccando sul link **Salva le impostazioni correnti**, in modo da poterle riutilizzare o modificare per altri export.

#### Esportazione

| Salva le impostazioni correnti in:<br>Log dell'esportazione                                                                                                    | D: \UserFolders \Desktop \Nuovo file configurazione.xml |  |  |  |  |
|----------------------------------------------------------------------------------------------------|---------------------------------------------------------|--|--|--|--|
| [17.24] Inizio esportazione<br>[17.24] SERVIZIO ASSISTENZA<br>[17.24] COSTRUTTORE<br>[17.24] AGENZIA DI SERVIZIO<br>[17.24] CONDIZIONI DI GARANZIA<br>[17.24] Esportazione terminata |                                                         |  |  |  |  |

Vedi

Foglio di calcolo XML con XSD

# 11.2 Foglio di calcolo XML

Il Foglio di calcolo XML è utilizzabile con Microsoft Excel XP, 2003 e 2007 e permette di modificare i contenuti per importarli successivamente in Argo.

Alcune peculiarità del file:

- Colonna TESTO:
  - o Contiene i valori dei moduli testuali (per esempio Testo, Nota, Attenzione, ecc.)
  - o Il contenuto di ogni modulo viene esportato in una riga del file
- Colonna da TESTO1 a TESTO20:
   o Contiene i valori dei moduli Tabella e Tabella Varianti
- Colonna LIVELLO:
  - Contiene la descrizione completa del livello in cui si trova il contenuto, compresi i padri. Per esempio "Presentazione|Rigraziamenti|Capitolo1". Questa colonna è a sola lettura e anche se modificata non viene utilizzata in fase di importazione.
- Colonne nascoste A,B,C
  - Attenzione! Non scoprire, modificare o cancellare queste colonne che sono ad uso riservato di Argo e necessarie per l'importazione.

Se è stata selezionata l'opzione **Esporta la lingua di riferimento**, per ogni riga esportata viene riportata anche la corrispondente riga nella lingua di riferimento colorata di grigio. Le tabelle sono invece trattate per intero, quindi ci sarà prima tutta la tabella nella lingua da tradurre e poi tutta la tabella nella riga di riferimento.

Se è stato selezionato uno stile di riferimento viene aggiunta la colonna RIFERIMENTO con il corrispondente valore. Questa colonna è a sola lettura e anche se modificata non viene utilizzata in fase di importazione.

## 11.3 File XML con schema

Il file XML con XSD è utilizzabile con qualunque tipo di programma in grado di gestire file XML. L'estensione .XSD sta per XML Schema Definition.

Questo tipo di file definisce quali elementi sono permessi, quali tipi di dati sono ad essi associati e quale relazione gerarchica hanno fra loro gli elementi contenuti in un file XML.

Il file .xsd permette ad un programma validare il file .XML tradotto o comunque modificato, ovvero di verificare se il file è corretto e quindi importabile all'interno di Argo.

Se è stata selezionata l'opzione **Esporta la lingua di riferimento**, per ogni riga esportata viene riportata anche la corrispondente riga nella lingua di riferimento con un tag che inizia sempre per **<ref.** 

Tra i programmi gratuiti testati segnaliamo <u>XML NotePad 2007</u> e <u>XML Pad</u>, mentre tra quelli commerciali <u>Altova XML Spy</u> e <u>Microsoft Word 2003</u>.

Il file XSD di Argo lo pui scaricare da <u>questo link</u> Se hai selezionato l'opzione Esporta la lingua di riferimento allora devi utilizzare <u>questo link</u>

Vedi

Uso di XML NotePad Uso di XML Pad Uso di XML Spy Uso di Word 2003

## 11.3.1 XML NotePad

Istruzioni principali per l'uso di XML NotePad per la traduzione dei file XML. Si rimanda alla guida in linea del prodotto per maggiori informazioni. XML NotePad 2007 è gratuito lo puoi scaricare da <u>guesto link</u>.

Per aprire un file seleziona Open del menu File

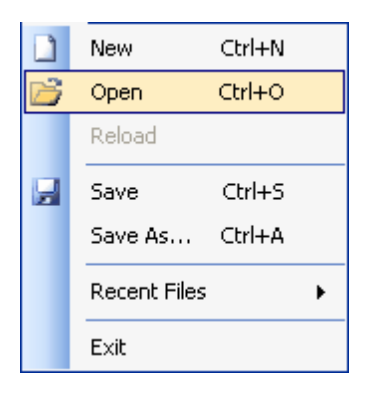

Per una visione completa del file seleziona Expand All dal menu View

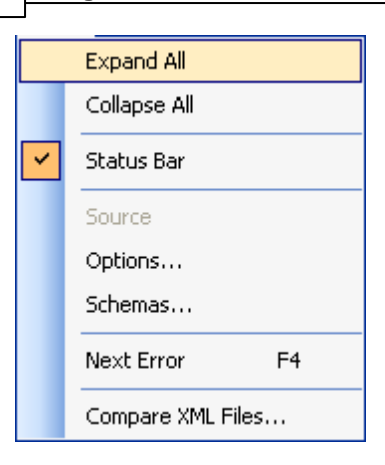

A destra vengono visualizzati i contenuti da tradurre, a sinistra nella Tree View, i contenuti da tradurre che sono contrassegnati dal pallino blu, mentre i contenuti da non tradurre sono contrassegnati dal pallino rosso.

Attenzione! I contenuti contrassegnati dal pallino rosso non vanno mai modificati!

Attenzione! Se all'interno del testo vi sono marcatori del tipo [1:testo testo testo], va tradotto solo il "testo testo testo", mentre il marcatore [1:] non va in alcun modo modificato.

Attenzione! Se all'interno del testo compaiono i simboli \$ oppure {CR}, non vanno in alcun modo modificati, né rimossi.

Per tradurre il contenuto, clicca sulla riga e inserisci la traduzione. XML Notepad non dispone di un correttore ortografico. I caratteri speciali e i caratteri accentati vanno inseriti semplicemente da tastiera.

| Tree View XSL Output |                                          |
|----------------------|------------------------------------------|
| 🥌 🕒 didascalia1      | A 10 10 10 10 10 10 10 10 10 10 10 10 10 |
| 🥌 💭 didascalia2      |                                          |
| 🥌 🕒 didascalia3      |                                          |
| 🖻 🚥 🛅 riga           |                                          |
| 🥌 idmod              | 1                                        |
| 🥌 id                 | 4016                                     |
| 🧕 idlang             | 1                                        |
| 🗄 🕒 🕒 testo          | Testo con valore 1                       |
| 🖻 📖 🧰 riga           |                                          |
| idmod                | 5                                        |
| 🔑 id                 | 39                                       |
| 🥌 idlang             | 1                                        |
| 🕀 valore1            | Testo da tradurre [8:copiare](CR)        |
| E iga                |                                          |
| idmod                | 6                                        |
| l id                 | 15                                       |
| ₩ idlang             | 1                                        |
| • valore1            | Testo da [1:tradurre](CR)(CR)(CR)        |
| E riga               |                                          |
| 🤎 idmod              | 6                                        |

La funzione Trova e Sostituisci si trova alla voce Replace del menu Edit
| _              |                 |        |   |
|----------------|-----------------|--------|---|
| 5              | Undo Edit Value | Ctrl+Z |   |
| 6              | Redo            | Ctrl+Y |   |
| Ж              | Cut             |        |   |
| C <sub>1</sub> | Сору            |        |   |
| 2              | Paste           |        |   |
| ×              | Delete          |        |   |
|                | Insert          | Ins    |   |
|                | Duplicate       | Ctrl+D |   |
|                | Nudge           |        | ۲ |
|                | Find            | Ctrl+F |   |
|                | Replace         | Ctrl+H |   |

Nel campo Find what inserisci il termine da cercare e nel campo Replace with inserisci il termine con cui sostituire quello cercato. Con l'opzione Direction puoi scegliere se la sostituizione deve avvenire nella parte di documento che si trova al di sopra della tua posizione o al di sotto. Dal menu a tendina Search Filter selezionare la voce Text, in modo tale che le sostituzioni vengano effettuate esclusivamente nel testo.

Utilizza l'opzione Match case per sostituire correttamente le maiuscole e minuscole. Questo evita di tradurre ad esempio Titolo con title oppure titolo con Title.

Clicca sul bottone Replace o Replace all per effettuare una o tutte le sostituzioni.

| Replace                                                                                                    |                       | ×                           |
|----------------------------------------------------------------------------------------------------|-----------------------|-----------------------------|
| Find what:                                                                                                   |                       |                             |
| Titolo                                                                                                    | ~                     | Find Next                   |
| Replace with:                                                                                                |                       | Replace                     |
| Title                                                                                                    | ×                     | Replace All                 |
| <ul> <li>Match case</li> <li>Match whole word</li> <li>Use Regular Expressions</li> <li>Use XPath</li> </ul> | Search Filter<br>Text | Direction<br>O Up<br>O Down |

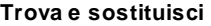

Se il file XSD deve essere posizionato nella stessa cartella del file XML altrimenti XML NotePad non sarà in grado di controllare la correttezza del file XML.

| Error List                                                                     |                 |      |        |
|--------------------------------------------------------------------------------|-----------------|------|--------|
| Description                                                                    | File            | Line | Column |
| 🛕 Error loading schema 'Argo.xsd'Could not find file 'C.\temp\nomos\Argo.xsd'. | Manutenzione%20 | 2    | 29     |
|                                                                                |                 |      |        |

Manca XSD

Se la struttura del file XML non viene rispettata si ha una segnalazione di questo tipo

|   | Description                                                                                              | File    | Line | Column |
|---|----------------------------------------------------------------------------------------------------|---------|------|--------|
| 0 | The element 'riga' in namespace 'Argo.dtd' has invalid child element 'didascalia3' in namespace 'Argo.dt | Manuten | 6    | 4      |
| 8 | The required attribute 'idlang' is missing.                                                              | Manuten | 8    | 3      |

#### File XML non valido

Con un doppio clic sulla riga dell'errore viene evidenziata nel file la riga con l'errore.

### 11.3.2 XML Pad

Istruzioni principali per l'uso di XML Pad per la traduzione dei file XML. Si rimanda alla guida in linea del prodotto per maggiori informazioni. XML Pad è gratuito lo puoi scaricare da <u>guesto link.</u>

AME Pad e gratuito io puol scandare da <u>questo link</u>

Per aprire un file seleziona Open del menu File

| $\square$ | New           | Ctrl+N       |
|-----------|---------------|--------------|
| 御         | New Project   | Shift+Ctrl+N |
| <b>2</b>  | Open          | Ctrl+O       |
|           | Open URL      |              |
|           | Close         |              |
|           | Open Project  | Shift+Ctrl+O |
|           | Close Project |              |
|           |               | Apri         |

Per una visione completa del file utilizza le linguette Source, Grid View e Table View

| 🖸 Source 🛛 🗖 Grid V | iew 🗖 Table View | Preview |
|---------------------|------------------|---------|
|                     |                  |         |

Attenzione! Se all'interno del testo vi sono marcatori del tipo [1:testo testo testo], va tradotto solo il "testo testo testo", mentre il marcatore [1:] non va in alcun modo modificato.

Attenzione! Se all'interno del testo compaiono i simboli \$ oppure {CR}, non vanno in alcun modo modificati, né rimossi.

Attenzione! Il codice visualizzato in verde, viola e blu non va in alcun modo modificato, altrimenti il file .XML non potrà più essere importato in Argo.

I caratteri speciali e i caratteri accentati vanno inseriti semplicemente da tastiera. XML Pad non dispone di un correttore ortografico.

In modalità Source (non consigliata), i contenuti da tradurre o modificare sono quelli visualizzati in nero

Per tradurre il contenuto, clicca sulla riga corrispondente e inserisci la traduzione.

In modalità Grid View i contenuti da tradurre o modificare sono quelli visualizzati in nero in corrispondenza dei tag di colore nero. Per tradurre il contenuto, clicca sulla riga corrispondente e inserisci la traduzione.

In modalità Table View (questa forma di visualizzazione è particolarmente consigliata quando è necessario tradurre o modificare contenuti di tabelle), i contenuti da tradurre iniziano dalla 4 colonna dopo le colonne IDMod, IDRiga e IDLang.

Clicca sui bottoni + / – per espandere / comprimere i contenuti e utilizzando il mouse è possibile variare la larghezza delle colonne della tabella, in modo tale da destinare più spazio ai contenuti da tradurre.

Per tradurre il contenuto, clicca sulla riga corrispondente e inserisci la traduzione.

La funzione Trova e Sostituisci si trova alla voce Replace del menu Edit.

Utilizza l'opzione Case sensitivity per sostituire correttamente le maiuscole e minuscole. Questo evita di tradurre ad esempio Titolo con title oppure titolo con Title.

Utilizza sempre l'opzione Whole words only per non modificare involontariamente il testo dei tag, dato che XMLPad non distingue tra Tag e Contenuto.

| Replace text                                                              |                                | ×                                  |
|---------------------------------------------------------------------------|--------------------------------|------------------------------------|
| Search for:                                                               | Titolo                         | <b>v</b>                           |
| <u>R</u> eplace with:                                                     | Title                          | ~                                  |
| Options Case sensitiv Case sensitiv Whole words Search from Selected text | ity<br>only<br>caret<br>: only | Direction     Forward     Backward |
|                                                                           |                                | OK Cancel                          |

Trova e sostiuisci

Il file XSD deve essere posizionato nella stessa cartella del file XML altrimenti XMLPad non sarà in grado di controllare la correttezza del file XML.

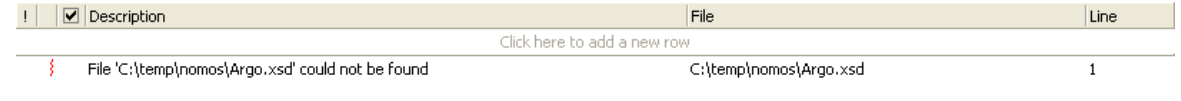

Manca XSD

Per controllare va validità del file premi il pulsante Validate Document

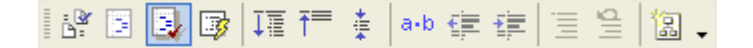

Se la struttura del file XML non viene rispettata si ha una segnalazione di questo tipo

| 112 Argo - Gestione Contenuti e Impaginazione Automatica |
|----------------------------------------------------------|
|----------------------------------------------------------|

| ! | Description File                                                                                                    | Line |
|---|----------------------------------------------------------------------------------------------------|------|
|   | Click here to add a new row                                                                                                    |      |
|   | Element riga{Argo.dtd} has invalid structure for schema definition: ((testo)   (didascalia C:)Manutenzione - Rev 0.0 Manutenzione 2005.xml | 10   |
| 3 | Requred attribute idlang{} is missing for element. C:\Manutenzione - Rev 0.0 Manutenzione 2005.xml                                         | 12   |

#### XML non valido

Con un doppio clic sulla riga dell'errore viene evidenziata nel file la riga con l'errore.

## 11.3.3 XML Spy

Istruzioni principali per l'uso di XML Spy per la traduzione dei file XML. Si rimanda alla guida in linea del prodotto per maggiori informazioni.

XML Spy è un programma a pagamento e lo puoi scaricare da questo link.

Per aprire un file seleziona Open del menu File

| D | <u>N</u> ew          | Ctrl+N |
|---|----------------------|--------|
| 2 | <u>O</u> pen         | Ctrl+0 |
| ۹ | Open <u>U</u> RL     |        |
|   | P <u>r</u> int Setup |        |
|   |                      |        |

Per una visione completa del file utilizza le linguette Text e Grid

|--|

Attenzione! Se all'interno del testo vi sono marcatori del tipo [1:testo testo testo], va tradotto solo il "testo testo testo", mentre il marcatore [1:] non va in alcun modo modificato.

Attenzione! Se all'interno del testo compaiono i simboli \$ oppure {CR}, non vanno in alcun modo modificati, né rimossi.

Attenzione! Il codice visualizzato in marrone e rosso non va in alcun modo modificato, altrimenti il file .XML non potrà più essere importato in Argo.

I caratteri speciali e i caratteri accentati vanno inseriti semplicemente da tastiera.

La funzione Trova e Sostituisci si trova alla voce Replace del menu Edit ed è differente tra la visualizzazione Text e Grid.

In modalità Text clicca su Advanced se non vedi tutte le opzioni e seleziona solo Element Contents per modificare esclusivamente il testo.

Utilizza l'opzione Match case per sostituire correttamente le maiuscole e minuscole. Questo evita di tradurre ad esempio Titolo con title oppure titolo con Title.

| Find & Replac                                                          | :e                                               |                                            |             | ×                                                                    |
|------------------------------------------------------------------------|--------------------------------------------------|--------------------------------------------|-------------|----------------------------------------------------------------------|
| Find what:                                                             | Titolo                                           |                                            | <b>&gt;</b> | <u>Find Next</u>                                                     |
| Replace with:                                                          | Title                                            |                                            | *           | Find <u>P</u> revious                                                |
| Options<br>☐ Match who<br>✔ Match cas<br>☐ Regular ex<br>☐ Replace in  | ole word only<br>e<br>pression<br>selection only | ,                                          |             | <u>Replace</u> Replace <u>A</u> II         Cancel         Advanced < |
| Types<br>☐ Element N<br>✔ Element Co<br>☐ Attribute N<br>☐ Attribute C | ames<br>ontents<br>ames<br>ontents               | Comments CData Processing Instruction Rest | ı           | Set all<br>Clear all                                                 |

Trova e sostituisci

In modalità Grid seleziona solo Elements e Contents per modificare esclusivamente il testo. Utilizza l'opzione Match case per sostituire correttamente le maiuscole e minuscole. Questo evita di tradurre ad esempio Titolo con title oppure titolo con Title.

| Find what: Titolo   Replace with: Title   Replace with: Title   Types Search in   Attributes Elements   Texts CD ata   Comments Settings   Processing instruction Match whole text only |
|----------------------------------------------------------------------------------------------------|
| DOCTYPE       ExternalID         ELEMENT       ATTLIST         ENTITY       NOTATION         Set all       Clear all                                                                    |

Trova e sostituisci

Il file XSD deve essere posizionato nella stessa cartella del file XML altrimenti XMLSpy non sarà in grado di controllare la correttezza del file XML.

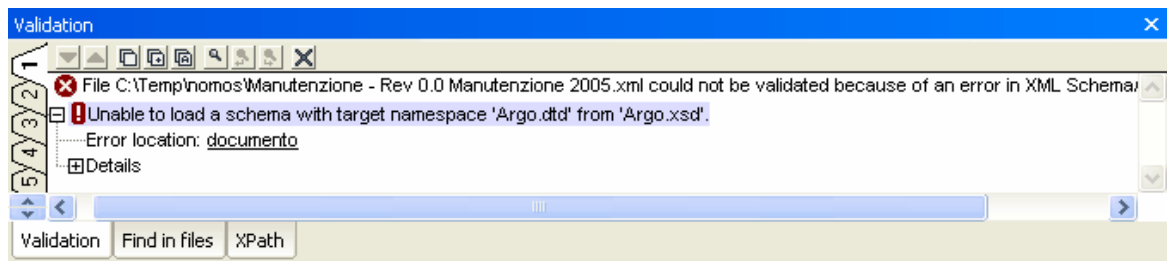

Manca XSD

Per controllare va validità del file premi il pulsante Validate File

| D   🚅 🕒   🖬 🗇   🍜   X 🗈 🛍   🗠 斗   🦀 🏘 🏝   🕑 💽 💶   🂖   👜 👳 📭   🛄 🗔 |  |
|-------------------------------------------------------------------|--|
|-------------------------------------------------------------------|--|

Se la struttura del file XML non viene rispettata si ha una segnalazione di questo tipo

| Validation                                                                                                    | x      |
|----------------------------------------------------------------------------------------------------|--------|
|                                                                                                    |        |
| 💦 🛛 🕉 File C:\Temp\nomos\Manutenzione - Rev 0.0 Manutenzione 2005.xml is not valid.                                       | ~      |
| 🚬 🖅 📴 Element <u><didascalia3></didascalia3></u> 🚥 is not allowed at this location under element <u><riga></riga></u> 🚥 . |        |
| -⊞Reason: The following elements are expected at this location ( <u>see below</u> )                                       |        |
| Error location: documento / riga / didascalia3                                                                            |        |
| ⊡Details                                                                                                    | $\sim$ |
|                                                                                                    | >      |
| Validation Find in files XPath                                                                                            |        |
| XML non valido                                                                                                    |        |

Con un doppio clic sulla riga dell'errore viene evidenziata nel file la riga con l'errore.

## 11.3.4 Word 2003

Istruzioni principali per l'uso di Word 2003 per la traduzione dei file XML. Si rimanda alla guida in linea del prodotto per maggiori informazioni.

Word 2003 è un programma a pagamento e lo puoi scaricare da questo link.

Prima di aprire il file XML da tradurre è necessario caricare nelle librerie di Word 2003 lo schema XSD di Argo altrimenti Word cerca di caricare uno schema che non esiste con questo messaggio:

| Microsoft (       | Office Word                                                                                                    |  |  |
|-------------------|----------------------------------------------------------------------------------------------------|--|--|
| <b>(</b> ) 5      | 'er lo spazio dei nomi 'Argo.dtd' è disponibile un pacchetto di espansione XML. Installare il pacchetto da<br>I:\DOCUME~1\Ivano\IMPOST~1\Temp\Argo.xsd? |  |  |
|                   | Sì No                                                                                                    |  |  |
| Manca il file XSD |                                                                                                    |  |  |

Per caricare lo schema avvia Word 2003 con un documento vuoto. Seleziona Modelli e aggiunte dal menu Strumenti

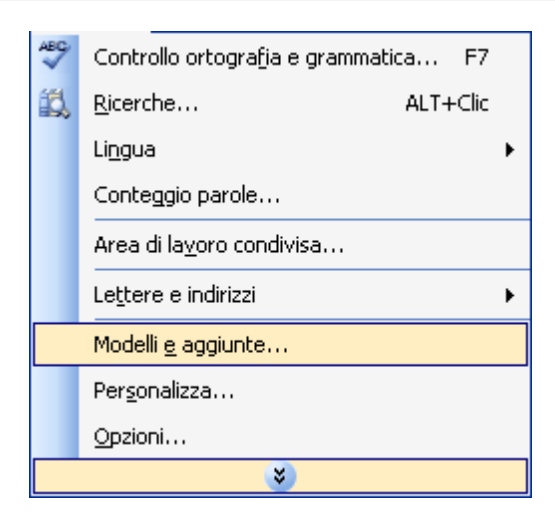

Seleziona la scheda Schema XML e verifica che le opzioni di convalida schema in basso sia come indicato in figura e

premi Aggiunghi schema...

| Modelli e aggi                                          | unte                      | ? 🗵                         |  |  |  |
|---------------------------------------------------------|---------------------------|-----------------------------|--|--|--|
|                                                         | Fogli di stile C          | SS collegati                |  |  |  |
| Modelli                                                 | Schema XML                | Pacchetti di espansione XML |  |  |  |
| Schemi <u>X</u> ML disp                                 | onibili                   |                             |  |  |  |
| Gli schemi sele                                         | ezionati sono associati a | al documento:               |  |  |  |
|                                                         |                           | Aggiungi schema             |  |  |  |
|                                                         |                           | <u>R</u> accolta schemi     |  |  |  |
|                                                         | Opzioni XML               |                             |  |  |  |
|                                                         |                           |                             |  |  |  |
|                                                         |                           | <u>_</u>                    |  |  |  |
| Informazioni su                                         | gli schemi                |                             |  |  |  |
| URI:                                                    |                           |                             |  |  |  |
| Percorso:                                               |                           |                             |  |  |  |
| Opzioni convalida schema                                |                           |                             |  |  |  |
| I♥ Conyalida documento rispetto agli schemi associati   |                           |                             |  |  |  |
| Consenti Salvataggio in Formato XML anche se non Valloo |                           |                             |  |  |  |
| Libreria OK Annulla                                     |                           |                             |  |  |  |

Modelli e aggiunte

Seleziona il file Argo.xsd e premi apri

| Aggiungi sche           | ma                                                   | ?× |
|-------------------------|------------------------------------------------------|----|
| Ce <u>r</u> ca in:      | 🗀 Argo 💽 🕑 🗸 🖄 🛄 🗸 Strumenti 🔻                       |    |
| Documenti<br>recenti    | Argo.xsd<br>Manutenzione - Rev 0.0 Manutenzione 2005 |    |
| Desktop                 |                                                      |    |
| Documenti               |                                                      |    |
| Risorse del<br>computer |                                                      |    |
|                         | Nome file:                                           |    |
| Risorse di rete         | Tipo file: Schemi XML Annul                          | la |
|                         | Seleziona file XSD                                   |    |

Conferma come da immagine le Impostazioni schema premendo OK...

| Imposta          | zioni schema                          | ×                |
|------------------|---------------------------------------|------------------|
| Modificare       | le informazioni sullo schema          |                  |
| URI              | Argo.dtd                              |                  |
| <u>A</u> lias    |                                       |                  |
| <u>P</u> ercorso | C:\Argo\Argo.xsd                      | S <u>f</u> oglia |
| Modifie          | he valide solo per l'utente corrente: |                  |
|                  | ОК                                    | Annulla          |

Impostazioni schema

e nuovamente OK

| Modelli e aggiunte 🛛 ? 🔀                                        |                           |               |                          |  |  |
|-----------------------------------------------------------------|---------------------------|---------------|--------------------------|--|--|
| Fogli di stile CSS collegati                                    |                           |               |                          |  |  |
| Modelli Schema XML Pacchetti di espansione XML                  |                           |               | ti di espansione XML     |  |  |
| Schemi XML disponibili                                          |                           |               |                          |  |  |
| Gli schemi sele                                                 | ezionati sono associati a | al documento: | :                        |  |  |
| Argo.dtd                                                        |                           | <u> </u>      | Aggiungi sc <u>h</u> ema |  |  |
|                                                                 | Raccolta schemi           |               |                          |  |  |
|                                                                 | Op <u>z</u> ioni XML      |               |                          |  |  |
|                                                                 |                           |               |                          |  |  |
| Argo.dtd                                                        |                           |               |                          |  |  |
| URI: Argo.dtd                                                   |                           |               |                          |  |  |
| Percorso: C:\Argo\Argo.xsd                                      |                           |               |                          |  |  |
| Opzioni convalida schema                                        |                           |               |                          |  |  |
| Conyalida documento rispetto agli schemi associati              |                           |               |                          |  |  |
| Consenti <u>s</u> alvataggio in formato XML anche se non valido |                           |               |                          |  |  |
| Libreria                                                        |                           | 0             | K Annulla                |  |  |

XSD caricato

Da ora in poi il modello XSD rimarrà caricato e disponibile anche se chiudi Word.

Aprendo il file XML, Word sarà ora in grado di controllarne la validità.

Attenzione! Se all'interno del testo vi sono marcatori del tipo [1:testo testo testo], va tradotto solo il "testo testo testo", mentre il marcatore [1:] non va in alcun modo modificato.

Attenzione! Se all'interno del testo compaiono i simboli \$ oppure {CR}, non vanno in alcun modo modificati, né rimossi.

Attenzione! Il codice visualizzato in viola non va in alcun modo modificato, altrimenti il file .XML non potrà più essere importato in Argo.

Se non visualizzi i Tag seleziona Riquadro attività dal menu Visualizza e controlla che sia selezionata l'opzione Mostra tag XML nel documento.

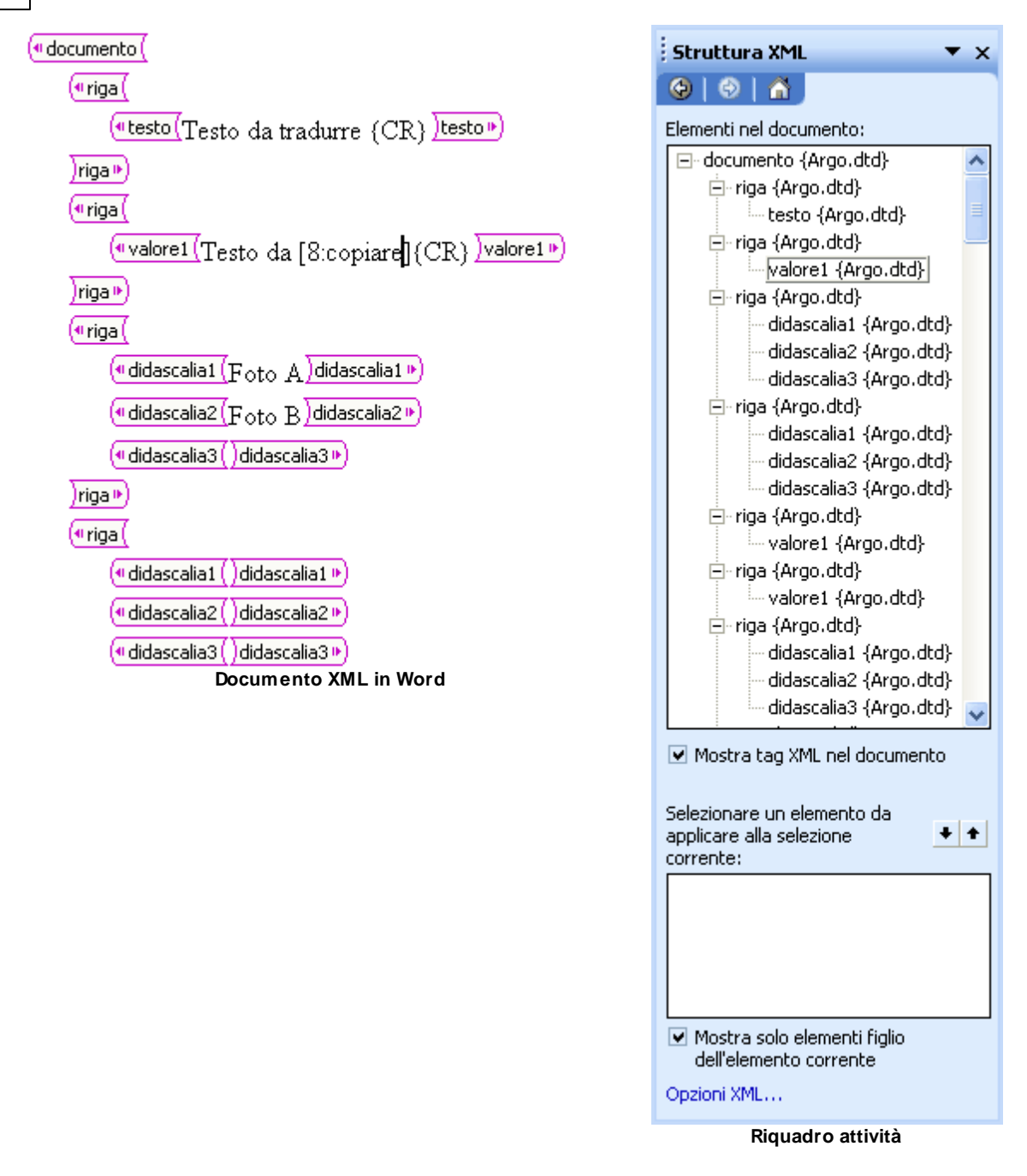

La funziona trova e sostituisci di Word agisce esclusivamente nel testo.

Utilizza l'opzione Maiscole/minuscole per sostituire correttamente le maiuscole e minuscole. Questo evita di tradurre ad esempio Titolo con title oppure titolo con Title.

Se non vedi questa opzione clicca sul pulsante Altro

| Trova e sostituisci                                                                                                    | ?                                                                                                    | × |
|----------------------------------------------------------------------------------------------------|----------------------------------------------------------------------------------------------------|---|
| Irova Sostituisci                                                                                                    | <u>⊻</u> ai                                                                                                    | - |
| Tr <u>o</u> va:<br>Opzioni: O                                                                                                    | Titolo 📃 💌                                                                                                    | ] |
| Sostituisci co <u>n</u> :                                                                                                    | Title 💌                                                                                                    | I |
| Stand<br>Opzioni di ricerca<br>Cerca:<br>Maiuscole/minusc<br>Solo parole intere<br>Usa caratteri jolly<br>Parole simili (ingle<br>Forme flesse (ing<br>Sostituisci | gard ★ Sostituisgi Sostituisci tytto Trova successivo Annulla<br>Giù  cole<br>e<br>y<br>ese)<br>glese)<br>Eormato ▼ Speciale ▼ Nessuna formattazione |   |

Trova e sostituisci

Ad ogni salvataggio del file Word controllerà che il documento rispetti le regole definite nel file XSD avvisando con questo messaggio:

| Microsoft Office Word 🛛 🗙 |                                                  |                                                                                                    |  |  |  |
|---------------------------|--------------------------------------------------|----------------------------------------------------------------------------------------------------|--|--|--|
| ⚠                         | Impossibile salvare il<br>risolvere il problema, | documento in formato XML. La struttura viola le regole imposte dallo schema. Per<br>è possibile:   |  |  |  |
|                           | - salvare il document<br>oppure scegliere Anr    | o come documento di Word<br>ulla, risolvere gli errori di convalida, quindi salvare in formato XML |  |  |  |
|                           |                                                  | Salva come documento di Word                                                                       |  |  |  |

Errore di convalida

# Non salvare mai come documento di Word altrimenti il file non sarà più importabile in Argo.

Seleziona annulla e nel riquadro attività individua e correggi l'errore evidenziato con un'icona gialla. Con il tasto destro del mouse sopra l'icona hai una spegazione dell'errore e con un doppio clic sopra di essa puoi andare nel documento nel punto esatto da correggere.

| Struttura XML                                                                                                    | ▼ × |
|----------------------------------------------------------------------------------------------------|-----|
| 🐵   🐵   🛣                                                                                                    |     |
| Elementi nel documento:                                                                                                    |     |
| ⊡- documento {Argo.dtd}                                                                                                    | ~   |
| 🚊 riga {Argo.dtd}                                                                                                    |     |
| testo {Argo.dtd}                                                                                                    |     |
| 🚊 riga {Argo.dtd}                                                                                                    |     |
| valore1 {Argo.dtd}                                                                                                    |     |
| ≓-riga {Argo.dtd}                                                                                                    |     |
| didascalia1 {Argo.dtd}                                                                                                    |     |
| didascalia2 {Argo.dtd}                                                                                                    |     |
| didascalia3 {Argo.dtd}                                                                                                    |     |
| 🚊 riga {Argo.dtd}                                                                                                    |     |
| didascalia1 {Argo.dtd}                                                                                                    |     |
|                                                                                                    |     |
| Elemento "{Argo.dtd}didascalia3" imprevisto in base a<br>modello di contenuto dell'elemento principale<br>"{Argo.dtd}riga".□□Previsto: {Argo.dtd}didascalia2. | l   |
| Rimuovi tag didascalia3                                                                                                    |     |
| Attributi                                                                                                    |     |
| Selezionare un elemento da applicare alla selezione corrente:                                                                                                 | ++  |
| testo {Argo.dtd}                                                                                                    | ~   |
| didascalia1 {Argo.dtd}                                                                                                    |     |
| didascalia2 {Argo.dtd}                                                                                                    |     |
| didascalia3 {Argo.dtd}                                                                                                    | *   |
| Mostra solo elementi figlio dell'elemento corrente                                                                                                    |     |
| Opzioni XML                                                                                                    |     |

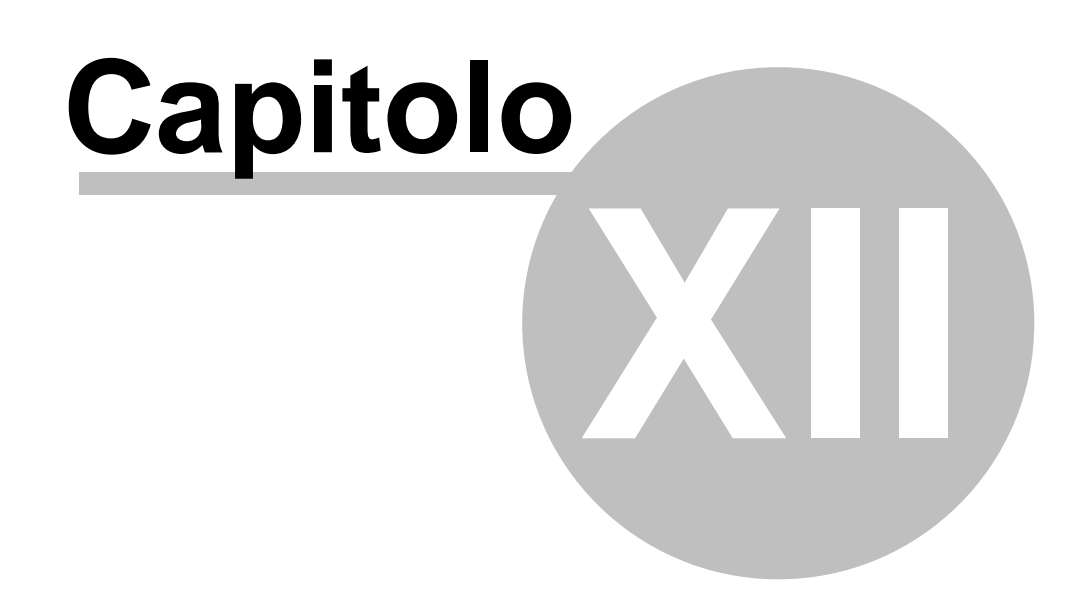

# 12 Esportare per il Web

122

I dati contenuti in Argo possono essere esportati per essere utilizzati in altri contesti e programmi, come ad esempio un sito web.

L'esportazione per il Web avviene in formato XML.

Per awiare il wizard di esportazione seleziona Esporta in XML dal menu Web

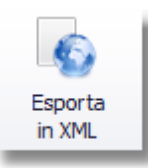

## Seleziona un file di configurazione

Come di consueto un file di configurazione consente di memorizzare le varie opzioni di esportazione in modo da poterle riutilizzare.

Seleziona un file già creato o creane uno nuovo.

E' presente quando consentito il pulsante **Vai all'esportazione** che permette di saltare tutti i passaggi ed iniziare immediatamente l'esportazione.

| 😸 Esportazione guidata per il web                    | _ <b>– ×</b>        |
|------------------------------------------------------|---------------------|
| Esportazione per il Web                              |                     |
| Seleziona un file di configurazione                  |                     |
| D:\UserFolders\Desktop\Nuovo file configurazione.xml |                     |
| Nuovo file di configurazione                         | 💥 Elimina           |
| Recenti file di configurazione                       |                     |
| D:\UserFolders\Desktop\Nuovo file configurazione.xml |                     |
|                                                      |                     |
|                                                      |                     |
|                                                      |                     |
| Va                                                   | ai all'esportazione |
| Avanti > Annulla                                     | Aiuto               |

## Seleziona una revisione

Seleziona la revisione che vuoi esportare

|          |     |                                |   |            | Esportare per il Web 12 |
|----------|-----|--------------------------------|---|------------|-------------------------|
| 😼 Esport | taz | ione guidata per il web        |   |            | _ <b>–</b> ×            |
| 🔶 Esp    | od  | azione per il Web              |   |            |                         |
| Se       | lez | ziona una revisione            |   |            |                         |
|          | De  | scrizione                      | * | Data       | Revisione               |
|          | ₽   | Catalogo                       |   | ,          |                         |
|          | ►   | Globali                        |   |            |                         |
|          | Ŧ   | Manuali                        |   |            |                         |
|          |     | <ul> <li>Macchina A</li> </ul> |   |            |                         |
|          |     | ✓ Manuali                      |   | 14/08/2007 |                         |
| •        |     | Macchinario XYZ                |   | 14/08/2010 | 0.1                     |
|          |     | Novita                         |   |            |                         |
|          | •   | word                           |   |            |                         |
|          |     |                                |   |            |                         |
|          |     |                                |   |            |                         |
|          |     |                                |   |            |                         |
|          |     |                                |   |            |                         |
|          |     |                                |   |            |                         |
|          |     |                                |   | A1         |                         |
|          |     |                                |   | A          |                         |

## Mappatura

Questa sezione ti consente di configurare l'export.

Nella casella in alto trovi l'elenco di tutti gli stili che hai definito (anche se non presenti nella revisione che stai esportando).

Seleziona gli stili che ti interessa esportare ed aggiungili premendo la freccetta a destra della casella o premi INVIO.

Per eliminare uno stile inserito, seleziona la riga e premi CTRL+CANC

Tutti i moduli che hanno lo stile selezionato nei livelli scelti nel prossimo passo, verranno inclusi nell'export.

Per ogni singolo stile selezionato per l'export puoi configurare:

- Descrizione stile: di default lo stesso nome dello stile; può essere cambiato a piacere
- Nodo: nome del nodo XML in cui verranno inseriti tutti i moduli con lo stesso Tag; può essere cambiato a piacere
- Attributo: specifica se il valore del modulo va inserito come attributo del nodo o come elemento figlio (non applicabile per tutti i moduli)
- Tag: specifica il nome del Tag XML che verrà inserito all'interno del Nodo; può essere cambiato a piacere
- BookMark: indica se deve essere esportato il valore del bookmark ( tag fisso "bookmark" con l'ID del bookmark)

I testi che possono essere cambiati a piacere devono rispettare le regole di denominazione dei tag xml (http://it.wikipedia.org/wiki/XML)

Ogni Nodo e Tag esportati espongono le proprietà:

#### Nodo

- livelloid: id del livello in Argo
- ordine: ordine di visualizzazione in Argo
- parentid: id del livello padre

### Tag

• iddettaglio: iddettaglio del modulo in Argo

| С | entrato           |      | - V          |            |                      |
|---|-------------------|------|--------------|------------|----------------------|
|   | Descrizione stile | Nodo | Attributo    | Tag        | Bookmark             |
|   | Attenzione        | nodo |              | Attenzione |                      |
|   | Riquadro          | nodo |              | Riquadro   |                      |
|   | Nota              | nodo |              | Nota       | $\checkmark$         |
| • | Garanzie          | nodo | $\checkmark$ | Garanzie   |                      |
|   |                   |      |              |            | Vai all'esportazione |

## Seleziona i livelli

Le selezione dei livelli avviene come di consueto con l'aiuto del menu contestuale che compare cliccando con il tasto destro del mouse.

|                                                                                                    | Esportare per il Web 125 |
|----------------------------------------------------------------------------------------------------|--------------------------|
| 😅 Esportazione guidata per il web                                                                                                    |                          |
| Esportazione per il Web                                                                                                    |                          |
| Selezione livelli                                                                                                    |                          |
| <ul> <li>✓ Generalità</li> <li>✓ Introduzione</li> <li>✓ Dove custodire il manuale</li> <li>✓ Responsabilità</li> <li>✓ Recapiti costruttore</li> <li>✓ Collaudo e garanzia</li> <li>✓ Ricambi</li> <li>✓ Norme di sicurezza</li> <li>✓ Impegni del cliente</li> <li>✓ Simboli</li> <li>Contatti</li> <li>✓ Sicurezza e funzionamento</li> </ul> |                          |
| <u>A</u> vanti :                                                                                                    | > Annulla <u>A</u> iuto  |

## Opzioni

Le opzioni consentono di personalizzare ulteriormente l'export.

Terminata la fase di configurazione, Argo richiede dove salvare il file XML ed inizia con la procedura di esportazione

## Esportazione

Una finestra di log informa sull'andamento dell'operazione. E' possibile interrompere la procedura premendo il pulsante Interrompi.

Terminata l'esportazione premi Avanti per accedere all'ultimo passo.

| - E | sportazione quidata per il web                               |            |
|-----|--------------------------------------------------------------|------------|
|     |                                                              |            |
|     | Esportazione per il Web                                      |            |
|     | Esportazione                                                 |            |
|     | Log                                                          |            |
|     | 🗊 Inizio esportazione                                        |            |
|     | <ul> <li>✓ 0:10</li> <li>✓ Expertazione terminata</li> </ul> |            |
|     | Sportazione terminata                                        |            |
|     |                                                              |            |
|     |                                                              |            |
|     |                                                              |            |
|     |                                                              |            |
|     |                                                              |            |
|     |                                                              |            |
|     |                                                              |            |
|     |                                                              | Interrompi |
|     |                                                              |            |
|     |                                                              |            |
|     |                                                              |            |

# Esportazione terminata

Nell'ultimo passo è possibile salvare le impostazioni nel file di configurazione.

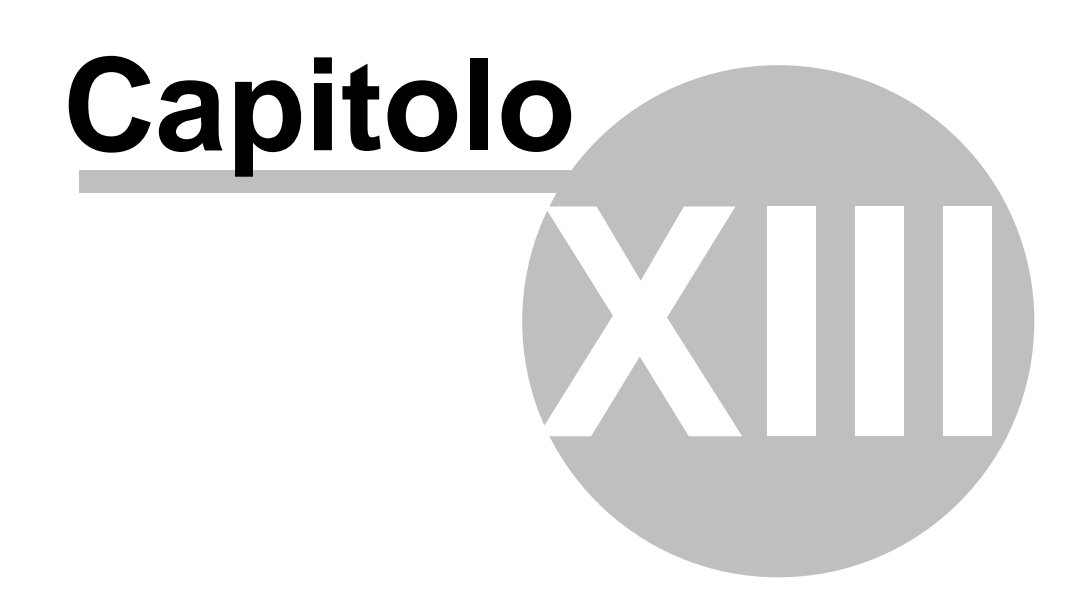

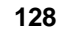

# **13** Esportare in Html

Per questa funzione è necessario avere il plugin per Html.

L'esportazione in Html consente di creare un manuale nel formato Html, utilizzabile direttamente nei siti web, cd, apps, dispositivi bordo macchina, ecc.

Il procedimento di selezione dei contenuti è lo stesso utilizzato per FrameEditor. La scelta di creare il formato Html si effettua selezionando l'opzione Html nel tipo di tracciato. Vedi <u>Esportare per</u> <u>FrameEditor</u>

| Tracciato : | Catalogo | Manuale | O Html |
|-------------|----------|---------|--------|
|-------------|----------|---------|--------|

Per fare in modo che Argo riesca a creare correttamente la struttura e i contenuti del manuale, è necessario mappare gli stili di Argo con i Tag Html. Vedi <u>Stili</u>.

Significato particolare hanno i credits che vengono visualizzati nel manule html in posizioni predefinite nell'intestazione e nel piè di pagina.

Il manuale in Html include la ricerca dei contenuti.

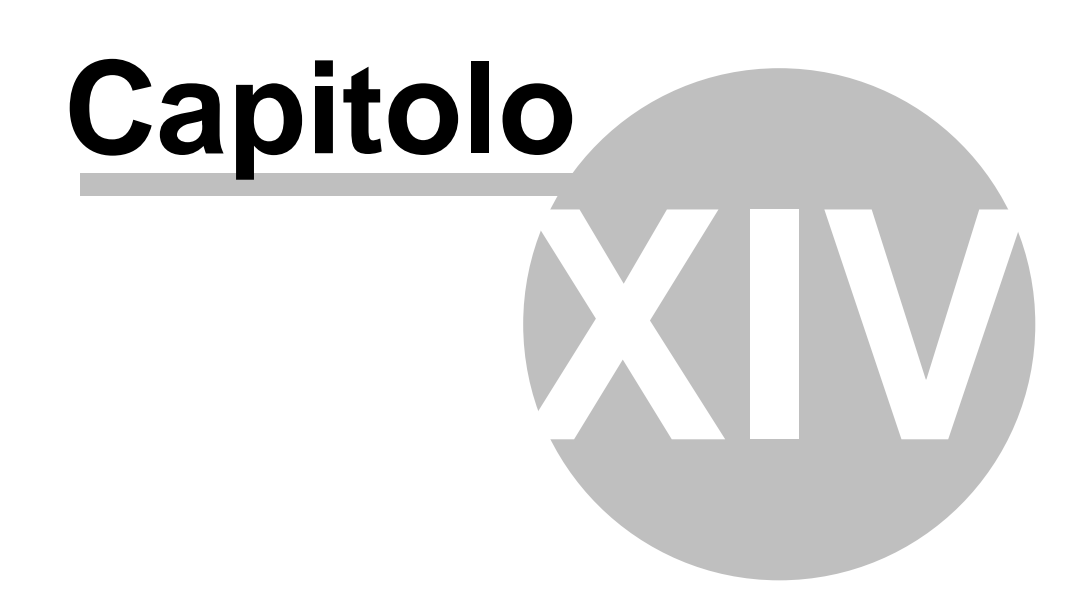

# 14 Composizione guidata Wizard

Per utilizzare la Composizione guidata è necessario avere il relativo plugin. Se non è installato il relativo bottone appare disattivato.

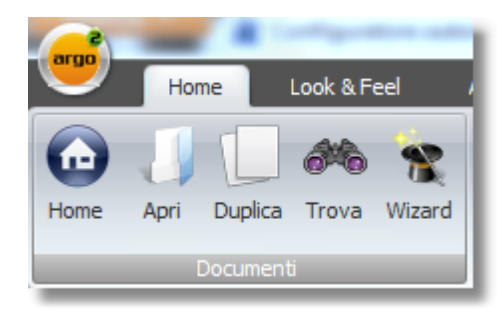

Oltre alle indicazioni del manuale sono disponibili contenuti aggiuntivi online:

http://www.keanet.it/configuratore-automatico-di-manuali.htm http://www.slideshare.net/keasrl/argo-cms-configuratore-automatico-di-manuali

La composizione guidata consente di creare un documento a partire da uno o più documenti di origine utilizzando varie funzioni di selezione.

Nella maggior parte dei casi sono le proprietà dei livelli che guidano il processo di selezione.

## **Proprietà**

130

Nella primo passo del wizard si procede infatti con la definizione di quali proprietà selezionare. Le proprietà da selezionare possono essere lette da un file di testo che riporta ad esempio una distinta base.

Il tracciato deve essere di tipo testo con almeno una colonna separate da tabulazione o punto e virgola (;). Sono ammesse le righe di commento che iniziano per / oppure \*.

Se ci sono più colonne è possibile specificare quali importare utilizzando il campo *Colonne da importare* e separando i numeri di colonna con una virgola (1,3,5,6).

*Campi racchiusi tra virgolette* serve quando il file può contenere i dati di tipo testo racchiusi tra doppi apici.

La *White list* è un file di testo che contiene l'elenco delle proprietà che verranno sempre selezionate. Al contrario, la *Black list* è un file di testo che contiene l'elenco delle proprietà che non verranno mai considerate anche se presenti nel file da importare.

In queste due liste vengono lette tutte le colonne presenti.

E' possibile inserire anche uno solo di questi tre file o anche nessuno se la selezione sarà fatta esclusivamente in maniera manuale. La Black list è utilizzata solo nel caso ci sia anche il file principale di selezione.

L'opzione **Includi i livelli senza proprietà** consente di selezionare automaticamente i livelli che non hanno nessuna proprietà associata e quindi non presenti nella *White List* 

| 🥌 Autocomposizione guidata manuali                      |         |
|---------------------------------------------------------|---------|
| Autocomposizione manuale                                |         |
| Proprietà                                               |         |
| File con le proprietà da selezionare:                   |         |
| D:\/Manuali\ListaCodici.txt                             |         |
| Colonne da importare: 1 Campi racchiusi tra virgolette  |         |
| File con le proprietà da includere sempre ( Withe list) |         |
| File con le proprietà da non considerare (Black list)   |         |
| D:\Manuali\BlackList.txt                                |         |
| 🔲 Indudi i livelli senza proprietà                      |         |
| <u>A</u> vanti >                                        | Annulla |

## Dettaglio esclusione / inclusione proprietà

Se è stato selezionato un file con le proprietà da selezionare, il wizard visualizza un passo aggiuntivo in cui è possibile specificare proprietà per proprietà, se il livello deve o non deve avere una certa proprietà. I livelli che avranno anche una solo proprietà di quelle elencate nella lista "Proprietà da escludere" non verranno selezionati, anche se hanno uno o più proprietà della lista "Proprietà da includere".

| Autocomposizione guidata manuali Autocomposizione manuale |   | -                        | <br>× |
|-----------------------------------------------------------|---|--------------------------|-------|
| Dettaglio esclusione / inclusione proprietà               |   |                          |       |
| Proprietà da includere                                    |   | Proprietà da escludere   |       |
| codice 1                                                  |   | codice 4                 |       |
| codice 2                                                  |   | codice 5                 |       |
| codice 6                                                  |   |                          |       |
| codice 7                                                  |   |                          |       |
|                                                           | 0 |                          |       |
|                                                           |   |                          |       |
|                                                           |   |                          |       |
|                                                           |   |                          |       |
|                                                           |   |                          |       |
|                                                           |   |                          |       |
|                                                           | _ | L                        |       |
|                                                           |   |                          |       |
|                                                           |   | <u>A</u> vanti > Annulla |       |
|                                                           |   |                          |       |

## Opzioni

La scelta delle Opzioni è necessaria e nella maggior parte dei casi obbligatoria, quando si crea il documento finale per la prima volta.

Sono scelte messe come opzione perchè se non necessarie, comportano la duplicazione di grandi quantità di dati inutilmente.

Inoltre la scelta dipende dal risultato che si vuole ottenere sul documento di destinazione. Come regola generale vanno selezionate se stiamo duplicando contenuti che hanno riferimenti InLine, immagini o modelli di documento.

Nota importante: se dallo stesso documento di origine eseguo la composizione di un documento di destinazione due volte, entrambe le volte dovrò lasciare le opzioni selezionate perchè i riferimenti sono calcolati solo nel momento della copia. Mi troverò così nel documento di destinazione gli archivi Inline, immagini e modelli duplicati 2 volte.

E' per questo consigliato di selezionare attentamente i contenuti da utilizzare.

| 🥰 Autocomposizione guidata manuali                                               | _ = X                      |
|----------------------------------------------------------------------------------|----------------------------|
| Autocomposizione manuale                                                         |                            |
| Opzioni                                                                          |                            |
| <ul> <li>Duplica gli InLine</li> <li>Duplica le Proprietà dei livelli</li> </ul> |                            |
| <ul> <li>Duplica l'Archivio immagini</li> <li>Duplica i Modelli</li> </ul>       |                            |
|                                                                                  | <u>Avanti &gt;</u> Annulla |

## Selezione della revisione globale

Solo un <u>documento globale</u> può essere l'origine di una composizione automatica. Nell'elenco vengono visualizzate solo le revisioni globali.

| 🛃 Au | 🛃 Autocomposizione guidata manuali 🛛 📃 🗖 |                                |   |            |           |                       |     |
|------|------------------------------------------|--------------------------------|---|------------|-----------|-----------------------|-----|
| ۲    | Autocomposizione manuale                 |                                |   |            |           |                       |     |
|      | Sel                                      | ezione della revisione Globale | 9 |            |           |                       |     |
|      |                                          | Descrizione                    |   | Data       | Revisione |                       |     |
|      |                                          | 🖨 - Globali                    |   |            |           |                       |     |
|      |                                          | 🖨 - Documento globale          |   | 13/01/2011 |           |                       |     |
|      |                                          | ···· Indicazioni globali       |   | 18/07/2012 | 0.0       |                       |     |
|      | >                                        | Revisione globale              |   | 13/01/2011 | 0.0       |                       | =   |
|      |                                          | - Manuali                      |   |            |           |                       |     |
|      |                                          | ···· Copia di Manuali          |   | 31/08/2012 |           |                       |     |
|      |                                          | 🖃 ·· Macchina A                |   |            |           |                       |     |
|      |                                          | - MODELLO 123                  |   | 24/09/2007 |           |                       |     |
|      |                                          | Ricambi                        |   | 30/10/2010 | 1.1       |                       |     |
|      |                                          | Manuali                        |   | 14/08/2007 |           |                       |     |
|      |                                          |                                |   |            |           |                       |     |
|      |                                          |                                |   |            |           | <u>A</u> vanti > Annu | lla |

## Selezione dei livelli

Nel box di sinistra viene visualizzato l'intera struttura del documento di origine con i livelli già selezionati in base ai file utilizzati nel primo passo, oppure senza nessuna selezione se non li abbiamo usati. Nel box di destra vengono elencate le eventuali proprietà indicate nel file di testo, ma che non sono state trovate nel documento. Questa è solo una segnalazione per aiutare a capire se sono stati selezionati tutti i contenuti necessari. Cliccando con il tasto destro sopra l'elenco delle

proprietà non trovate puoi copiarle negli appunti.

Tramite la seleziona manuale dei singoli livelli e l'aiuto del menu contestuale che compare premendo il tasto destro del mouse, è possibile modificare la selezione dei livelli.

Un'opzione importante è la Copia per riferimento e Copia per contenuto. La prima creerà un documento di destinazione il cui contenuto sarà linkato al documento di origine, mentre nel secondo caso verrà fatta una copia dei contenuti. Vedi <u>Riferimenti incrociati</u>.

E' possibile fare selezioni miste in cui alcuni livelli saranno linkati ed altri saranno copiati. L'immagine della freccia indica che il livello che sarà linkato, mentre l'immagine con i due fogli sovrapposti indica che il livello sarà copiato.

| 🥰 Autocomposizione guidata manuali                                                                                                    |                                       |                                                          |   | -                     |      | x |
|----------------------------------------------------------------------------------------------------|---------------------------------------|----------------------------------------------------------|---|-----------------------|------|---|
| Autocomposizione manuale                                                                                                    |                                       |                                                          |   |                       |      |   |
| Selezione dei livelli<br>Capitolo 1 globale<br>Capitolo 2 globale<br>Capitolo 3 globale<br>Capitolo 3 globale<br>Capitolo 3 globale<br>Capitolo 3 globale | چ<br>گ                                | Copia tutto per riferimento<br>Copia tutto per contenuto |   | Proprietà non trovate |      |   |
| Riferimenti giobali<br>                                                                                                    |                                       | Copia per riferimento<br>Copia per contenuto             |   |                       |      |   |
| Proprietà                                                                                                    |                                       | Seleziona i figli<br>Deseleziona i figli                 |   |                       |      |   |
|                                                                                                    | <b>₽<u></u>78</b><br>0 <sub>1</sub> 0 | Seleziona tutto                                          |   |                       |      |   |
|                                                                                                    | 40                                    | Inverti la selezione                                     | μ |                       |      |   |
|                                                                                                    |                                       | Espandi tutto<br>Comprimi tutto                          |   | <u>A</u> vanti > Anni | ılla |   |

## Seleziona la revisione di destinazione

Il completamento della composizione guidata si ha selezionando il documento di destinazione che deve essere già stato creato in precedenza.

| 🥶 Autoc | 🛃 Autocomposizione guidata manuali 🛛 📃 📼 🗙 |  |            |           |                        |    |  |
|---------|--------------------------------------------|--|------------|-----------|------------------------|----|--|
| 🔶 Au    | Autocomposizione manuale                   |  |            |           |                        |    |  |
| Se      | leziona la revisione di destinazione       |  |            |           |                        |    |  |
|         | Descrizione                                |  | Data       | Revisione |                        |    |  |
|         | - MODELLO 123                              |  | 24/09/2007 |           |                        |    |  |
|         | ···· Modello 2006                          |  | 24/09/2010 | 1         |                        |    |  |
|         | Ricambi                                    |  | 30/10/2010 | 1.1       |                        |    |  |
|         | 🖻 Manuali                                  |  | 14/08/2007 |           |                        |    |  |
|         | Macchinario XYZ                            |  | 14/08/2010 | 0.1       |                        |    |  |
|         | 🗇 ·· Novità                                |  |            |           |                        |    |  |
|         | ⊡- Documento uso globale                   |  | 26/02/2010 |           |                        |    |  |
|         | Manuale XYZ                                |  | 26/02/2010 | 0.0       |                        | =  |  |
|         | 🖮 Wizard                                   |  |            |           |                        |    |  |
|         | 🖮 Nuovo manuale Wizard                     |  | 15/07/2012 |           |                        |    |  |
| >       | L. Nuova revisione wizard                  |  | 27/09/2012 | 0.0       |                        | -  |  |
|         |                                            |  |            |           |                        |    |  |
|         |                                            |  |            |           | <u>A</u> vanti > Annul | la |  |

## Autocomposizione in corso

Le fase della composizione del documento di destinazione vengono mostrati con un log al termine del quale se non ci sono stati errori, viene mostrato il successivo step.

| <del>ể</del> Autocomposizione guidata manuali | _ = ×                   |
|-----------------------------------------------|-------------------------|
| Autocomposizione manuale                      |                         |
| Autocomposizione in corso                     |                         |
|                                               | *                       |
| 0 %                                           |                         |
| 17 %                                          |                         |
| 33 %                                          |                         |
| 50 %                                          |                         |
| 67 %                                          | =                       |
| 83 %                                          |                         |
| 100 %                                         |                         |
| Aggiornamento riferimenti XREF in corso       |                         |
| Aggiornamento riferimenti XREF terminato      |                         |
| Composizione completata                       | <b>T</b>                |
|                                               | Interrompi              |
|                                               |                         |
|                                               | <u>Avanti</u> > Annulla |

## Composizione revisione terminata

Terminata la composizione del documento di destinazione è possibile ripetere la procedura selezionando altri documenti di origine e/o destinazione per quante volte necessario.

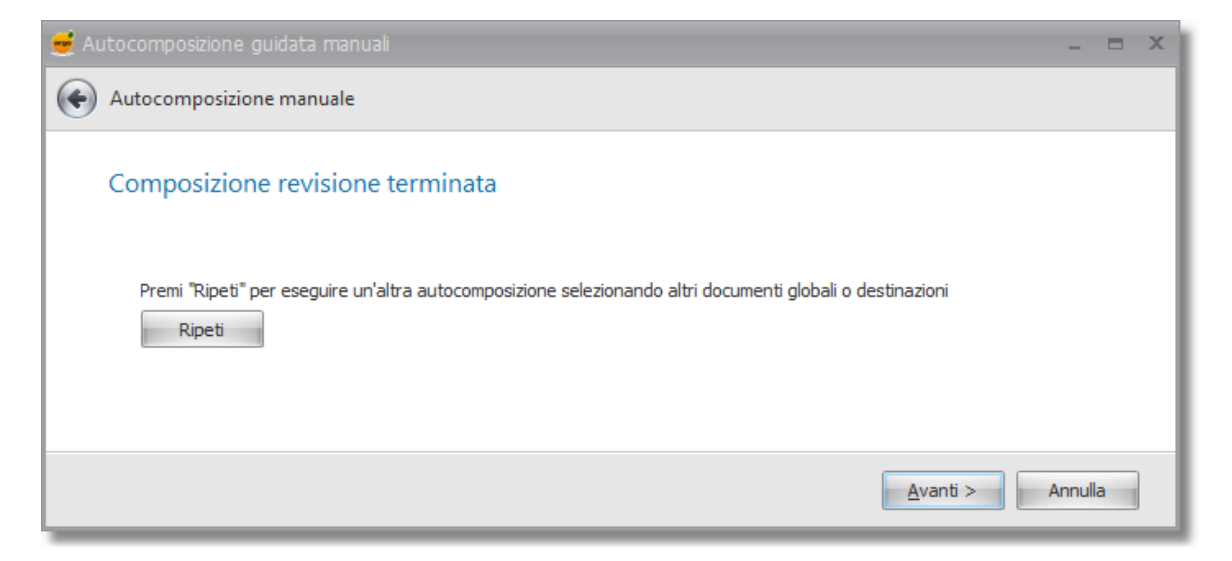

## Completamento della procedura guidata

Alla fine del percorso di composizione è possibile premere il bottone *Apri* per vedere il documento di destinazione creato, o semplicemente chiudere il wizard con il bottone *Finito*.

| 🥰 Autocomposizione guidata manuali                                                                            | -       |   | x |
|----------------------------------------------------------------------------------------------------|---------|---|---|
| Autocomposizione manuale                                                                                      |         |   |   |
| Completamento della procedura guidata                                                                         |         |   |   |
| L'autocomposizione è terminata. Premi "Apri" per vedere la revisione creata, o "Finito" per uscire dal wizard |         |   |   |
| Einito                                                                                                    | Annulla | a |   |

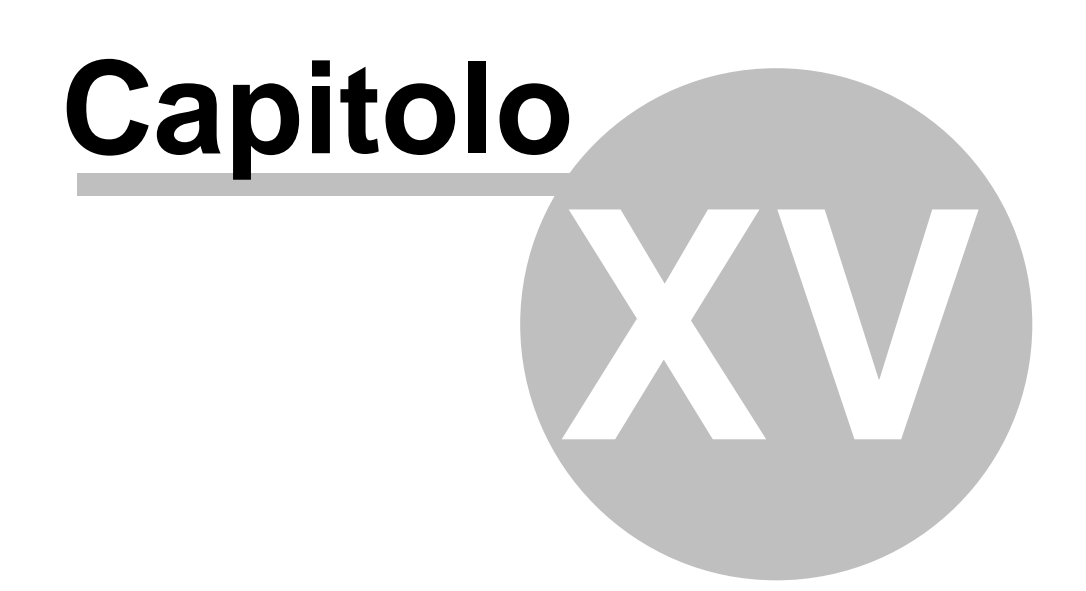

# 15 Importazione

138

Argo consente di importare un file esportato da un documento dopo averne modificato i contenuti o effettuato delle traduzioni con la possibilità di gestire anche i flag di traduzione. Vedi <u>Importa da</u> <u>Office</u>

Quando si vuole creare invece un nuovo documento in Argo partendo da un file già esistente (ad esempio un manuale in formato Word), si può utilizzare la funzione Importa da RTF. Vedi Importa da RTF

# 15.1 Importa da Office

Per importare un file esportato da Argo clicca sul link Importa da Office nella Home page.

Se importi un file XML puoi utilizzare l'opzione **Convalida il file** per assicurarti che sia formalmente corretto.

L'opzione **Non importare i contenuti** consente di ignorare i contenuti testuali e aggiornare solo i flag di traduzione per passare ad esempio dalla stato di Proposta di traduzione a Tradurre. **Modifica il flag di traduzione in** consente di modificare lo stato di traduzione dei moduli importati. **Modifica il boomark in** consente di modificare il bookmark dei moduli importati.

Le importazioni da file creato con l'opzione "**Esporta la lingua di riferimento**" non prendono in considerazione le righe relative alla lingua di riferimento. Eventuali contenuti esportati per la traduzione ma eliminati da Argo vengono ignorati.

|   | 20 |
|---|----|
| 1 | 39 |

| Importa da Office                                                                                                    |                                       |                  |            |         |
|----------------------------------------------------------------------------------------------------|---------------------------------------|------------------|------------|---------|
| Seleziona il file da importare : D:\U                                                                                                    | lserFolders\Desktop\Nuovo manuale - R | ev 0.0 Prova.xls |            |         |
| Modifica il flag di traduzione in:                                                                                                    | Tradurre Novità                       |                  |            |         |
| [10.27] Inizio importazione<br>[10.27] Record da importare: 4<br>[10.27] Riga [2]<br>[10.27] Riga [3]<br>[10.27] Riga [4]<br>[10.27] Riga [5]<br>[10.27] Importazione terminata |                                       |                  |            |         |
| Help                                                                                                    |                                       | Chiudi           | Interrompi | Importa |
|                                                                                                    | 0%                                    |                  |            |         |

## 15.2 Importa di file Docx e Rtf

Per importare un documento esistente in Argo è necessario creare la revisione su cui si vuole importare oppure specificare a quale revisione aggiungere il contenuto importato.

Per un'importazione di qualità è consigliato rendere il documento il più semplice possibile, eliminando sommari, indici e macro.

Non è possibile importare in Argo titoli che contengono più di 150 paragrafi.

L'importazione viene interrotta con la richiesta di suddividere il titolo in parti più piccole.

Seleziona **Importa Docx Rtf** dalla Home Page e scegli in quale revisione importare il contenuto. Seleziona poi il file da importare che può essere nel formato Docx, Doc e Rtf. Se possibile utilizza il formato Docx che consente una maggiore fedeltà con l'originale.

Specifica un percorso in **Directory dove salvare le immagini** dove tutte le immagini presenti nel documento verranno estratte e automaticamente importate nell'archivio di Argo, oltre ad essere associate al modulo Foto+Didascalia.

| Importazione guidata da file          | - = )                      |
|---------------------------------------|----------------------------|
| Importazione da file                  |                            |
| Selezione file da importare e opzioni |                            |
| File da importare                     |                            |
| Directory dove salvare le immagini    |                            |
|                                       | ····                       |
|                                       | <u>Avanti &gt;</u> Annulla |

Nel passo successivo viene visualizzato l'avanzamento dell'operazione di importazione. Se non ci sono errori si passa direttamente all'ultimo passo del wizard in cui puoi aprire il manuale importato o uscire. In caso di errore viene mostrato nel log una descrizione del problema.

| 🥑 Importazione guidata da file                        |         | x |
|-------------------------------------------------------|---------|---|
| ( Importazione da file                                |         |   |
|                                                       |         |   |
| Importazione                                          |         |   |
|                                                       |         |   |
| Log                                                   |         | ^ |
| The sizeof operator                                   |         |   |
| The fixed statement                                   |         |   |
| Fixed size buffers                                    |         |   |
| Fixed size buffer declarations                        |         |   |
| Fixed size buffers in expressions                     |         |   |
| Definite assignment checking                          |         |   |
| Stack allocation                                      |         |   |
| Dynamic memory allocation                             |         |   |
| An example that uses the Memory class is given below: |         |   |
| ✓ Importazione terminata                              | ,       |   |
|                                                       |         |   |
|                                                       |         |   |
| Avanti >                                              | Annulla |   |
|                                                       |         |   |
|                                                       |         | _ |

| Importazione | 141 |
|--------------|-----|
|--------------|-----|

|                                                                                                    | L       |
|----------------------------------------------------------------------------------------------------|---------|
| 🥰 Importazione guidata da file                                                                         | _ = X   |
| Importazione da file                                                                                   |         |
| Importazione terminata                                                                                 |         |
| L'autocomposizione è terminata. Premi "Apri" per aprire il documento, o "Finito" per uscire dal wizard |         |
| Finito                                                                                                 | Annulla |

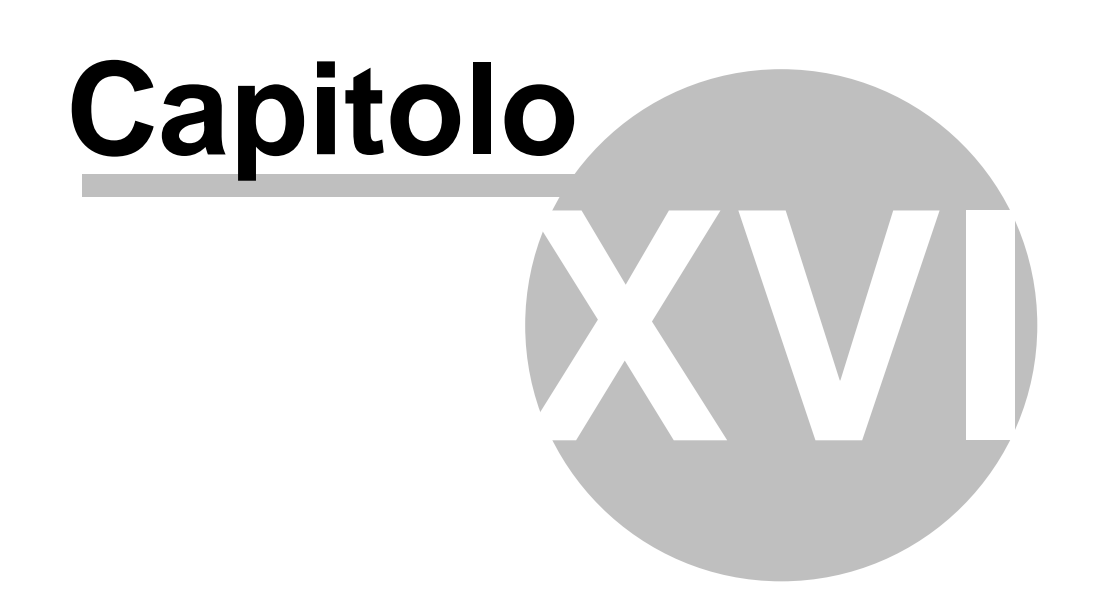

# 16 Gestione delle traduzioni

Questa funzionalità permette di copiare i contenuti da una lingua di partenza ad una o più di destinazione, ad esempio dall'italiano all'inglese o dall'italiano al tedesco e francese. In qualsiasi momento è possibile iniziare a lavorare con una nuova lingua e la sua traduzione.

Le modifiche parziali o a traduzione già avvenuta sono gestite tramite la possibilità di copiare singoli parti del documento in base a diversi criteri combinabili tra loro:

- Tipo di modulo
- Stile
- Bookmark
- Stato di traduzione

Durante la fase di copia della lingua è anche possibile allineare le tabelle in termini di numero di righe.

Questa funzione è utile nel caso di cataloghi o manuali multilingua da gestire in parallelo. Se sono selezionate più lingue di destinazione non è possibile allineare le tabelle.

Vedi anche

Copiare i contenuti Traduzioni Lingue

# 16.1 Copiare i contenuti

Il processo di copia dei contenuti è effettuato con l'aiuto di un Wizard che aiuta nella scelta delle varie opzioni di copia.

In ogni pagina puoi andare avanti e indietro per rivedere o modificare le opzioni.

Vediamo i vari passi del Wizard

#### Seleziona una revisione

Le classificazioni, i documenti e le revisioni vengono presentate in un'unica struttura gerarchica per velocizzarne la selezione.

| D | )es | crizione                       | * | Data       | Revisione |
|---|-----|--------------------------------|---|------------|-----------|
| Þ | F   | Catalogo                       |   |            |           |
| Þ | •   | Globali                        |   |            |           |
|   | ۳.  | Manuali                        |   |            |           |
|   |     | <ul> <li>Macchina A</li> </ul> |   |            |           |
|   |     | + Manuali                      |   | 14/08/2007 |           |
| • |     | Macchinario XYZ                |   | 14/08/2007 | 0.1       |
| • | ۲.  | Novità                         |   |            |           |
| • | ۲.  | Word                           |   |            |           |

## Seleziona i livelli e le lingue

Seleziona i livelli e le lingue che vuoi gestire. Solo i nodi selezionati saranno interessati dal processo di copia contenuti.

Puoi non selezionare nessun livello se vuoi soltanto copiare i contenuti dei livelli, o dei contenuti InLine (vedi i passi successivi).

Un menu contestuale sui livelli apribile con il tasto destro del mouse ti aiuta nella seleziona. Puoi selezionare anche più di una seconda lingua per copiare contemporaneamente i contenuti della Prima lingua su più lingue di destinazione.

Vengono solo visualizzate le lingue che sono state autorizzate in lettura o scrittura al proprio ruolo. Se hai selezionato una sola lingua di destinazione sarà ti verrà richiesto se vuoi "Allineare le tabelle" (vedi prossimo passo).

**Copia i contenuti nei padri dei livelli referenziati** consente di fare la copia dei contenuti direttamente nei livelli padri linkati nella revisione, anche se fanno parte di altre revisioni (ad esempio in una revisione Globale). Questa impostazione ha effetto anche nell'allineamento delle tabelle.
| <ul> <li>Traduzioni</li> <li>Copia contenuti tra lingue</li> <li>Seleziona i livelli e le lingue</li> <li>Seleziona i livelli e le lingue</li> <li>Generalità         <ul> <li>Introduzione</li> <li>Dove custodire il manuale</li> <li>Responsabilità</li> <li>Recapiti costruttore</li> <li>Collaudo e garanzia</li> <li>Ricambi</li> <li>Norme di sicurezza</li> <li>Impegni del diente</li> <li>Simboli</li> <li>Contatti</li> <li>Minterza e funzionamento</li> <li>Informazioni generali, norme, usi e zone</li> </ul> </li> </ul> | Prima lingua         Italiano         Italiano |
|----------------------------------------------------------------------------------------------------|----------------------------------------------------------------------------------------------------|
|                                                                                                    | <u>A</u> vanti > Annulla <u>A</u> juto                                                                                                    |

#### Allineamento tabelle

L'allineamento delle tabelle è necessario per assicurarsi che abbiano tutte lo stesso numero di righe per evitare di copiare i contenuti in righe diverse tra le varie lingue. Questo può succedere in quanto le righe delle tabelle sono indipendenti per ogni lingua. Se una tabella non ha lo stesso numero di righe, viene scartata dal processo di copia contenuti e segnalata nel log.

Il processo di copia contenuti tra tabelle avviene correttamente solo se nessuna tabella è presente in questo elenco.

Se non hai intenzione di copiare i contenuti delle tabelle, puoi ignorare questo passaggio.

Nella parte superiore della videata vengono visualizzate le informazioni relative alle tabelle che nella Prima e nella Seconda lingua contengono un diverso numero di righe. Le operazioni di aggiunta o cancellazione righe vengono sempre effettuate nella Seconda Lingua

- Clicca su una riga per visualizzare nella parte inferiore della videata la corrispondente tabella nella Prima e nella Seconda lingua. In questa videata le tabelle sono in sola lettura. I check-box a sinistra di ogni voce ti permettono di selezionare/deselezionare le tabelle da parallelizzare. In alternativa puoi utilizzare i link "Seleziona tutto" e "Deseleziona tutto". Se non compare nessuna riga vuol dire che tutte le tabelle sono allineate.
- 2. Clicca sul link "Aggiungi righe mancanti" o sul link "Elimina righe vuote" per parallelizzare le tabelle. Puoi effettuare entrambe le operazioni anche in momenti successivi selezionando anche un gruppo di tabelle per volta.
- 3. Terminata l'operazione di parallelizzazione premi "Avanti" per proseguire con la copia lingua, oppure premi **Annulla** per uscire.

|   | duzioni   |                                                                 |                  |              |
|---|-----------|-----------------------------------------------------------------|------------------|--------------|
| • | Copia con | tenuti tra lingue                                               |                  |              |
|   | Allinean  | nento tabelle                                                   |                  |              |
|   | Num       | Posizione                                                       | Righe Italiano   | Righe Tedesc |
|   | 1         | Generalità Simboli                                              | 9                | 0            |
|   | 2         | Sicurezza e funzionamento Rischi avvertenze e cautele Norme     | 6                | 0            |
|   | •         |                                                                 |                  |              |
|   | Selezion  | <u>a tutto Veseleziona tutto Aggiungi le righe mancanti. El</u> | imina le righe v | uote         |
|   |           |                                                                 |                  | Interro      |

## Selezioni i moduli e gli stili

- 1. Nella parte sinistra della videata seleziona mediante i check-box i tipi di modulo dei quali copiare i contenuti.
- 2. In corrispondenza del modulo selezionato, nella parte destra della videata viene visualizzato l'elenco dei suoi stili. Seleziona mediante i check-box gli stili dei quali copiare i contenuti. In alternativa puoi utilizzare i link "Seleziona tutto" e "Deseleziona tutto".

Queste 2 scelte sono sufficienti per effettuare la copia lingua e verranno copiati tutti i moduli che soddisfano questi requisiti:

- Appartengono ad uno dei livelli scelti e
- Sono di uno dei tipi selezionati e
- Hanno uno degli stili selezionati

|                                                                                                    | Gestione delle traduzioni                                                                                                    | 147      |
|----------------------------------------------------------------------------------------------------|----------------------------------------------------------------------------------------------------|----------|
| 😸 Traduzioni                                                                                                    | _                                                                                                    |          |
| Copia contenuti tra lingue                                                                                                    |                                                                                                    |          |
| Seleziona i moduli e gli stili<br>Attenzione<br>DestinatarioSpeciale<br>FotoDidascalia<br>FotoDidascaliaTesto<br>Vota<br>Tabella<br>Tabella<br>Tabella<br>Vesto | <ul> <li>Centrato</li> <li>Garanzie</li> <li>Giustificato</li> <li>Normale</li> <li>Punto elenco</li> <li>Riquadro</li> <li>Riquadro grigio</li> <li>Testo numerato</li> <li>Titolo 1</li> <li>Titolo 2</li> <li>Titolo 3</li> </ul> |          |
|                                                                                                    | Seleziona tutto Deselezion                                                                                                    | na tutto |
|                                                                                                    | <u>Avanti &gt;</u> Annulla <u>A</u> i                                                                                                    | iuto     |

### Seleziona i bookmark

In aggiunta è possibile utilizzare anche i BookMark per affinare ulteriormente la selezione.

Esistono 2 modalità per la copia tramite BookMark:

- In abbinamento
- In alternativa

Con la modalità In abbinamento un modulo viene copiato quando soddisfa questi requisiti:

- 1. Appartiene ad uno dei livelli scelti
- 2. E' di uno dei moduli selezionati
- 3. Ha uno degli stili selezionati
- 4. Ha il BookMark tra quelli selezionati

Con la modalità **In alternativa** il modulo viene sempre copiato se il suo bookmark è compreso tra quelli selezionati, indipendentemente dal fatto che il tipo o lo stile siano tra quelli selezionati. In questo caso devono essere rispettate le 3 condizioni principali (Livello, Modulo, Stile) oppure la condizione del solo BookMark.

Durante la copia dei contenuti si ha la possibilità di cambiare il BookMark e lo stato di traduzione dei moduli copiati.

Per questa funzione bisogna selezionare quale BookMark dovranno avere tutti i moduli copiati oppure quale stato di traduzione.

Il BookMark di colore Bianco è quello predefinito per tutti i moduli e quindi non è disponibile come scelta iniziale.

| 😅 Traduzioni                                                                                                    | _ <b>_ x</b>                                                                                                    |
|----------------------------------------------------------------------------------------------------|----------------------------------------------------------------------------------------------------|
| 📀 Copia contenuti tra lingue                                                                                                    |                                                                                                    |
| Seleziona i bookmark                                                                                                    | Modifica i Bookmark in                                                                                              |
| Descrizione                                                                                                    | Descrizione                                                                                                    |
| Novità Manca Foto Da rivedere In revisione Tradurre Bookmark 6 Bookmark 7 Bookmark 8 Bookmark 8 In abbinamento ai moduli/stili In alternativa ai moduli/stili | Nessuno  Novità  Manca Foto  Da rivedera  Modifica la traduzione in  Traduzione  Proposta di traduzione  Y Tradurre |
|                                                                                                    | <u>Avanti &gt;</u> Annulla <u>A</u> juto                                                                            |

## Opzioni di copia

Tramite le opzioni **Includi le descrizioni dei livelli** e **Includi i contenuti inLine** vengono rispettivamente copiate anche le descrizioni dei livelli selezionati e i contenuti InLine. Quando selezioni **Includi i contenuti InLine** viene visualizzata la struttura dei contenuti InLine che ti permette di selezionare quali copiare.

| 🝯 Traduzioni                        | - <b>•</b> ×  |
|-------------------------------------|---------------|
| Copia contenuti tra lingue          |               |
| Opzioni di copia                    |               |
| 🔲 Indudi le descrizioni dei livelli |               |
| 🗹 Indudi i contenuti InLine         |               |
| Descrizione                         |               |
| InLine 1                            |               |
| InLine 2                            |               |
|                                     |               |
|                                     |               |
|                                     |               |
|                                     | Annulla Aiuto |
|                                     |               |

## Copia

Durante la copia viene visualizzato un log delle operazioni in corso. Puoi interrompere la procedura premendo il pulsante **Interrompi**.

Se non ci sono errori, il Wizard passa automaticamente alla pagina di Operazione terminata.

| 😴 Traduzioni                                                                                                    | _ <b>– ×</b>        |
|----------------------------------------------------------------------------------------------------|---------------------|
| Copia contenuti tra lingue                                                                                                    |                     |
| Соріа                                                                                                    |                     |
| [16.33] Contatti<br>[16.33] Sicurezza e funzionamento<br>[16.33] Informazioni generali, norme, usi e zone<br>[16.33] Rischi avvertenze e cautele<br>[16.33] Norme tecniche applicate<br>[16.33] Sicurezza generale<br>[16.33] Copia InLine<br>[16.33] Copia InLine | E                   |
|                                                                                                    | Interrompi          |
| <u>A</u> vanti > An                                                                                                    | nulla <u>A</u> iuto |

#### **Operazione terminata**

Questa pagina viene visualizzata al termine della procedura di copia. Puoi tornare indietro per visualizzare il log o premere **Fine** per uscire.

## 150 Argo - Gestione Contenuti e Impaginazione Automatica

Attenzione che se vai ulteriormente indietro e dalla pagina **Opzioni di copia** premi avanti, viene rieseguita la copia dei contenuti.

| 🥃 Traduzioni                                                                                             |       |
|----------------------------------------------------------------------------------------------------|-------|
| Copia contenuti tra lingue                                                                               |       |
| Operazione terminata                                                                                     |       |
| La copia dei contenuti è terminata. Premi Fine per uscire o Indietro per modificare o ripetere la copia. |       |
|                                                                                                    |       |
|                                                                                                    |       |
| <u>Eine</u> Annulla                                                                                      | Aiuto |
|                                                                                                    |       |

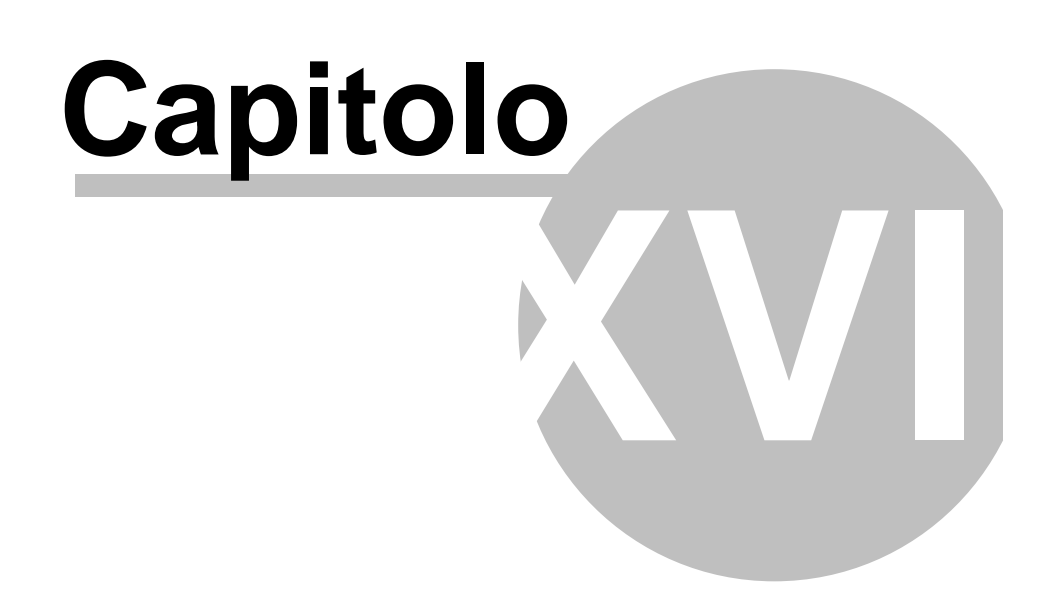

## 17 Look & Feel

152

Consente di adattare l'interfaccia di Argo alle preferenze dell'utente per un uso più agevole (temi, lingua, schede, font, ecc.)

Le preferenze sono personali per ogni utente che utilizza Argo.

Vedi Preferenze e Skins

## 17.1 Preferenze

In questa sezione viene scelto come personalizzare Argo, o come deve comportarsi in determinate operazioni.

## Opzioni

- Quando seleziono un livello consente di mostrare i moduli di una revisione già tutti aperti o chiusi.
- Visualizza le classificazioni compresse visualizza le classificazioni dei documenti nel formato compresso.
- Consenti di eliminare livelli con sottolivelli permette ad Argo di eliminare un livello di un documento ed a cascata tutti i suoi sotto livelli. Per evitare accidentali cancellazioni, senza questa opzione Argo awisa con un messaggio che non è possibile eliminare livelli con sottolivelli.
- Blocca le intestazioni delle tabelle varianti obbliga l'utente a sbloccare manualmente tramite un menu le intestazioni della tabella varianti. Questo garantisce una maggior controllo degli errori
- Mantieni allineate le descrizioni dei livelli aggiorna automaticamente tutte lingue dei livelli del documento con il testo digitato nella lingua visualizzata. Se non ci sono specifiche esigenze di avere anche i nomi dei livelli con lingue differenti, questa opzione velocizza il cambio lingua nella gestione del documento. L'alternativa a questa funzione si ha tramite la <u>Gestione delle Lingue</u>, con l'opzione di copia "Includi le descrizioni dei livelli".
- Lingua è la lingua con cui visualizzare l'interfaccia di Argo

| Preferenze                          |                     |   |        | _ x  |
|-------------------------------------|---------------------|---|--------|------|
| Opzioni Look & Fell Confer          | me                  |   |        |      |
| Quando un livello è selezionato:    | O Comprimi i moduli |   |        |      |
|                                     | Espandi i moduli    |   |        |      |
| 🗌 Visualizza le classificazioni cor | npresse             |   |        |      |
| 🗹 Consenti di eliminare livelli cor | n sottolivelli      |   |        |      |
| Blocca le intestazioni delle tab    | pelle varianti      |   |        |      |
| ☑ Mantieni allineate le descrizion  | ni dei livelli      |   |        |      |
| Lingua Italiano                     |                     | • |        |      |
|                                     |                     |   |        |      |
|                                     |                     |   |        |      |
|                                     |                     |   | Esci S | alva |
|                                     |                     |   |        |      |

## Look&Feel

Riguarda l'aspetto puramente grafico di Argo come la grandezza del font o la combinazione di colori. Ogni skin ha caratteristiche differenti che non influiscono sul funzionamento di Argo e si può scegliere quello che meglio si adatta alle proprie esigenze.

Di default sono disponibili 8 skin. Selezionando "Mostra gli skin aggiuntivi" si avranno a disposizione ulteriori 32 skin.

## 154 Argo - Gestione Contenuti e Impaginazione Automatica

| 😴 Preferenze        |                     | - x        |
|---------------------|---------------------|------------|
| Opzioni Look 8      | Fell Conferme       |            |
| Seleziona il font d | a usare nei moduli  |            |
| Questo è un eser    | npio del font ····  |            |
| ☐ Interfaccia a s   | chede<br>aggiuntivi | Esci Salva |

## Conferme

Consente di ripristinare o disattivare le "Richieste di conferma" per alcune operazioni.

| 😽 Preferenze                                                                  | _ <b>x</b> _ |
|-------------------------------------------------------------------------------|--------------|
| Opzioni Look & Feel Conferme                                                  |              |
| Chiedi conferma prima di uscire da Argo                                       |              |
| $ ot\!\!\!\!\!\!\!\!\!\!\!\!\!\!\!\!\!\!\!\!\!\!\!\!\!\!\!\!\!\!\!\!\!\!\!\!$ |              |
|                                                                               |              |
|                                                                               |              |
|                                                                               |              |
|                                                                               |              |
|                                                                               |              |
|                                                                               |              |
|                                                                               | Esci Salva   |

## 17.2 Skins

L'aspetto con cui visualizzare Argo può essere selezionato tramite la galleria Skins nel menu Look&Feel.

Di default sono disponibili 8 skin. Selezionando "Mostra gli skin aggiuntivi" nelle <u>Preferenze</u> si avranno a disposizione ulteriori 32 skin.

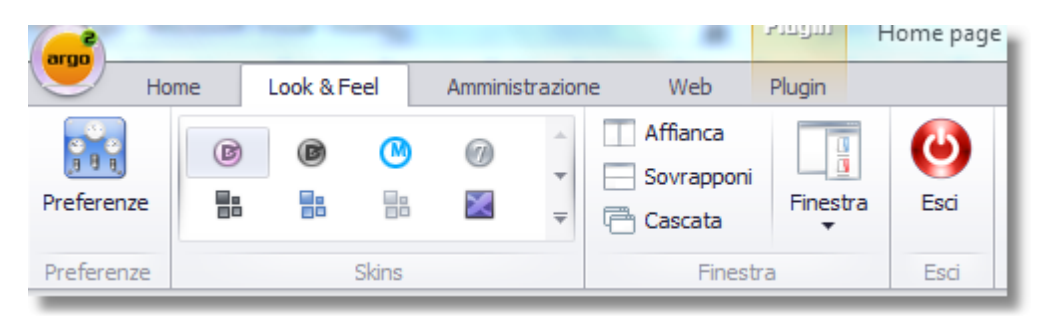

| $\frown$          |                       |                    |               |                   |                  |                    |                   |
|-------------------|-----------------------|--------------------|---------------|-------------------|------------------|--------------------|-------------------|
|                   | D                     |                    | 7             |                   |                  |                    | $\mathbf{\times}$ |
| DevExpress Style  | DevExpress Dark Style | Metropolis         | Seven Classic | Office 2010 Black | Office 2010 Blue | Office 2010 Silver | VS201             |
| Skins Aggiuntive  |                       |                    |               |                   |                  |                    |                   |
|                   |                       | ۲                  |               |                   | Dr               | $\bigcirc$         | t                 |
| Black             | Blue                  | Caramel            | Coffee        | Dark Side         | Darkroom         | Foggy              | Glass Oce         |
|                   | ۲                     | ۲                  |               |                   |                  |                    |                   |
| High Contrast     | iMaginary             | Lilian             | Liquid Sky    | London Liquid Sky | Money Twins      | Office 2007 Black  | Office 200        |
|                   |                       |                    | 7             | $\bigcirc$        | •                |                    |                   |
| Office 2007 Green | Office 2007 Pink      | Office 2007 Silver | Seven         | Sharp             | Sharp Plus       | Stardust           | The Asphalt       |
| Theme Skins       |                       |                    |               |                   |                  |                    |                   |

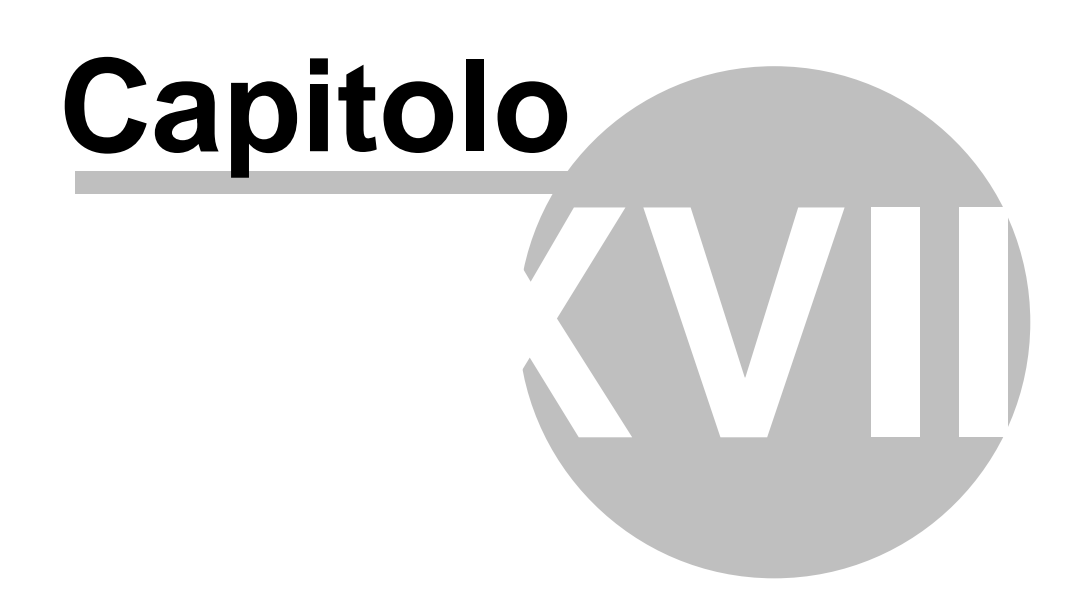

## 18 Gli strumenti di amministrazione

#### Gli strumenti di amministrazione

Gli strumenti che Argo mette a disposizione dell'Amministratore si distinguono in amministrazione dei contenuti e amministrazione di Argo.

Fanno parte della prima categoria quelli che troviamo raggruppati nel gruppo Modelli

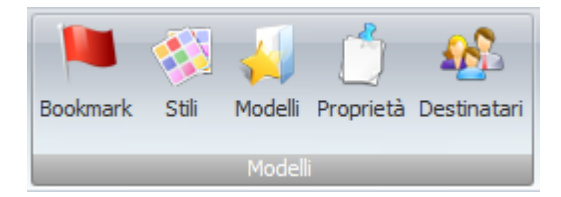

- BookMark
- <u>Stili</u>
- Modelli
- Proprietà
- Destinatari

Fanno parte della seconda categoria quelli che troviamo nel gruppo Amministrazione:

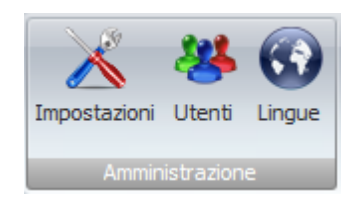

Impostazioni

#### <u>Utenti</u>

• Lingue

## 18.1 BookMark

I bookmark consentono di contrassegnare con un particolare simbolo un modulo per poterlo poi distinguere in fase di esportazione oppure semplicemente come appunto.

I bookmark sono 10 ognuno con un colore differente. Tutti i moduli nascono con un bookmark di colore bianco che sta ad indicare **l'assenza di bookmark**.

La descrizione dei bookmark è libera è può essere modificata tramite la funzione **BookMark** nella Home page. L'elenco dei bookmark può essere stampato.

159

| 😽 BookMark   |             |                          |  |  |
|--------------|-------------|--------------------------|--|--|
| Operazioni 🔝 | Colore      | Descrizione del BookMark |  |  |
| alva         | • \varTheta | Novità                   |  |  |
| Stampa       | 9           | Manca Foto               |  |  |
| A Help       | 9           | Da rivedere              |  |  |
| U nep        | 0           | In revisione             |  |  |
|              | 9           | Tradurre                 |  |  |
|              | *           | Bookmark 6               |  |  |
|              | *           | Bookmark 7               |  |  |
|              | *           | Bookmark 8               |  |  |
|              | *           | Bookmark 9               |  |  |
|              | *           | Bookmark 10              |  |  |
|              |             |                          |  |  |

## 18.2 Stili

Ogni modulo può essere associato ad uno o più stili. La creazione degli stili e l'associazione ai moduli è configurabile dall'amministratore.

Per l'impaginazione in FrameMaker e InDesign, dovranno corrispondere a quelli impostati nel progetto di automazione editoriale di FrameEditor.

Questa funzione deve essere abilitata per i vari gruppi tramite il menu Utenti -> Gestione Ruoli -> Autorizzazioni -> Permessi.

Lo stile predefinito quando si crea un nuovo modulo è contrassegnato dal simbolo 🚖. Gli stili in uso sono contrassegnati dal simbolo 🛄.

Gli stili che sono nello stesso tempo predefiniti ed in uso sono contrassegnati dal simbolo 컈

Solo gli stili che non sono contrassegnati da nessun simbolo possono essere eliminati.

| 160 | Argo - Gestione Contenuti e Impaginazione Automatica |
|-----|------------------------------------------------------|
|-----|------------------------------------------------------|

| Stili                                                                                           |                     |         |           |   | Moduli                                                                                                    |
|-------------------------------------------------------------------------------------------------|---------------------|---------|-----------|---|----------------------------------------------------------------------------------------------------|
| Descrizione                                                                                     | Html tag            |         |           | - | Descrizione                                                                                                    |
| TabellaSemplice                                                                                 |                     |         |           |   | Attenzione                                                                                                    |
| TBL_Rischi                                                                                      |                     |         |           |   | DestinatarioSpeciale                                                                                                    |
| 🔟 Testo numerato                                                                                | elenco              |         |           |   | FotoDidascalia                                                                                                    |
| 🔟 Titolo 1                                                                                      | h1                  |         |           |   | FotoDidascaliaTesto                                                                                                    |
| 🔟 Titolo 2                                                                                      | h2                  |         |           | = | Nota                                                                                                    |
| 🗂 Titolo 3                                                                                      | h3                  |         |           |   | Taballa                                                                                                    |
| <u>Rinomina</u>                                                                                 | Nuovo               | Associa | X Elimina | - | Predefinito                                                                                                    |
| <u>Rinomina</u><br><u>Proprietà</u><br>Moduli associati allo st                                 | <u>Nuovo</u><br>ile | Associa | X Elimina |   | Predefinito     Elimina associazione      Stili associati al modulo                                                                  |
| Rinomina         Proprietà         Moduli associati allo st         Descrizione                 | <u>Nuovo</u><br>ile | Associa | X Elimina |   | Image: Still associati al modulo       Descrizione                                                                                   |
| Rinomina         Proprietà         Moduli associati allo st         Descrizione         Tabella | <u>Nuovo</u><br>ile | Associa | X Elimina |   | rabella     III                                                                                                    |
| Rinomina       Proprietà       Moduli associati allo st       Descrizione       Fabella         | <u>Nuovo</u><br>ile | Associa | X Elimina |   | Image: Stella     Image: Stella second action       Stella second at an odulo       Descrizione       Attenzione       Divieto       |
| Rinomina         Proprietà         Moduli associati allo st         Descrizione         Fabella | <u>Nuovo</u><br>ile | Associa | X Elimina |   | Image: Stile association       Stile associati al modulo       Descrizione       Attenzione       Divieto       Normale              |
| Rinomina         Proprietà         Moduli associati allo st         Descrizione         Fabella | <u>Nuovo</u><br>ile | Associa | Elimina   |   | Image: Still associati al modulo       Still associati al modulo       Descrizione       Attenzione       Divieto       Normale      |
| Rinomina         Proprietà         Moduli associati allo st         Descrizione         Tabella | <u>Nuovo</u><br>ile | Associa | K Elimina |   | III     III       Predefinito     III       Stili associati al modulo       Descrizione       Attenzione       Divieto       Normale |

#### **Html Tag**

Per creare il manuale in formato Html è, necessario associare ai vari html tag (h1,h2,h3, ecc) gli stili corrispondenti di Argo ed è necessario associare almeno lo stile h1.

Per creare l'associazione tra Stile Argo -> Html Tag, seleziona uno stile e premi il bottone proprietà. Nel form che compare puoi associare lo stile selezionandolo dall'elenco.

Per tutti gli stili che devono essere renderizzati come elenco ( tag ul/li ), seleziona la voce "elenco". Se associ più volte lo stesso tag a stili differenti, in esportazione verrà preso il primo trovato. Per eliminare l'associazione premi CTRL + 0 (zero)

#### **Stile Word**

Per facilitare e velocizzare l'importazione di documenti e l'impaginazione in Word, gli stili di Argo possono essere associati ad un corrispondente stile di Word.

Così facendo, in fase di importazione i moduli di testo avranno associato il corretto stile, ed in fase di esportazione si otterrà un impaginato fedele all'originale.

Non è necessario che il nome dello stile di Argo corrisponda al nome dello stile di Word.

Nel caso in cui lo stile del documento non sia tra quelli nativi di Word ma creato dall'utente, lo Stile Word da selezionare è **User**, ed in questo caso è necessario che il nome dello stile di Argo sia uguale a quello del documento di Word.

Per eliminare l'associazione premi CTRL + 0 (zero)

| 🥶 Proprietà de | 🥩 Proprietà dello stile |         |     |  |  |  |  |  |
|----------------|-------------------------|---------|-----|--|--|--|--|--|
| Mappatura stil | i                       |         |     |  |  |  |  |  |
| Tag Html       | h1                      |         | •   |  |  |  |  |  |
| Stile Word     | Titolo 1                |         | -   |  |  |  |  |  |
|                |                         |         |     |  |  |  |  |  |
|                |                         | Annulla | ж   |  |  |  |  |  |
|                |                         |         | .:: |  |  |  |  |  |

### 18.3 Modelli

Il modulo Gestione modelli permette all'Amministratore di mettere a disposizione degli utenti modelli da utilizzare nella strutturazione dei documenti, in particolare di schede e cataloghi prodotto.

Ogni modello corrisponde a una DTD (Document Type Definition [Definizione del Tipo di Documento]), che definisce sequenze predefinite di moduli. Per esempio, il modello di una scheda prodotto può essere definito dalla sequenza dei moduli: codice prodotto, descrizione, immagine, tabella (per esempio la gestione dei dati tecnici e commerciali relativi al prodotto).

#### 18.3.1 Come realizzare un modello

Per realizzare un modello che l'utente utilizzerà nella strutturazione del documento:

- Sfogliate i livelli di classificazione fino a giungere al documento desiderato
- Selezionate il documento per visualizzarne le revisioni
- Selezionate la revisione per cui realizzare il modello
- Nella finestra Modelli, cliccate sul link Nuovo per creare un nuovo modello e sul link Rinomina per rinominarlo
  - Per realizzare la copia di un modello esistente, selezionate il modello di partenza, cliccate sul link Copia e sul link Rinomina
- Nella finestra Moduli visualizzate l'elenco di tutti i moduli disponibili nella vostra versione di Argo (per esempio: Testo, Nota, Tabella, Galleria di Immagini, ecc.). Utilizzate il bottone > per inserire i moduli all'interno della finestra Composizione
- La finestra Composizione visualizza la composizione del modello, ovvero la struttura e la seguenza predefinite dei moduli che lo compongono
  - > Utilizzate le frecce su e giù per modificare la sequenza dei moduli
  - > Il bottone < vi permette di eliminare un modello dopo averlo selezionato
- Per ogni modulo, la finestra Descrizione Stile vi permette di definire e visualizzare lo stile predefinito
  - > Nella finestra Composizione selezionate il modulo di cui definire lo stile
  - Cliccate sul link Proprietà

#### 162 Argo - Gestione Contenuti e Impaginazione Automatica

- All'interno della finestra di dialogo Proprietà modulo, utilizzate il menu a tendina per definire lo stile del modulo selezionato. Il menu a tendina propone voci contestuali, relative al modulo selezionato
- Cliccate sul bottone OK per confermare l'impostazione o sul bottone Annulla per annullare l'operazione.

Attenzione! Per ogni documento potete realizzare uno o più modelli.

All'interno del menu Modelli della finestra Gestione dei contenuti, l'utente troverà il modello da voi preparato e potrà utilizzarlo nella strutturazione del documento.

Attenzione! Quando il modello è in uso all'interno del documento, esso non può più essere modificato.

| - Modelli                                                                  |                                                                                                    |                                          |
|----------------------------------------------------------------------------|----------------------------------------------------------------------------------------------------|------------------------------------------|
| Catalogo<br>— Catalogo<br>— B<br>— Manuali<br>— Macchina A<br>— Macchina B | Descrizione d     Data di creazione       Catalogo     03/03/2008                                                                                                    |                                          |
|                                                                            | Num. revision         Data revisione         Descrizione revisione           0.0         03/03/2008         Catalogo 2008                                                                                                    |                                          |
| Modelli<br>Famiglia<br>Prodotto<br>Tipologia                               | Muovo       Moduli         Rinomina       DestinatarioSpeciale         Elimina       FotoDidascalia         FotoDidascalia          FotoDidascalia          FotoDidascalia          FotaDidascalia          FotaDidascalia          Image: State State St | ∲<br>&<br><u>Stile</u><br><u>Colonne</u> |

| 📕 Proprietà mod              | lulo     |          |
|------------------------------|----------|----------|
| Opzioni<br>Stile predefinito | Titolo 1 | <b>•</b> |
|                              | Annulla  | ОК       |

#### 18.3.1.1 Particolarità del modulo Tabella Varianti all'interno del modello

Nelle schede e nei cataloghi prodotto il modello Tabella Varianti va utilizzato per gestire i contenuti tecnici, commerciali, logistici, ecc., relativi alle varianti di un prodotto.

Nella definizione del modello, la Tabella Varianti offre all'Amministratore due possibilità:

- ◆ Definire una serie di proprietà obbligatorie → quando l'utente utilizzerà la Tabella Varianti all'interno del documento, queste proprietà verranno inserite automaticamente e non potranno essere modificate o rimosse dall'utente. In questo modo è possibile garantire il fatto che tutte le Tabelle Varianti contengano, per esempio, colonne relative al codice e al prezzo
- ◆ Definire una serie di proprietà facoltative → quando l'utente utilizzerà la Tabella Varianti all'interno del documento, egli potrà completare la tabella utilizzando le proprietà create in precedenza dall'Amministratore. Di norma le proprietà facoltative sono quelle di natura tecnica (per esempio: lunghezza mm, larghezza mm, peso g, ecc.). La creazione delle proprietà facoltative da parte dell'Amministratore ne garantisce la coerenza all'interno della scheda o del catalogo prodotti.

Per associare a un modello Tabella Varianti una serie di proprietà obbligatorie e/o facoltative:

- Nella finestra Composizione selezionate il modello Tabella Varianti a cui associare le proprietà
  - Cliccate sul link Proprietà
    - Utilizzate le funzioni della finestra Proprietà Tabella Varianti per definire le proprietà obbligatorie e/o facoltative, e associarle alla Tabella Varianti selezionata:
      - Nuovo → vi permette di creare una nuova proprietà. Cliccate sulla colonna Descrizione per rinominare la proprietà. Cliccate sul check-box Obbligatorio per rendere la proprietà obbligatoria (quando l'utente utilizzerà la Tabella Varianti all'interno del documento, questo tipo di proprietà verrà inserito automaticamente e non potrà essere modificato o rimosso dall'utente). Utilizzate la colonna Ordine per inserire il valore numerico (1,2,3, ecc) che definisce l'ordinamento delle proprietà, in particolare di quelle obbligatorie (quando l'utente utilizzerà la Tabella Varianti, troverà le proprietà già disposte nell'ordine corretto)
      - Salva  $\rightarrow$  vi permette di salvare le modifiche
      - **Elimina**  $\rightarrow$  vi permette di eliminare una proprietà selezionata.

Attenzione! Quando il modello è in uso all'interno del documento, esso non può più essere

#### modificato.

| Modelli                                                       |                                                                                                    |                                          |
|---------------------------------------------------------------|----------------------------------------------------------------------------------------------------|------------------------------------------|
| Bozze<br>Catalogo<br>B<br>Manuali<br>Macchina A<br>Macchina B | Documenti Descrizione d Data di creazione Catalogo 03/03/2008                                                                                                    |                                          |
|                                                               | Num. revision     Data revisione     Descrizione revisione       0.0     03/03/2008     Catalogo 2008                                                                                                    |                                          |
| Modelli<br>Famiglia<br>Prodotto<br>Tipologia                  | Nuovo<br>Rinomina       Moduli<br>Attenzione<br>DestinatarioSpeciale<br>FotoDidascalia<br>FotoDidascalia Testo<br>Nota<br>Tabella<br>Tabella<br>TabellaVarianti<br>Testo       Composizione<br>Testo       Descrizione<br>Testo         Limina       FotoDidascalia<br>Tabella<br>Tabella       >        Image: Composizione<br>Testo       Descrizione<br>Tabella<br>Image: Composizione         Limina       FotoDidascalia<br>Tabella       >        Image: Composizione       Descrizione         Limina       FotoDidascalia<br>Tabella       >        Image: Composizione       Descrizione         Limina       FotoDidascalia<br>Tabella       >        Image: Composizione       Descrizione         Limina       FotoDidascalia<br>Tabella       Image: Composizione       Image: Composizione       Image: Composizione       Descrizione         Image: Composizione       FotoDidascalia<br>Tabella       Image: Composizione       Image: Composizione       Tabella         Image: Composizione       FotoDidascalia<br>Tabella       Image: Composizione       Image: Composizione       Image: Composizione       Image: Composizione         Image: Composizione       FotoDidascalia<br>Tabella       Image: Composizione       Image: Composizione       Image: Composizione       Image: Composizione       Image: Composizione       Image: Composizione       Image: Composizione       Image: Composizione       Image: Composizione       Image: Compo | ₽<br>₽<br><u>Stile</u><br><u>Colonne</u> |

| 📕 Proprietà Tabe | ella v | arian | ti          |              |           |       |        |  |  |  |     |     |   |     |     |   |        |          |   |  |   |  |
|------------------|--------|-------|-------------|--------------|-----------|-------|--------|--|--|--|-----|-----|---|-----|-----|---|--------|----------|---|--|---|--|
| Operazioni       | ۲      |       | Descrizione | Obbligatoria | Larghezza | Stile | Ordine |  |  |  |     |     |   |     |     |   |        |          |   |  |   |  |
| - D              |        |       |             |              |           |       |        |  |  |  | × 1 | × 1 | × | × . | × 1 | • | Codice | <b>v</b> | 0 |  | 0 |  |
| Nuovo            |        |       | Descrizione | <b>v</b>     | 0         |       | 1      |  |  |  |     |     |   |     |     |   |        |          |   |  |   |  |
| 🥃 Salva          |        |       | Prezzo      | <b>v</b>     | 0         |       | 2      |  |  |  |     |     |   |     |     |   |        |          |   |  |   |  |
| 🔀 Elimina        |        |       | Misura      |              | 0         |       | 3      |  |  |  |     |     |   |     |     |   |        |          |   |  |   |  |
|                  |        |       | Pz. conf    |              | 0         |       | 4      |  |  |  |     |     |   |     |     |   |        |          |   |  |   |  |
|                  |        |       | Novità      |              | 0         |       | 5      |  |  |  |     |     |   |     |     |   |        |          |   |  |   |  |
|                  |        |       |             |              |           |       |        |  |  |  |     |     |   |     |     |   |        |          |   |  |   |  |
|                  |        |       |             |              |           |       |        |  |  |  |     |     |   |     |     |   |        |          |   |  |   |  |
|                  |        |       |             |              |           |       |        |  |  |  |     |     |   |     |     |   |        |          |   |  |   |  |
|                  |        |       |             |              |           |       |        |  |  |  |     |     |   |     |     |   |        |          |   |  |   |  |
|                  |        |       |             |              |           |       |        |  |  |  |     |     |   |     |     |   |        |          |   |  |   |  |
|                  |        |       |             |              |           |       |        |  |  |  |     |     |   |     |     |   |        |          |   |  |   |  |
|                  |        |       |             |              |           |       |        |  |  |  |     |     |   |     |     |   |        |          |   |  |   |  |
|                  |        |       |             |              |           |       |        |  |  |  |     |     |   |     |     |   |        |          |   |  |   |  |
|                  |        |       |             |              |           |       |        |  |  |  |     |     |   |     |     |   |        |          |   |  |   |  |
|                  |        |       |             |              |           |       |        |  |  |  |     |     |   |     |     |   |        |          |   |  |   |  |
|                  |        |       |             |              |           |       |        |  |  |  |     |     |   |     |     |   |        |          |   |  |   |  |
|                  |        |       |             |              |           |       |        |  |  |  |     |     |   |     |     |   |        |          |   |  |   |  |

#### 18.3.2 Aggiornamento del server

Ogni aggiornamento è sempre composto da 2 parti: una parte server e un parte client.

Per l'aggiornamento del server vengono forniti sempre almeno 2 file: "x.y.z.n.cmd" e "x.y.z.n.sql" (il nome del file corrisponde al numero della versione ad esempio 1.0.1.5.cmd).

Per aggiornare il server occorre

- Copiare i due file sul server e lanciare il file "x.y.z.n.cmd".
- Verrà prodotto un file con nome "log\_ x.y.z.n.txt" con il risultato dell'aggiornamento. Se il log non presenta errori i file possono essere cancellati
  - > Attenzione! Prima di ogni aggiornamento è necessario effettuare il back-up del database.
  - Attenzione! L'aggiornamento dei client va effettuato solo se l'aggiornamento del server è stato eseguito correttamente.

#### 18.3.3 Aggiornamento del client

Per i client Argo ha una funzionalità di autoaggiornamento.

L'installazione standard prevede la creazione della cartella LiveUpdate nella stessa directory di installazione. La cartella LiveUpdate contiene almeno 2 directory (Main e Updater) e un file Version. xml.

A ogni awio Argo controlla se la versione installata è differente da quella indicata nel file Version.xml nella sezione Main ed effettua l'aggiornamento scaricando i file dalla cartella Main e aggiornando il file Version.xml con l'indicazione dell'avvenuto aggiornamento.

Non sono previste funzioni di downgrade dopo un aggiornamento se non conservando precedenti versioni usandole con lo stesso criterio di quelle nuove.

#### Per aggiornare il client occorre

- Copiare il contenuto dell'aggiornamento nella cartella LiveUpdate\Main
- Modificare il file Version.xml indicando il numero della nuova versione disponibile.
  - Quando vi sono più client è possibile spostare il contenuto della cartella LiveUpdate su un server centrale e gestire da un solo punto gli aggiornamenti.

## 18.4 Proprietà

Dopo che hai selezionato il documento e la revisione e premuto Avanti, puoi vedere e gestire le proprietà associate alla revisione selezionata.

Il riquadro a sinistra Classificazione presenta sempre la voce in rosso Lista completa che permette di visualizzare tutte le proprietà in ordine alfabetico nel riquadro di destra Proprietà, senza distinzioni di classificazione.

La Lista completa è una lista virtuale che non può essere modificata o cancellata. Per creare nuove classificazioni clicca sul link Nuovo. Se vuoi creare una classificazione padre tieni premuto il tasto Maiuscolo prima di premere Nuovo, altrimenti verrà creata come figlia. Le classificazioni possono essere rinominate, cancellate e spostate di ordine. Tramite drag&drop è possibile spostarle ed associarle ad altre classificazioni

#### 166 Argo - Gestione Contenuti e Impaginazione Automatica

Per inserire le proprietà in una lista, seleziona una classificazione e inserisci le proprietà nella riga superiore del riquadro Proprietà e premi Invio o clicca sul link Inserisci. Le proprietà possono essere eliminate selezionandole e cliccando sul link Elimina o premendo il tasto CANC. Per agevolare l'inserimento di liste di proprietà create con altri programmi, è possibile utilizzare la funzione Inserisci da file per caricare un file di testo in cui le proprietà sono separate da un "a capo". Non si possono inserire proprietà duplicate e per non bloccare il caricamento di un file di testo si può utilizzare l'opzione Ignora duplicati che non interrompe il caricamento. Le proprietà duplicate non verranno inserite nel database.

| Gestione proprietà                                                                                                 |                                                                                                    |                                   |             |                                                                                                    |
|----------------------------------------------------------------------------------------------------|----------------------------------------------------------------------------------------------------|-----------------------------------|-------------|----------------------------------------------------------------------------------------------------|
| Classificazione<br>Lista completa<br>Impianto base<br>Estensione A<br>Estensione B<br>Impianto avanzato<br>Ricambi | <ul> <li>Nuovo</li> <li>Rinomina</li> <li>Elimina</li> <li>Sposta su</li> <li>Sposta giù</li> </ul> | Proprietà<br>CODICE A<br>CODICE B |             | <ul> <li>Inserisci</li> <li>Elimina</li> <li>Inserisci da file</li> <li>Ignora duplicati</li> </ul> |
| Help                                                                                                    |                                                                                                    |                                   | Chiudi < Ir | i <b>dietro</b> Avanti>                                                                             |

## 18.5 Destinatari

Ogni modulo può essere associato ad uno o più destinatari, fatta eccezione per il modulo Destinatario speciale al quale può essere associato un solo destinatario. La creazione dei destinatari e l'associazione ai moduli è configurabile dall'amministratore.

Questa funzione deve essere abilitata per i vari gruppi tramite il menu Utenti -> Gestione Ruoli -> Autorizzazioni -> Permessi.

Il destinatario predefinito quando si crea un nuovo modulo è contrassegnato dal simbolo ≍. I destinatari in uso sono contrassegnati dal simbolo 🛄.

I destinatari che sono nello stesso tempo predefiniti ed in uso sono contrassegnati dal simbolo 🅫

| Destinatari                                                                                                    |      | Moduli                                                                                                    |   |
|----------------------------------------------------------------------------------------------------|------|----------------------------------------------------------------------------------------------------|---|
| Descrizione                                                                                                    | •    | Descrizione                                                                                                    | T |
| Manutentore                                                                                                    |      | Attenzione                                                                                                    |   |
| Manutentore elettrico                                                                                                    |      | DestinatarioSpeciale                                                                                                    |   |
| Operatore                                                                                                    |      | FotoDidascalia                                                                                                    |   |
| Redattore                                                                                                    |      | FotoDidascaliaTesto                                                                                                    |   |
| Responsabile                                                                                                    | =    | Nota                                                                                                    |   |
| Tecnico costruttore                                                                                                    |      | Tabella                                                                                                    |   |
| Tecnico gualificato                                                                                                    |      | TabellaVarianti                                                                                                    |   |
|                                                                                                    |      |                                                                                                    |   |
| 🖸 Tutti                                                                                                    |      | ★ Predefinito ★ Elimina associazione                                                                                                    |   |
| Tutti Rinomina Nuovo 🛱 Associa 💥 Elir<br>Moduli associati al destinatario                                                                                                 | mina | Testo       Predefinito     Elimina associazione       Destinatari associati al modulo                                                                                                    |   |
| Tutti Rinomina Nuovo 🛱 Associa 💥 Elir Moduli associati al destinatario Descrizione                                                                                        | mina | Testo              Predefinito            Elimina associazione           Destinatari associati al modulo          Descrizione                                                                                                    |   |
| Tutti Rinomina Nuovo 🛱 Associa 💥 Eir Moduli associati al destinatario Descrizione Attenzione                                                                              | mina | Testo              Predefinito            Elimina associazione          Destinatari associati al modulo          Descrizione          Manutentore          Manutentore                                                                                                    |   |
| Tutti I Rinomina Nuovo Associa X Elir Moduli associati al destinatario Descrizione Attenzione DestinatarioSpeciale                                                        | mina | Testo         Predefinito       Elimina associazione         Destinatari associati al modulo         Descrizione         Manutentore         Manutentore elettrico                                                                                                    |   |
| Tutti I Rinomina Nuovo Associa X Elir Moduli associati al destinatario Descrizione Attenzione DestinatarioSpeciale FotoDidascalia                                         | mina | resto         Predefinito       Elimina associazione         Destinatari associati al modulo         Descrizione         Manutentore         Manutentore elettrico         Operatore                                                                                                    |   |
| Tutti I Rinomina Nuovo Associa X Elir Moduli associati al destinatario Descrizione Attenzione DestinatarioSpeciale FotoDidascalia FotoDidascaliaTesto                     | mina | resto         Predefinito       Elimina associazione         Destinatari associati al modulo         Descrizione         Manutentore         Manutentore elettrico         Operatore         Redattore                                                                                                    |   |
| Tutti I Rinomina Nuovo Associa X Elir Moduli associati al destinatario Descrizione Attenzione DestinatarioSpeciale FotoDidascalia FotoDidascalia FotoDidascaliaTesto Nota | mina | resto            Predefinito          Elimina associazione         Destinatari associati al modulo         Descrizione         Manutentore         Manutentore elettrico         Operatore         Redattore         Image: Tecnico costruttore                                                                                                    |   |
| Tutti I Rinomina Nuovo Associa X Elir Moduli associati al destinatario Descrizione Attenzione DestinatarioSpeciale FotoDidascalia FotoDidascalia FotoDidascalia Tabella   | mina | resto            Predefinito                                                                                                    |   |
| Tutti I Rinomina Nuovo Associa X Elir Moduli associati al destinatario Descrizione Attenzione DestinatarioSpeciale FotoDidascalia                                         | mina | resto         Predefinito       Elimina associazione         Destinatari associati al modulo         Descrizione         Manutentore         Manutentore elettrico         Operatore                                                                                                    |   |
| Tutti I Rinomina Nuovo Associa X Elir Moduli associati al destinatario Descrizione Attenzione DestinatarioSpeciale FotoDidascalia FotoDidascaliaTesto Nota Tabella        | mina | resto            Predefinito          Destinatari associati al modulo         Descrizione         Manutentore         Manutentore elettrico         Operatore         Redattore         Image: Construction of the second second se |   |

Solo i destinatari che non sono contrassegnati da nessun simbolo possono essere eliminati.

## 18.6 Impostazioni

Le impostazioni sono integrate con lo UAC (User Access Control) di Vista e Windows7 e quindi modificabili sono da utenti con i permessi di amministrazione. Queste impostazioni sono valide per tutti gli utenti che utilizzano Argo.

Cliccando in uno dei 4 pulsanti sulla colonna di sinistra si accede alle impostazioni relative a:

- 1. Database
- 2. LiveUpdate
- 3. Proxy
- 4. FrameEditor

#### Database

In questa sezione viene specificata la stringa di connessione al database.

Tramite il pulsante "Genera" è possibile utilizzare un wizard per la creazione della stringa di connessione.

Il pulsante "Test" verifica la connessione con il database con la stringa di connessione inserita. L'opzione "Cripta i parametri" consente di criptare la stringa di connessione al database. Dopo aver criptato i valori, la successiva deselezione del parametro non esegue il procedimento inverso di decriptazione.

### LiveUpdate

In questa sezione puoi specificare come Argo deve aggiornarsi. Cliccando su **Aggiorna adesso** puoi verificare gli aggiornamenti senza aver effettuato l'accesso al database. Per maggiori informazioni sulle impostazioni vedi <u>Come aggiornare Argo</u>

| 🥳 Impostazioni                                                                                                    | ×                                      |
|----------------------------------------------------------------------------------------------------|----------------------------------------|
| Impostazioni 🌣                                                                                                    | Live Update                            |
|                                                                                                    | Aggiornamento di Argo                  |
|                                                                                                    | Automatico da Internet                 |
| Database                                                                                                    | © Solo download                        |
| argo                                                                                                    | © Directory                            |
|                                                                                                    | Codice di aggiornamento: Il tuo codice |
| LiveUpdate                                                                                                    |                                        |
| 202                                                                                                    | Aggiornamento del Database             |
| , in the second second se | Automatico da Internet                 |
| Proxy                                                                                                    | © Solo download                        |
| FE                                                                                                    |                                        |
| FrameEditor                                                                                                    |                                        |
|                                                                                                    | Esci Salva                             |
|                                                                                                    |                                        |

### **Proxy**

Se utilizzi in proxy per collegarti ad Internet inserisci in questa sezione i parametri di collegamento.

#### FrameEditor

Indica il percorso dove si trova l'eseguibile di FrameEditor per l'esecuzione automatica dell'impaginazione.

## 18.7 Utenti

In Argo la gestione degli utenti viene gestita tramite Ruoli e Autorizzazioni.

E' possibile creare quanti ruoli si desidera allo stesso modo degli utenti.

Ogni utente può appartenere ad un solo ruolo ed eredita tutte le autorizzazioni che sono assegnate al ruolo a cui appartiene.

Gli elementi autorizzabili sono :

- Revisioni
- Lingue
- Permessi
- Livelli
- Stili

Vedi anche: Come impostare il profilo di un Utente

#### 18.7.1 Come impostare il profilo di un Utente

Nella finestra di Gestione Utenti è possibili modificare e creare nuovi utenti. L'unico vincolo è che ogni login deve essere univoco.

| 🥣 Gestione Utenti |   |         |       |       |          |                |
|-------------------|---|---------|-------|-------|----------|----------------|
| Utenti ^          |   | Cognome | Nome  | Login | Password | Ruolo          |
|                   | • | Bianchi | Luigi | bl    | 123      | Marketing      |
| Nuovo             |   | Rossi   | Mario | rm    | 456      | Amministratori |
| 💥 Elimina         |   | Verdi   | Gino  | vg    | 789      | Traduttori     |
| 🍂 Gestione ruoli  |   |         |       |       |          |                |
| 🚽 Salva           |   |         |       |       |          |                |
| 🛟 Help            |   |         |       |       |          |                |
|                   |   |         |       |       |          |                |
|                   |   |         |       |       |          |                |
|                   |   |         |       |       |          |                |
|                   |   |         |       |       |          |                |

Cliccando sul link **Gestione ruoli** si accede alla gestione ruoli per creare, modificare ed eliminare ruoli.

Il flag **Amministratore** consente ad un ruolo di poter gestire tutti i documenti e le revisioni e di non avere nessuna restrizione su nessuna funzione di Argo, neanche se esplicitamente rimossa tramite la funzione Autorizzazioni. Più ruoli possono avere il flag di amministratore. Se ci sono delle restrizioni applicate prima di rendere un ruolo Amministratore, alla rimozione del flag quest'ultime vengono riattivate. Il nome del ruolo non deve necessariamente chiamarsi Amministratori.

#### 170 Argo - Gestione Contenuti e Impaginazione Automatica

| 🥑 Gestione ruoli |   |                 | _ <b>_</b> X   |
|------------------|---|-----------------|----------------|
| Ruoli            | Г | Descrizione     | Amministratore |
| Nuovo            | Þ | Amministratori  |                |
| 💥 Elimina        |   | Marketing       |                |
| 🔍 Autorizzazioni |   | Traduttori      |                |
| alva Salva       |   | Ufficio tecnico |                |
| 🛟 Help           |   |                 |                |

Per ogni ruolo, cliccando sul link **Autorizzazioni** si accede alla finestra di definizione delle autorizzazioni.

Ogni singola revisione può essere autorizzata alla lettura e alla scrittura. **E' necessario un riavvio di Argo per attivare le nuove autorizzazioni.** 

Se il ruolo ha il flag di Amministratore, le autorizzazioni non hanno effetto.

| Documenti          | Linelli | 1      | Der |                      | cel:  | 1     |                |                           |                |           |                       |
|--------------------|---------|--------|-----|----------------------|-------|-------|----------------|---------------------------|----------------|-----------|-----------------------|
| Catalor            |         | Lingue | Per | messi   :<br>Lettura | Scrit | thura | Data documento | Descrizione del documento | Data revisione | Pevisione | Descrizione revisione |
| Globali<br>Manuali |         |        | -   |                      | Jun   |       | 24/09/2007     | MODELLO 123               | 24/09/2010     | 1         | Modello 2006          |
|                    |         |        | ÷   | <b>1</b>             |       |       | 24/09/2007     | MODELLO 123               | 30/10/2010     | 1.1       | Ricambi               |
|                    |         |        |     |                      |       |       |                |                           |                |           |                       |
|                    |         |        |     |                      |       |       |                |                           |                |           |                       |

Per ogni revisione è possibile gestire quali livelli possono essere visualizzati dal ruolo. Se non viene scelto nessun livello è implicito che tutti i livelli sono autorizzati. I livelli non visibili vengono preceduti

dal simbolo di divieto <sup>120</sup>. Per la selezione dei livelli sono disponibili tutte le funzioni di selezione dell'export, compresa la lista codici.

Se vuoi solo impedire la modifica di un particolare contenuto, invece che nasconderlo, vedi più sotto le autorizzazioni sugli stili.

L'export per Word ed l'export in Office XML sono soggetti alle autorizzazioni su livelli. Non lo sono invece l'export per FrameEditor e Gestisci le traduzioni.

| 🛃 Autorizzazioni per il ruolo Traduttori                                    |                                                                                                    |       |
|-----------------------------------------------------------------------------|----------------------------------------------------------------------------------------------------|-------|
| Documenti Livelli Lingue Permessi                                           | -10                                                                                                    |       |
| Documenti autorizzati                                                       | Livelli autorizzati                                                                                                    |       |
| Manuali - Macchinario XYZ - Rev. 0.0<br>MODELLO 123 - Modello 2006 - Rev. 1 | Dove custodire il manuale     Responsabilità     Recapiti costruttore     Collaudo e garanzia     Ricambi     Vorme di sicurezza     VInpegni del cliente     Simboli     Sicurezza e funzionamento     VInformazioni generali     VInformazioni generali     VInformazioni generali     VInformazioni generali     VInformazioni generali     VInformazioni generali     VInformazioni generali     VInformazioni generali     VInformazioni generali     VINorme tecniche applicate     VINorme tecniche applicate     VINorme tecniche applicate     VINorme tecniche applicate     VINorme tecniche applicate     VINORME e cautele     VINORME tecniche applicate     VINORME tecniche applicate | eadri |
|                                                                             | Applica CI                                                                                                    | niudi |

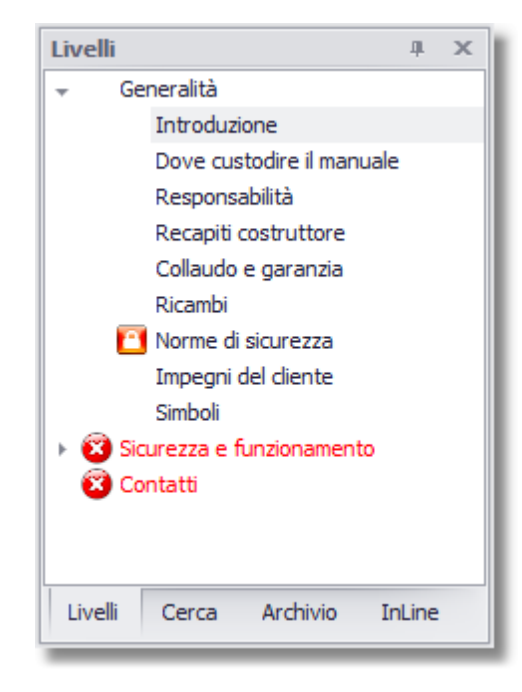

Anche le lingue sono soggette alle autorizzazioni. Ad esempio un traduttore potrà scrivere in Inglese e Tedesco, ma non in Italiano.

L'impostazione in sola lettura della revisione prevale sull'impostazione di scrittura della lingua.

| 📕 Autorizzazioni per il ruolo Traduttori* 💦 🔲 🔀 |                                                         |                      |                      |    |      |  |  |  |  |  |  |
|-------------------------------------------------|---------------------------------------------------------|----------------------|----------------------|----|------|--|--|--|--|--|--|
| Documenti Lingue Permessi                       |                                                         |                      |                      |    |      |  |  |  |  |  |  |
| Lina                                            | Lingue che il ruolo è autorizzato a vedere o modificare |                      |                      |    |      |  |  |  |  |  |  |
|                                                 | Lissue Letture Southure                                 |                      |                      |    |      |  |  |  |  |  |  |
|                                                 | Lingua                                                  | Lettura              | Schuura              |    |      |  |  |  |  |  |  |
|                                                 | Italiano                                                |                      |                      |    |      |  |  |  |  |  |  |
|                                                 | Inglese                                                 |                      | <b>▼</b>             |    |      |  |  |  |  |  |  |
|                                                 | Tedesco                                                 | <ul> <li></li> </ul> | <ul> <li></li> </ul> |    |      |  |  |  |  |  |  |
|                                                 | Francese                                                |                      |                      |    |      |  |  |  |  |  |  |
| I.                                              | Spagnolo                                                |                      |                      |    |      |  |  |  |  |  |  |
|                                                 | Portoghese                                              |                      |                      |    |      |  |  |  |  |  |  |
|                                                 | Russo                                                   |                      |                      |    |      |  |  |  |  |  |  |
|                                                 | Croato                                                  |                      |                      |    |      |  |  |  |  |  |  |
|                                                 | Polacco                                                 |                      |                      |    |      |  |  |  |  |  |  |
|                                                 | Cinese                                                  |                      |                      |    |      |  |  |  |  |  |  |
|                                                 |                                                         |                      |                      |    |      |  |  |  |  |  |  |
|                                                 |                                                         |                      |                      |    |      |  |  |  |  |  |  |
|                                                 |                                                         |                      |                      |    |      |  |  |  |  |  |  |
|                                                 |                                                         |                      |                      |    |      |  |  |  |  |  |  |
|                                                 |                                                         |                      |                      |    |      |  |  |  |  |  |  |
|                                                 |                                                         |                      |                      |    |      |  |  |  |  |  |  |
|                                                 |                                                         |                      |                      |    |      |  |  |  |  |  |  |
|                                                 |                                                         |                      |                      | Ch | iudi |  |  |  |  |  |  |
|                                                 |                                                         |                      |                      |    |      |  |  |  |  |  |  |

Per ogni ruolo puoi definire quali operazioni può compiere in Argo. Non si possono creare nuovi permessi.

173

| Autorizzazioni per il ruolo Marketing                 |                                                                                                    |                                            |  |  |  |  |  |  |
|-------------------------------------------------------|----------------------------------------------------------------------------------------------------|--------------------------------------------|--|--|--|--|--|--|
| Documenti Lingue Permessi                             |                                                                                                    |                                            |  |  |  |  |  |  |
| Autorizza<br>Gestione traduzioni<br>Modifica BookMark | Accedi da Internet<br>Aggiorna SQLServer                                                                                                    | Nega<br>r                                  |  |  |  |  |  |  |
| Modifica classificazioni<br>Modifica flag traduzione  | Duplica documento<br>Esporta Book in Frar<br>Esporta Book in Wo<br>Esporta in Frame Ed<br>Esporta in Office/XM<br>Esporta in Word<br>Gestione bookmark<br>Gestione codici<br>Gestione lingue<br>Gestione lingue<br>Gestione stili<br>Gestione utenti<br>Importa da Office/XM<br>Importa da RTF<br>Imposta Flag traduzi<br>Modifica codici<br>Modifica documenti<br>Modifica revisioni | me Editor<br>rd<br>itor<br>4L<br>ML<br>one |  |  |  |  |  |  |
| Chiudi                                                |                                                                                                    |                                            |  |  |  |  |  |  |

Per un massimo livello di gestione dei permessi di scrittura, ogni stile può essere abilitato o meno alla scrittura. Gli stili sono di default tutti abilitati alla modifica a meno che non ne venga selezionato almeno uno.

L'export in Office XML è soggetto alle autorizzazioni sugli stili. Non lo sono invece l'export per Word, FrameEditor e Gestisci le traduzioni.

| Auto                                                   | orizzazioni per il | ruolo Trac | luttori | •       |      |          |  |  |  |  |
|--------------------------------------------------------|--------------------|------------|---------|---------|------|----------|--|--|--|--|
| Documenti Livelli Lingue Permessi Stili                |                    |            |         |         |      |          |  |  |  |  |
| Stili che il ruolo è autorizzato a vedere o modificare |                    |            |         |         |      |          |  |  |  |  |
|                                                        | Stile              | Modifica   |         |         |      | -        |  |  |  |  |
|                                                        | Attenzione         |            |         |         |      |          |  |  |  |  |
|                                                        | Centrato           |            |         |         |      |          |  |  |  |  |
|                                                        | Divieto            |            |         |         |      |          |  |  |  |  |
|                                                        | Garanzie           | Γ          |         |         |      |          |  |  |  |  |
| •                                                      | Giustificato       | <b>V</b>   |         |         |      |          |  |  |  |  |
|                                                        | Normale            |            |         |         |      |          |  |  |  |  |
|                                                        | Punto elenco       |            |         |         |      |          |  |  |  |  |
|                                                        | Riguadro           |            |         |         |      |          |  |  |  |  |
|                                                        | Riquadro grigio    |            |         |         |      |          |  |  |  |  |
|                                                        | Tabella 3          |            |         |         |      |          |  |  |  |  |
|                                                        | Testo numerato     |            |         |         |      |          |  |  |  |  |
|                                                        | Titolo 1           |            |         |         |      |          |  |  |  |  |
|                                                        | Titolo 2           |            |         |         |      |          |  |  |  |  |
|                                                        | Titolo 3           |            |         |         |      |          |  |  |  |  |
|                                                        |                    |            |         |         |      |          |  |  |  |  |
|                                                        |                    |            |         |         |      |          |  |  |  |  |
|                                                        |                    |            | Ē       | Applica | Chiu |          |  |  |  |  |
|                                                        |                    |            |         | Abblica | Crit | <u> </u> |  |  |  |  |

## 18.8 Lingue

Tramite la tabella lingue puoi modificare la descrizione della lingua e impostare quali sono quelle che devono essere gestite e visualizzate in Argo.

ATTENZIONE: E' possibile inserire nuove lingue solo in fase di prima configurazione di Argo. Una volta iniziato a creare contenuti, non è più possibile aggiungere lingue da Argo. In caso di necessità puoi contattare Kea che ti fornirà le indicazioni per creare nuove lingue.

La Descrizione è libera e sarà quella visualizzata nelle varie videate di Argo dove è necessario selezionare una lingua di contesto.

Attiva indica se la lingua deve essere visualizzata o meno nelle videate di Argo. Infatti una lingua può essere creata per un futuro utilizzo, ed attivata solo quando si sarà pronti a gestirla.

Le colonne successive sono necessarie solo se si utilizza la funzione del correttore ortografico (vedi <u>Correttore ortografico</u>).

Per poter funzionare, il correttore ortografico ha bisogno di 3 informazioni:

- CultureCode: selezionare dall'elenco la corrispondente lingua impostata in Argo nella stessa riga

- Dizionario: selezionare il percorso dove si trova il file \*.dic corrispondente alla lingua

- Grammatica: selezionare il percorso dove si trova il file \*.aff corrispondente alla lingua. Se queste 3 impostazioni non sono valide o mancanti, il correttore non si attiverà per la lingua con informazioni incomplete.

I dizionari usati dal correttore sono quelli utilizzati dal progetto opensource Hunspell <u>http://hunspell.</u> sourceforge.net/

In questa pagina si possono trovare i dizionari di OpenOffice che, utilizzando lo stesso progetto, sono compatibili <u>http://extensions.openoffice.org/en/search?f[0]=field\_project\_tags%3A157</u>

I file hanno estensione .OXT, ma in realtà sono dei file .ZIP, quindi basta scompattarli (dopo aver rinominato il file in .zip) e prendere i files con estensione .dic e .aff.

Altri dizionari si possono trovare a questo indirizzo <u>ftp://ftp.snt.utwente.nl/pub/software/openoffice/</u> <u>contrib/dictionaries/</u>

Facoltativamente è possibile indicare un glossario aziendale di parole ritenute valide, impostandone il percorso nella colonna Glossario. Il file è un semplice elenco di parole in formato testo separate da un a capo (Invio) e si può usare qualunque estensione (txt, dat, csv,...) con codifica UTF8. Le parole inserite nel glossario saranno ritenute sempre valide dal correttore. Si può usare un solo glossario per tutte le lingue o avere glossari distinti.

L'ubicazione del file glossario va inserita nella colonna Glossario.

Se viene fornito anche un file con le lettere dell'alfabeto della lingua corrispondente, il glossario verrà usato anche nei suggerimenti del correttore ortografico; non disponendo però di regole grammatiche, è possibile che non sempre il motore linguistico riesca a suggerire termini presenti nel glossario. In ogni caso, le parole del glossario sono sempre ritenute valide. Il file dell'alfabeto deve essere in formato testo con codifica UTF8 è può avere qualunque estensione.

Ad esempio per l'italiano avremo:

AÀBCDEÈÉFGHIÌJKLMNOÒPQRSTUÙVWXYZaàbcdeèéfghiìjklmnoòpqrstuùwxyz mentre per l'inglese

 $\label{eq:abcdefghijklmnopqrstuvwxyz} ABCDEFGHIJKLMNOPQRSTUVWXYZabcdefghijklmnopqrstuvwxyz$ 

Se si utilizza Argo da più postazioni è necessario che tutti i client collegati possano accedere ai files dello spell checker. E' possibile inserire i percorsi anche nel formato UNC (Universal name convention) tipo \\asus\d\$\Dizionari\it\_IT.dic

## La lingua che Argo usa come principale è sempre la prima (ldLingua=1), indifferentemente dal suo nome o lingua.

| 🥣 Tabella lingue* |                        |             |              |                       | 2                |                         |              | _ <b>– ×</b> |
|-------------------|------------------------|-------------|--------------|-----------------------|------------------|-------------------------|--------------|--------------|
| Operazioni ^      | IDLingua               | Descrizione | Attiva       | CultureCode           | Glossario        | Alfabeto                | Dizionario   | Grammatica   |
|                   | 1                      | Italiano    | $\checkmark$ | Italiano (Italia)     | D:\Glossario.txt | D:\AlfabetoItaliano.txt | D:\it_IT.dic | D:\it_IT.aff |
| Nuovo             | 2                      | Inglese     | $\checkmark$ | Inglese (Stati Uniti) | D:\Glossario.txt | D:\EnglishAlphabet.txt  | D:\en_US.dic | D:\en_US.aff |
| 📩 Salva           | 3                      | Francese    | $\checkmark$ |                       |                  |                         |              |              |
| 🛟 Help            | 4                      | Spagnolo    | $\checkmark$ |                       |                  |                         |              |              |
|                   | 5                      | Tedesco     | $\checkmark$ |                       |                  |                         |              |              |
|                   | 6                      | Rumeno      | $\checkmark$ |                       |                  |                         |              |              |
|                   | 7                      | Lingua7     |              |                       |                  |                         |              |              |
|                   | 8                      | Lingua8     |              |                       |                  |                         |              |              |
|                   | 9                      | Lingua9     |              |                       |                  |                         |              |              |
|                   | <ul> <li>10</li> </ul> | Lingua 10   |              |                       |                  |                         |              |              |
|                   |                        |             |              |                       |                  |                         |              |              |

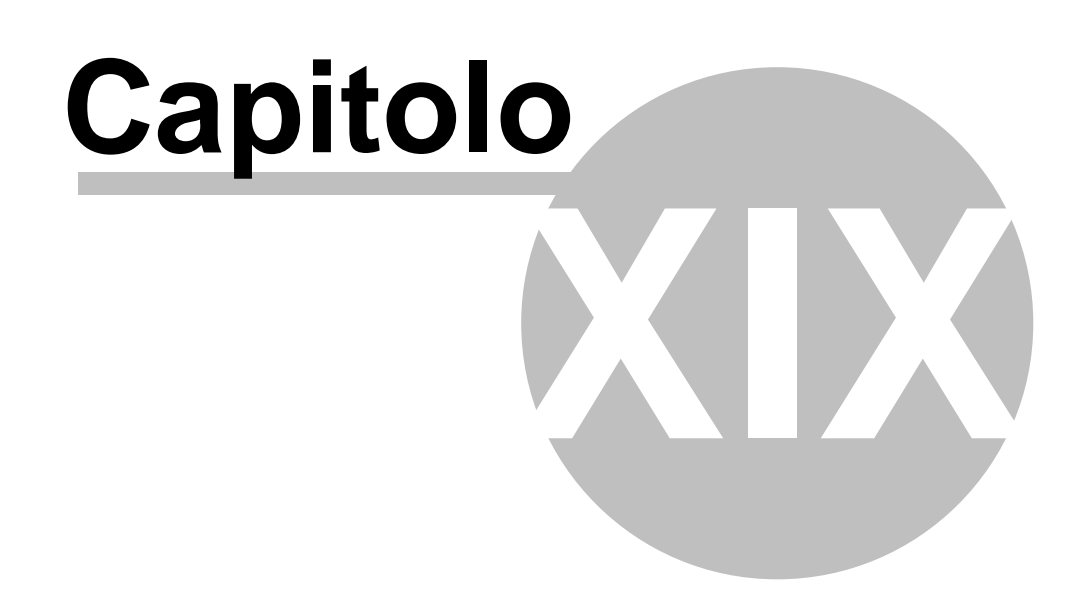

## 19 Video manuali

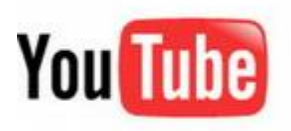

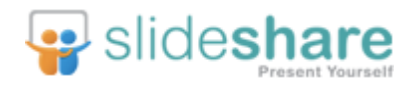

Puoi visitare il nostro canale su YouTube per vedere i video di Argo e i nostri tutorial su SlideShare

Sul sito di Kea sono disponibili vari video sulle funzioni di Argo.Visita <u>la sezione video manuali di</u> <u>Argo</u> sul sito di Kea .

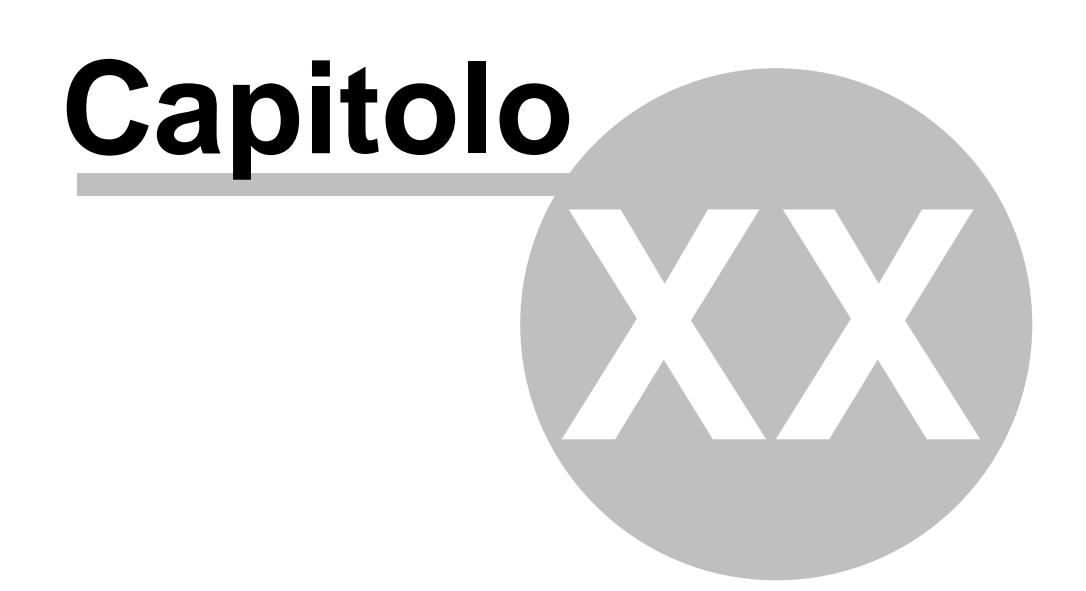

## 20 Risoluzione dei problemi

In questa sezione trovi le risposti ai problemi comuni nell'utilizzo di Argo

### Drag & Drop, Immagini

#### Problema: Non riesco a fare Drag&Drop delle immagini nei moduli

Se Argo è eseguito in modalità Amministratore, ad esempio dopo aver eseguito la modifica del database o l'aggiornamento di Argo, non è possibile fare il drag&drop delle immagini da esplora risorse.

Questo limite è imposto dal sistema di sicurezza di Windows (UAC) che non permette ad un processo eseguito in modalità Utente (esplora risorse) di interagire con un processo eseguito in modalità Amministratore (Argo).

## Soluzione: Eseguire Argo in modalità utente (deve essere visibile l'icona dello scudo nel menu Amministrazione -> Aggiornamenti)

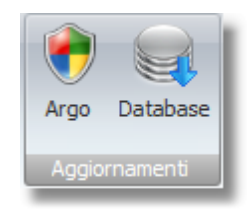

#### **Firewall**

Problema: Non riesco a scaricare gli aggiornamenti di Argo

Soluzione: Verifica che il tuo computer possa accedere alla directory <u>http://www.keanet.it/</u> <u>argo/ArgoService20.asmx</u> e che il protocollo ftp sia abilitato.

#### 180

# Indice

- 7 -

- 7 12
- 8 -
- 8 12

Affincare 62 Aggiornamenti 14 Aggiornamento 14 Allineamento 143 Amministrazione 158 49 Annulla Apice 49 Argo 8, 9 Attenzione 39, 43 Autocomposizione 130 Automatico 130 Autorizzazioni 169 Azzera Flag 31

## - B -

Book 84, 99 Bookmark 143, 158 Bug 179

## - C -

Caricare 165 Cataloghi 31 Celle 55 Cerca 60 Classificare 32, 33, 35 Classificazione 32 Codici 37, 165 Colore 49 Composizione 130

 Configuratore
 130

 Contenuti
 35, 36, 39, 52

 Contestuale
 36

 Copia
 76, 143

 Correttore
 86

 Corsivo
 49

 Cross
 50, 52, 55

## - D -

Database 167 Destinatario 44 Destinatario speciale 39 Didascalia 39, 45 Distinta base 37 Divieto 39.43 Dizionario 86 DOC 139 Documenti 31, 32, 33 Documento 33 DOCX 139 Duplica 76

## - E -

Elenco 49 Errori 179 Esporta 78, 84 Esportare 102, 122, 128 Esportazione 69 Excel 69, 102, 106 Export 69, 90, 99, 122, 128

## - F -

Feel 152 Firewall 179 Foglio di calcolo 106 Font 152, 167 Formattare 49 Formattazione 49 Foto 39, 45 FrameEditor 78 Funzioni 9
181

# - G -

Globale 33 Globali 33 Grassetto 49 Guidata 130

## - H -

Html 128, 159

#### - | -

Immagini 50, 95 Import 69 Importazione 69, 138, 139 Impostazioni 167 Informazioni 62 InLine 69 Internet 167, 177

### - K -

Kea 8

### - L -

Lingua 143, 152, 174 Lingue 62, 174 Link 50, 52, 55, 90 Liste 37, 165 Livelli 35, 36, 52, 97 LiveUpdate 167 9, 169 Login Look 152 Look&Feel 152

# - M -

Manuali 31 Menu 36 Menu Contestuale 36 Microsoft 90, 99 Moduli 39, 42, 43, 44, 45, 47

# - N -

Nota 39, 42 NotePad 107 Numero di pagina 97

#### - 0 -

Office 69, 102, 138, 139 Oracle 14 Ortografico 86

#### - P -

Pagina 97 Pallinatura 49 Parallelo 62 Password 169 Pedice 49 Permessi 169 Preferenze 152, 155 Problemi 179 Profilo 169 Proprietà 37, 165 Proxy 167

# - R -

Reference 50, 52, 55 Requisiti 8 Reset 31 Revisioni 32 Ricerca 73 33, 36 Riclassificare Ricorsivo 52 Riferimenti incrociati 97 Riferimento 50, 52, 55 Ringraziamenti 10 Risoluzione 179 RTF 49, 139 169 Ruoli 169 Ruolo

## - S -

Seven 12 Skin 152, 155 SlideShare 177 Sottolineato 49 Speciale 44 Spell 86 SQL 14 Stili 95, 159 Strumenti 59

#### - T -

Tabella39, 47Tabella varianti39Tabelle55, 95Tag159Testo39, 42, 49, 50Tradurre39, 62Traduzione69, 102, 138Traduzioni39, 62, 143Trova73

#### - U -

UAC 12 Undo 49 User Access Control 12 Utenti 169

#### - V -

Video 177 Vista 12 Vocabolario 86

### - W ·

 Web
 90, 122, 128

 Windows 8
 12

 Windows Vista
 12

 Wizard
 130

 Word
 90, 95, 97, 99, 102, 114

#### - X -

XLSX 69 XML 69, 102, 106, 107, 110, 112, 114, 122 XML Spy 112 XMLPad 110 XREF 50, 52, 55 XREF-1 50 XREF-2 50 XREF-3 55 XREF-5 55 XSD 107

### - Y -

YouTube 177

182